*ZyXEL P*-*336M* 

802.11g Wireless MIMO Router

## **Quick Start Guide**

Version 1.0 1/2006

| CONTENT  | S   |
|----------|-----|
| ENGLISH  | 2   |
| DEUTSCH  | 16  |
| ESPAÑOL  | 32  |
| FRANÇAIS | 48  |
| ITALIANO | 64  |
| РУССКИЙ  | 80  |
| SVENSKA  | 97  |
| 繁體中文     | 111 |

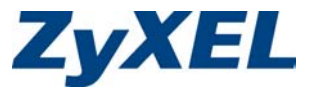

## Introducing the ZyXEL P-336M

The ZyXEL P-336M 802.11g Wireless MIMO Router is a broadband sharing gateway with a built-in wireless LAN access point, four-port 10/100 Mbps switch, and a USB port for the Microsoft Windows® Connect Now (WCN) technology.

Key features of the ZyXEL P-336M include advanced WPA2 wireless security, firewall with DoS protection, VPN pass-through, NAT and UPnP. See your User's Guide for more details on all ZyXEL P-336M features. The ZyXEL P-336M will be referred to as the P-336M in this guide.

You should have an Internet account already set up and have been given most of the following information.

| Your device's WAN IP Address (if given):               |                          |  |           |
|--------------------------------------------------------|--------------------------|--|-----------|
| DNS Server IP Address (if given): First, Second, Third |                          |  | , Third   |
| Encapsulation: (select one below):                     |                          |  |           |
| O Ethernet                                             | Service Type:            |  |           |
|                                                        | Login Server IP Address: |  |           |
|                                                        | User Name:               |  | Password: |
| O PPPoE                                                | (PPPoE) Service Name:    |  |           |
|                                                        | User Name:               |  | Password: |

#### **Internet Account Information**

## 1 Hardware Installation

## 1.1 Rear Panel

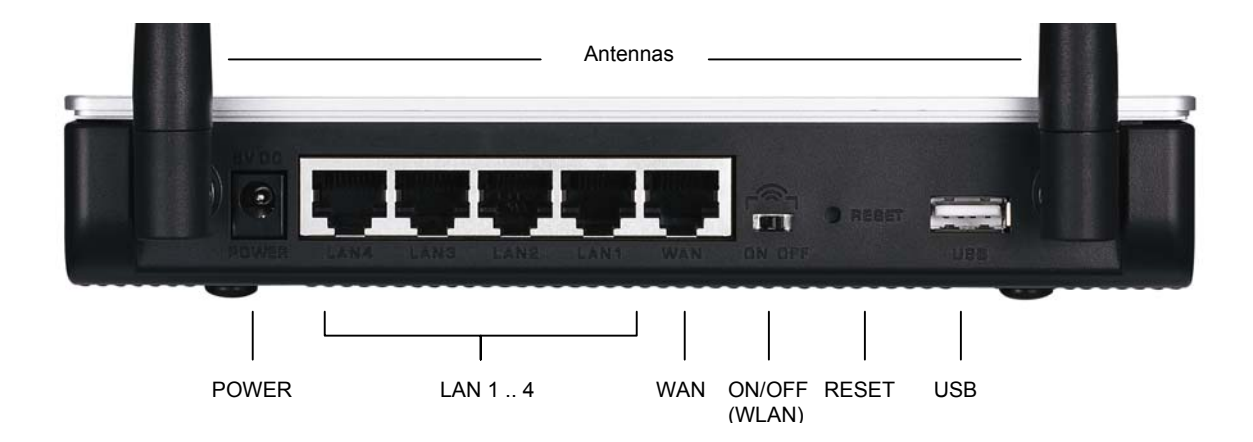

| LABEL         | DESCRIPTION                                                                                                    |
|---------------|----------------------------------------------------------------------------------------------------|
| LAN 1-4       | Use an Ethernet cable to connect at least one computer for initial configuration.                                                                                                    |
| WAN           | Connect your broadband modem to this port with the cable that came with your modem.                                                                                                  |
| ON/OFF (WLAN) | Slide this switch to enable ( <b>ON</b> ) or disable ( <b>OFF</b> ) the wireless LAN feature.                                                                                        |
| RESET         | Use this button to restore the P-336M back to the factory default settings. Push the button for less than 5 seconds to reboot, push for 10 seconds to reset to the factory defaults. |
| USB           | Connect this port to a computer to set up a wireless LAN using the Microsoft Windows® Connect Now feature.                                                                           |
| Antennas      | The P-336M includes 2 adjustable external antennas and 2 internal antennas.                                                                                                    |
| POWER         | Connect the included power adaptor to this power socket.                                                                                                    |

### 1.2 Front Panel LEDs

After you've made the connections, connect the included power adaptor to a power source to turn on the P-336M. Look at the front panel LEDs. The **PWR** LED turns on. The **LAN** LED turns on if the LAN port is properly connected. Refer to the User's Guide for detailed LED descriptions.

## 2 Configuring Your P-336M

This guide shows you how to use the web configurator setup wizard only. See your User's Guide for background information on all P-336M features.

#### 2.1 Accessing the P-336M

- 1. Launch your web browser. Enter "192.168.1.1" as the web site address.
- 2. A LOGIN screen displays.

Select the **admin** user name to log in as an administrator and enter the password (the default is "1234") in the **Password** field. Click **Login**.

If the login screen does not display, make sure your computer IP address is set up correctly. Refer to Section 4.1 for more information.

| File Edit View Favorites Tools Help                                                                                                    |
|----------------------------------------------------------------------------------------------------|
| 🖛 Back 👻 🤿 🐨 🚰 🔯 Search 🛣 Favorites                                                                                                    |
| Address 192.168.1.1                                                                                                    |
|                                                                                                    |
| LOGIN                                                                                                    |
| P-336M XtremeMIMO Wireless Router<br>Welcome to P-336M Web-based Configuration!<br>Enter User Name/Password to Login<br>User Name: admin<br>Password: Login |

🚰 about:blank - Microsoft Internet Explorer

It is highly recommended you change the default password. You can change the login password in the Internet access wizard or the ADMIN screen (click TOOLS > Admin).

3. You should see the **DEVICE INFO** screen displaying the current device information (such as the firmware version and WAN IP address, etc.).

## 3 Wizard Setup

Click **BASIC** > **START** in the navigation panel to configure the P-336M using the wizard screens.

- Click Launch Internet Connection Setup Wizard to begin a series of screens to help you configure your P-336M for Internet access.
- Click Launch Wireless Security Setup Wizard to begin a series of screens to help you configure your P-336M wireless security settings.

### 3.1 Common Wizard Screen Buttons

Use the following buttons to navigate the wizard screens:

| Cancel | Click <b>Cancel</b> in any wizard screen to return to the main <b>WIZARD</b> screen. All unsaved custom settings will be lost. |
|--------|----------------------------------------------------------------------------------------------------|
| Next   | Click Next to continue to the next screen.                                                                                     |
| Prev   | Click <b>Prev</b> to return to the last screen.                                                                                |

No configuration changes will be saved to the P-336M until you go through the entire setup process and click **Connect** or **Save**.

### 3.2 Wizard Setup for Internet Access

Follow the steps below to configure the P-336M for Internet access.

 Click START > WIZARD > Launch Internet Connection Setup Wizard to display the first wizard screen.

This screen introduces you to the setup wizard and outlines the steps to set up your P-336M.

Click Next to continue.

2. The second wizard screen prompts you to change the login password.

Enter a new password in the **Password** field and retype the password in **Verify Password** field to verify.

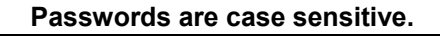

Click Next to continue.

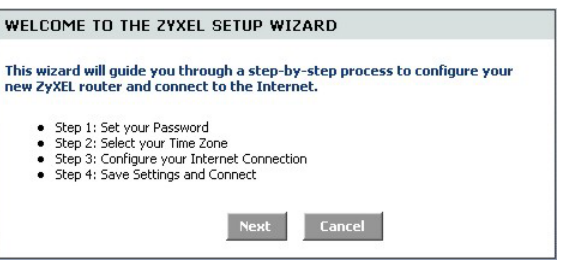

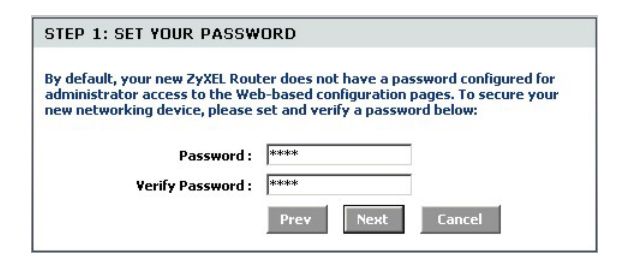

 Select the time zone for your geographical location. For example, if you are in California, select (GMT-08:00) Pacific Time (US/Canada), Tijuana.

Click Next to continue.

4. Select your Internet connection type.

#### If you do not know, contact your ISP.

Click Next to continue.

| STEP 2: SELECT YOUR TIME ZONE                                                                                                    |
|----------------------------------------------------------------------------------------------------|
| Select the appropriate time zone for your location. This information is required<br>to configure the time-based options for the router. |
| (GMT-08:00) Pacific Time (US/Canada), Tijuana 💌                                                                                         |
| Prev Next Cancel                                                                                                    |

| Your Internet Connectio<br>connection type below:                                                                                                    | n could not be detected, please select the Internet                                                                                                    |
|----------------------------------------------------------------------------------------------------|----------------------------------------------------------------------------------------------------|
| C Static IP Address Connection<br>Choose this option if your Internet Setup Provider<br>provided you with IP Address information that has<br>be manually configured. |                                                                                                    |
|                                                                                                    | Opposite Dynamic IP Address (DHCP) Connection<br>Choose this if your Internet connection automatically<br>provides you with an IP Address. Most Cable Modems<br>use this type of connection.             |
|                                                                                                    | C Username / Password Connection (PPPoE)<br>Choose this option if your Internet connection<br>requires a username and password to get online. Most<br>DSL modems use this connection type of connection. |
|                                                                                                    | Prev Next Cancel                                                                                                    |

#### 4a. Dynamic IP Address (DHCP) Connection

If required by your ISP, enter your computer MAC address in the **MAC Address** field or click **Clone Your PC's MAC Address** to copy the MAC address of the computer connecting to your ISP onto the P-336M.

If a host name is necessary for a successful Internet connection, enter it in the **Host Name** field.

Click Next to continue.

| DYNAMIC IP ADDRESS (D                                                                                                    | HCP) CONNECTION                                                                                                    |
|----------------------------------------------------------------------------------------------------|----------------------------------------------------------------------------------------------------|
| To set up this connection, pleas<br>ZyXEL Router with the PC that t<br>connection. If you are, then cli<br>computer's MAC Address to the | se make sure that you are connected to the<br>was originally connected to your broadband<br>ck the Clone MAC button to copy your<br>e ZyXEL Router. |
| MAC Address :                                                                                                    | (optional)                                                                                                    |
|                                                                                                    | Clone Your PC's MAC Address                                                                                                    |
| Host Name :                                                                                                    |                                                                                                    |
|                                                                                                    | Note: You may also need to provide a Host Name. If<br>you do not have or know this information, please<br>contact your ISP.                         |
|                                                                                                    | Prev Next Cancel                                                                                                    |

#### 4b. Username / Password Connection (PPPoE)

Enter your Internet access account user name and password in the fields as provided by your ISP.

Configure the **Service Name** field when required by your ISP with the information given.

Click Next to continue.

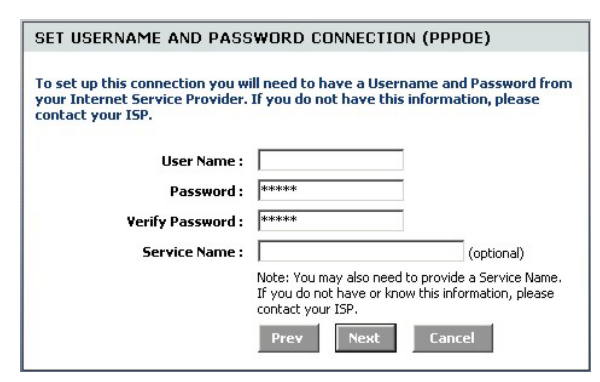

#### 4c. Static IP Address Connection

Configure the **IP Address**, **Subnet Mask**, **Gateway Address**, **Primary DNS Address** and **Secondary DNS Address** fields with the information provided by your ISP.

Click Next to continue.

5.

| You have completed Internet access setup using | SETU  |
|------------------------------------------------|-------|
| the wizard screens.                            | The F |

Click **Connect** to save the settings and restart the device to make the changes take effect.

| SET STATIC IP ADDRESS CONNECTION                                                                      |                                                                               |                                                                   |
|----------------------------------------------------------------------------------------------------|-------------------------------------------------------------------------------|-------------------------------------------------------------------|
| To set up this connection you w<br>provided by your Internet Servi<br>and do not have this informatio | ill need to have a comp<br>ice Provider. If you hav<br>n, please contact your | olete list of IP information<br>re a Static IP connection<br>ISP. |
| IP Address :                                                                                          | 0.0.0.0                                                                       |                                                                   |
| Subnet Mask :                                                                                         | 255.255.255.0                                                                 |                                                                   |
| Gateway Address :                                                                                     | 0.0.0.0                                                                       |                                                                   |
| Primary DNS Address :                                                                                 | 0.0.0.0                                                                       |                                                                   |
| Secondary DNS Address :                                                                               | 0.0.0.0                                                                       |                                                                   |
|                                                                                                    | Prev Next                                                                     | Cancel                                                            |

| SETUP COMPLETE!                                    |                                                         |
|----------------------------------------------------|---------------------------------------------------------|
| The Setup Wizard has co<br>settings and reboot the | ompleted. Click the Connect button to save your router. |
|                                                    | Prev Cancel Connect                                     |

### 3.3 Wizard Setup for Wireless LAN and Security

Follow the steps below to set up a wireless LAN and configure wireless security using the wizard screens.

| 1. | Click START > WIZARD > Launch Wireless                              | WELCOME TO THE ZYXEL WIRELESS SECURITY SETUP WIZARD                                                                                                    |
|----|---------------------------------------------------------------------|----------------------------------------------------------------------------------------------------|
|    | Security Setup Wizard to display the first wizard screen.           | This wizard will guide you through a step-by-step process to setup your<br>wireless network and make it secure.                                                                                       |
|    | This screen outlines the steps to set up a secure wireless network. | <ul> <li>Step 1: Name your Wireless Network</li> <li>Step 2: Secure your Wireless Network</li> <li>Step 3: Set your Wireless Security Key</li> </ul>                                                  |
|    | Click <b>Next</b> to continue.                                      | Next Cancel                                                                                                    |
| 2. | Specify a unique name to identify your wireless LAN.                | STEP 1: NAME YOUR WIRELESS NETWORK                                                                                                    |
|    | Click Next to continue.                                             | Your wireless network needs a name so it can be easily recognized by wireless<br>clients. For security purposes, it is highly recommended to change the pre-<br>configured network name of [default]. |
|    |                                                                     | Wireless Network Name<br>(SSID):<br>Prev Next Cancel                                                                                                    |
| 3. | Select a security level.                                            | STEP 2: SECURE YOUR WIRELESS NETWORK                                                                                                    |
|    | Click <b>Next</b> to continue.                                      | In order to protect your network from hackers and unauthorized users, it is<br>highly recommended you choose one of the following wireless network security<br>settings.                              |
|    |                                                                     | There are three levels of wireless security -Good Security, Better Security, or<br>Best Security. The level you choose depends on the security features your<br>wireless adapters support.            |
|    |                                                                     | BEST C Select this option if your wireless adapters SUPPORT WPA2                                                                                                    |
|    |                                                                     | BETTER C Select this option if your wireless adapters SUPPORT                                                                                                    |
|    |                                                                     | GOOD C Select this option if your wireless adapters DO NOT<br>SUPPORT WPA                                                                                                    |
|    |                                                                     | NONE  Select this option if you do not want to activate any security features                                                                                                    |
|    |                                                                     | For information on which security features your wireless adapters support, please refer to the adapters' documentation.                                                                               |
|    |                                                                     | Note: All ZyXEL wireless adapters currently support WPA.                                                                                                    |
|    |                                                                     | Prev Next Cancel                                                                                                    |

| 4. | If you select <b>BEST</b> , <b>BETTER</b> or <b>GOOD</b> in the       | STEP 3: SET YOUR WIRELE                                                | ESS SECURITY KEY                                                                   |
|----|-----------------------------------------------------------------------|------------------------------------------------------------------------|------------------------------------------------------------------------------------|
|    | previous screen, enter a security key for secure wireless connection. | Once you have selected your se<br>security key.                        | curity level - you will need to set a wireless                                     |
|    | Click <b>Next</b> to continue.                                        | Wireless Security Key :                                                | (8 to 63 characters)                                                               |
|    |                                                                       | Note: You will need to enter the<br>your wireless clients enable pro   | unique security key at the summary page into<br>per wireless communication.        |
|    |                                                                       |                                                                        | Prev Next Cancel                                                                   |
|    |                                                                       |                                                                        |                                                                                    |
| 5. | Verify your settings and click <b>Save</b> to save the                | SETUP COMPLETE!                                                        |                                                                                    |
|    | changes.                                                              | Below is a detailed summary of                                         | your wireless security settings. Please print this                                 |
| 6. | Test your Internet connection. Launch your web                        | correct settings on your wireles                                       | on on a piece of paper, so you can configure the<br>s client adapters.             |
|    | browser and navigate to <u>www.zyxel.com</u> .                        | Ulivelese Network News                                                 |                                                                                    |
|    |                                                                       | (55ID):                                                                | ZyXEL                                                                              |
|    | ······································                                | (SSID) :<br>Encryption :                                               | ZyXEL<br>WPA2-PSK/AES (also known as WPA Personal)                                 |
|    |                                                                       | (55ID) :<br>Encryption :<br>Pre-Shared Key :                           | ZyXEL<br>WPA2-P5K/AES (also known as WPA Personal)<br>12345678                     |
|    |                                                                       | Wireless Rectwork Name<br>(SSID) :<br>Encryption :<br>Pre-Shared Key : | zyXEL<br>WPA2-P5K/AES (also known as WPA Personal)<br>12345678<br>Prev Cancel Save |

Wireless clients must also set to use the same security option and key to connect to the P-336M.

### 3.4 Wireless Connection Setup using Windows® Connect Now

With Windows® Connect Now, you can store the wireless settings on the P-336M on a USB memory stick and save the settings to the wireless client computer(s). This allows you to wirelessly connect devices with minimum configuration. Windows® Connect Now is available in Windows XP, Service Pack 2.

To take advantage of this feature, make sure you have the following requirements:

- A USB memory stick with at least 300K of available memory.
- Windows XP with Service Pack 2 (SP2) installed on your computer (see <a href="http://www.microsoft.com">http://www.microsoft.com</a> for more information).

Follow the steps below to create a new wireless network using Windows® Connect Now.

1. Click Start > Control Panel and double-click Wireless Network Setup Wizard.

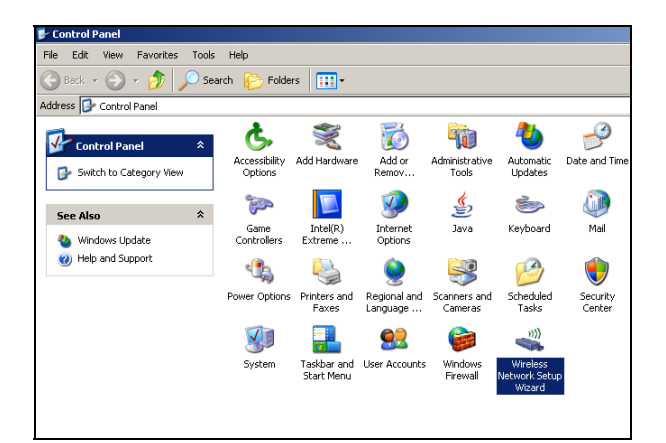

2. Click **Next** to continue.

| Wireless Network Setup Wiza | rd                                                                                                    | × |
|-----------------------------|----------------------------------------------------------------------------------------------------|---|
| (( <b>†</b> ))              | Welcome to the Wireless Network<br>Setup Wizard<br>This witard helps you set up a security-enabled wireless network<br>in which all of your computers and devices cornect through a<br>wireless access point. (This is called a wireless infrastructure<br>network) |   |
|                             | To continue, click Next.                                                                                                    |   |
|                             | < Back Next > Cance                                                                                                    |   |

3. Select **Set up a new wireless network** to configure a new wireless network.

Click Next to continue.

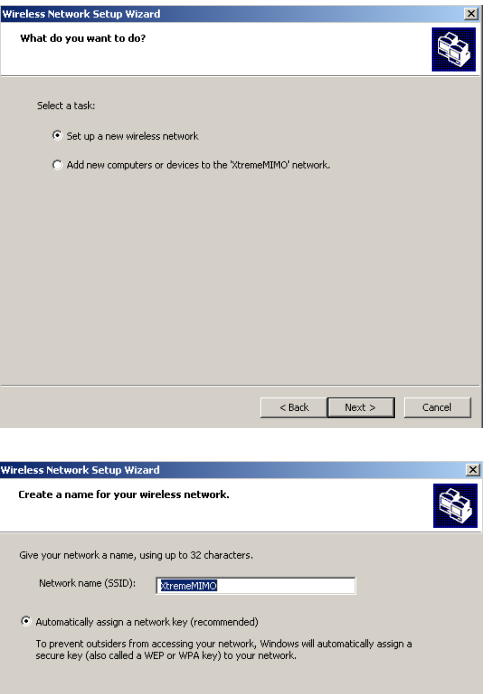

- 4. In the **Network name (SSID)** field, specify a unique name to identify your wireless LAN.
- 5. Select Automatically assign a network key to have Windows create a security key.
- 6. Select Use WPA encryption instead of WEP for data encryption.

Click Next to continue.

| Manually assign a network key<br>Use this option if you would prefer to create your own key, or add a new device to your<br>existing wireless networking using an old key. |  |
|----------------------------------------------------------------------------------------------------|--|
| ✓ Use WPA encryption instead of WEP (WPA is stronger than WEP but not all devices are<br>compable with WPA)                                                                |  |

<Back Next > Cancel

7. Select **Use a USB Flash drive** to set up a wireless network.

Click Next to continue.

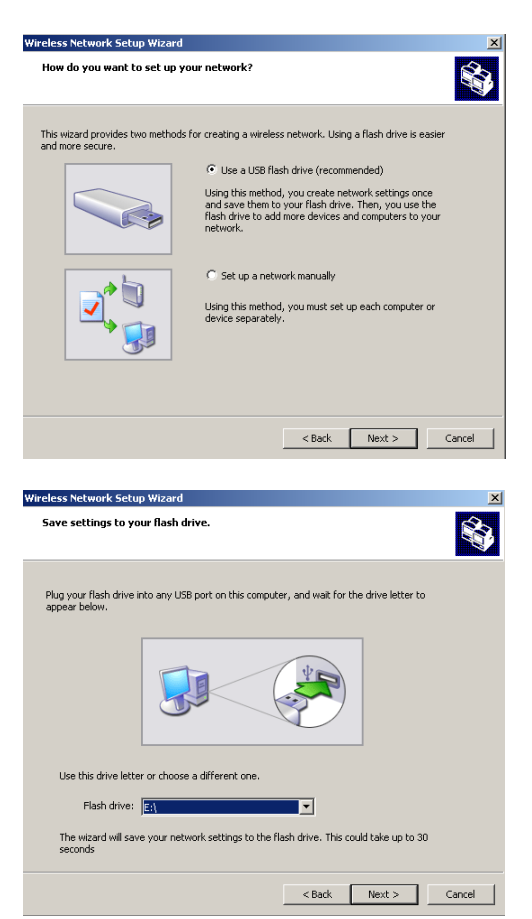

8. Connect the USB drive to your computer and specify the drive letter in the **Flash drive** field.

Click Next to continue.

9. Perform the actions as shown on the screen and click **Next** to continue.

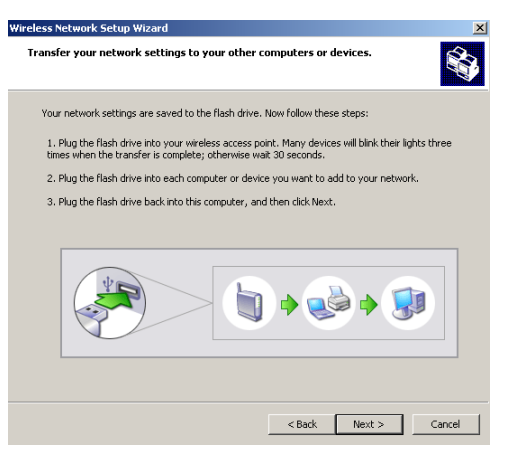

10. You have successfully set up a secure wireless network. Click **Finish** to close this screen.

| Wireless Network Setup Wiza | rd                                                                                                    | ×   |
|-----------------------------|----------------------------------------------------------------------------------------------------|-----|
| (( <b>†</b> ))              | The wizard completed successfully<br>Your wireless network is now ready to use. You have successfully<br>set up the following devices:   |     |
|                             |                                                                                                    | A I |
|                             | Print Network Settings     For security reasons, remove network settings from my     fissh drive     To close this wizard, click Finish. |     |
|                             | < Back Finish Cano                                                                                                    | el  |

## 4 Troubleshooting

| PROBLEM                                          | CORRECTIVE ACTION                                                                                                    |
|--------------------------------------------------|----------------------------------------------------------------------------------------------------|
| None of the LEDs turn<br>on when you turn on the | Make sure that you have the included power adaptor connected to the P-336M and plugged in to an appropriate power source. Check all cable connections.                                                                                                    |
| Р-336М.                                          | If the LEDs still do not turn on, you may have a hardware problem. In this case, you should contact your local vendor.                                                                                                    |
| Cannot access the<br>P-336M from the LAN.        | Check the cable connection between the P-336M and your computer or hub. Refer to the <i>Hardware Installation</i> section for details.                                                                                                    |
|                                                  | Ping the P-336M from a LAN computer. Make sure your computer Ethernet card is installed and functioning properly.                                                                                                    |
| Cannot ping any computer on the LAN.             | If the 10/100M LAN LEDs are off, check the cable connections between the P-336M and your LAN computers.                                                                                                    |
|                                                  | Verify that the IP address and subnet mask of the P-336M and the LAN computers are in the same IP address range.                                                                                                    |
| Cannot get a WAN IP address from the ISP.        | If you are using a cable modem, you must first turn off your cable modem and wait for about two to three minutes before you connect the cable modem to the P-336M.                                                                                                    |
|                                                  | The WAN IP is provided after the ISP verifies the MAC address, host name or user ID. Find out the verification method used by your ISP and configure the corresponding fields.                                                                                                    |
|                                                  | If the ISP checks the WAN MAC address, you should clone the MAC address from a LAN computer. Click <b>BASIC</b> > <b>WAN</b> and click the <b>Advanced</b> button. Select <b>MAC Cloning</b><br><b>Enabled</b> and then click <b>Clone Your PC's MAC Address</b> to get the MAC address automatically, or manually enter the MAC address of a computer you are cloning. |
|                                                  | If the ISP checks the host name, enter your computer's name (refer to the <i>Wizard Setup</i> section) in the <b>Host Name</b> field in the <b>WAN</b> screen (click <b>BASIC</b> > <b>WAN</b> ).                                                                                                    |
|                                                  | If the ISP checks the user ID, click <b>BASIC</b> > <b>WAN</b> and check your service type, user name, and password.                                                                                                    |
| Cannot access the                                | Check the P-336M's connection to the broadband modem.                                                                                                    |
| internet.                                        | Turn off and on to restart both the broadband modem and the P-336M.                                                                                                    |
|                                                  | Click the WAN screen to verify your Internet connection settings.                                                                                                    |

## 4.1 Set Up Your Computer's IP Address

This section shows you how to set your Windows NT/2000/XP computer to automatically get an IP address. This ensures that your computer can with your Prestige. Refer to your User's Guide for detailed IP address configuration for other Windows and Macintosh computer operating systems.

- 1. In Windows XP, click start, Control Panel. In Windows 2000/NT, click Start, Settings, Control Panel.
- 2. In Windows XP, click Network Connections. In Windows 2000/NT, click Network and Dial-up Connections.
- 3. Right-click Local Area Connection and then click Properties.
- 4. Select **Internet Protocol (TCP/IP)** (under the General tab in Windows XP) and click **Properties**.
- 5. The Internet Protocol TCP/IP Properties screen opens (the General tab in Windows XP).
- 6. Select the **Obtain an IP address automatically** and **Obtain DNS server address automatically** options.

| General                        | Alternate Configuration                                                               |                                                                                  |
|--------------------------------|---------------------------------------------------------------------------------------|----------------------------------------------------------------------------------|
| You car<br>this cap<br>the app | n get IP settings assigned a<br>ability. Otherwise, you need<br>ropriate IP settings. | utomatically if your network supports<br>I to ask your network administrator for |
| 💿 O t                          | otain an IP address automat                                                           | ically                                                                           |
| OU                             | se the following IP address:                                                          |                                                                                  |
| IP ad                          | ldress:                                                                               |                                                                                  |
| Subr                           | net mask:                                                                             |                                                                                  |
| Defa                           | ult gateway:                                                                          |                                                                                  |
| 💿 OI                           | otain DNS server address ar                                                           | utomatically                                                                     |
| OU                             | se the following DNS server                                                           | addresses:                                                                       |
| Prefe                          | erred DNS server:                                                                     |                                                                                  |
| Alten                          | nate DNS server:                                                                      |                                                                                  |
|                                |                                                                                       | Advanced                                                                         |
|                                |                                                                                       | OK Cancel                                                                        |

- 7. Click OK to close the Internet Protocol (TCP/IP) Properties window.
- 8. Click Close (OK in Windows 2000/NT) to close the Local Area Connection Properties window.
- 9. Close the Network Connections screen.

#### **Viewing Your Product's Certifications**

- 1. Go to www.zyxel.com.
- 2. Select your product from the drop-down list box on the ZyXEL home page to go to that product's page.
- 3. Select the certification you wish to view from this page.

## ZyXEL P-336M - Einführung

Der ZyXEL P-336M 802.11g Wireless MIMO Router ist ein Breitband-Gateway mit integriertem Wireless-LAN Access-Point und gleichzeitig ein 10/100-Mbps-Switch mit vier Anschlüssen sowie einem USB-Anschluss, der die Technologie Microsoft Windows® Connect Now (WCN) unterstützt.

Zu den wichtigsten Leistungsmerkmalen des P-336M gehören die erweiterte Drahtlossicherheit mit WPA2, die Firewall DoS-Schutz, VPN Pass-Through, NAT und UPnP. Eine ausführliche Beschreibung der Leistungsmerkmale des ZyXEL P-336M finden Sie im Benutzerhandbuch. In dieser Anleitung wird der ZyXEL P-336M im Folgenden P-336M genannt.

Voraussetzung für die Benutzung sind ein bestehendes Internetkonto und die folgenden Informationen.

| Die WAN-IP-Adresse Ihres Geräts (wenn vorhanden): |                                        |           |          |  |
|---------------------------------------------------|----------------------------------------|-----------|----------|--|
| Die IP-Adresse de                                 | es DNS-Servers (wenn vorhanden): Erste | , zweite  | , dritte |  |
| Verkapselung:                                     | (wählen Sie eine der Folgenden):       |           |          |  |
| O Ethernet                                        | Diensttyp:                             |           |          |  |
|                                                   | Login Server IP-Adresse:               | _         |          |  |
|                                                   | Benutzername:                          | Kennwort: | _        |  |
| O PPPoE                                           | (PPPoE) Dienstname:                    |           |          |  |
|                                                   | Benutzername:                          | Kennwort: |          |  |

#### Daten zum Internetkonto

## 1 Hardwareinstallation

## 1.1 Geräterückseite

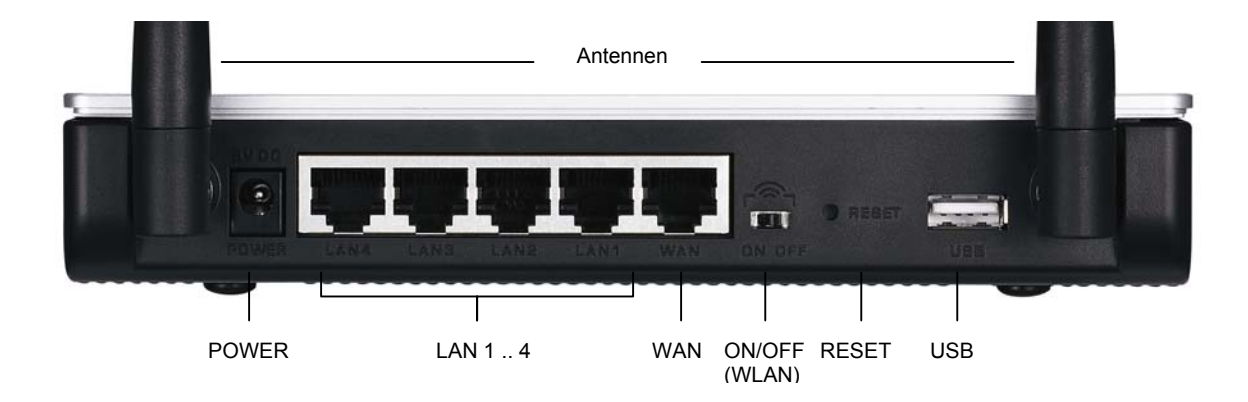

| KENNZEICHNUNG | BESCHREIBUNG                                                                                                    |
|---------------|----------------------------------------------------------------------------------------------------|
| LAN 1-4       | Schließen Sie mindestens einen Computer mit einem Ethernet-Kabel für die Erstkonfiguration an.                                                                                                    |
| WAN           | Schließen Sie das Kabel-/Satelliten-/DSL-Breitbandmodem mit dem Kabel, das Sie mit dem Modem erhalten haben, an diesen Anschluss an.                                                                                                    |
| ON/OFF (WLAN) | Mit Hilfe dieses Schalters können Sie die LAN-Funktion aktivieren (ON) oder deaktivieren (OFF).                                                                                                    |
| RESET         | Mit dieser Taste können Sie die Einstellungen des P-336M auf die Standardeinstellungen<br>zurücksetzen. Drücken Sie höchstens 5 Sekunden lang auf diese Taste, um das Gerät neu zu<br>starten. Drücken Sie 10 Sekunden lang darauf, um die Standardeinstellungen wiederherzustellen. |
| USB           | Hier können Sie einen Computer anschließen, um mit Microsoft® Windows® Connect Now ein Wireless-LAN aufzubauen.                                                                                                    |
| Antennen      | Der P-336M hat zwei einstellbare externe und zwei interne Antennen.                                                                                                    |
| POWER         | An diesen Netzanschluss wird der mitgelieferte Netzadapter angeschlossen.                                                                                                    |

### 1.2 LED-Anzeigen

Nachdem Sie alle Geräte angeschlossen haben, schließen Sie den Netzadapter an das Stromnetz an und schalten Sie den P-336M ein. Die LED-Anzeigen befinden sich an der Gerätevorderseite. Die **PWR-LED** beginnt zu leuchten. Die LAN-LED beginnt zu leuchten, wenn der LAN-Anschluss richtig angeschlossen ist. Im Benutzerhandbuch finden Sie eine ausführliche Beschreibung der LED-Anzeigen.

## 2 Konfigurieren des P-336M

In dieser Anleitung wird nur die Verwendung des Konfigurationsassistenten beschrieben. Eine ausführliche Beschreibung der Leistungsmerkmale des P-336M finden Sie im Benutzerhandbuch.

### 2.1 Zugreifen auf den P-336M

- 1. Starten Sie Ihren Webbrowser. Geben Sie als Websiteadresse "192.168.1.1" ein.
- 2. Ein LOGIN-Fenster erscheint auf dem Bildschirm.

Wählen Sie den Benutzernamen **admin**, um sich als Administrator einzuloggen und geben Sie im Feld Kennwort das Kennwort (die Standardeinstellung ist "1234") ein. Klicken Sie auf **Login**.

Wenn das Login-Fenster nicht angezeigt wird, prüfen Sie, ob die IP-Adresse des Computers richtig eingegeben wurde. Weitere Informationen hierzu finden Sie unter 4.1.

| File       Edit       View       Favorites         File       Edit       View       Favorites         Back       Image: Constraint of the second second secon |         | 🚰 about:blank - Microsoft Internet Explorer |                 |                                        |                       |                              |        |
|----------------------------------------------------------------------------------------------------|---------|---------------------------------------------|-----------------|----------------------------------------|-----------------------|------------------------------|--------|
| ← Back - → - ② ② ③ △ ③ Search ▲ Favorites<br>Address 192.168.1.1<br>LOGIN<br>P-336M XtremeMIMO Wireless Router<br>Welcome to P-336M Web-based Configuration!<br>Enter User Name/Password to Login                                                                                                    | File E  | dit View                                    | Favorit         | es Tools                               | Help                  |                              |        |
| Address 192.168.1.1  LOGIN  P-336M XtremeMIMO Wireless Router  Welcome to P-336M Web-based Configuration! Enter User Name/Password to Login                                                                                                    | 🗲 Back  | $\rightarrow$ $\rightarrow$ $\rightarrow$   | 8               | <u>ଧ</u>   ଭୁ:                         | 5earch                | 😹 Favorites                  |        |
| LOGIN<br>P-336M XtremeMIMO Wireless Router<br>Welcome to P-336M Web-based Configuration!<br>Enter User Name/Password to Login                                                                                                    | Address | 192.16                                      | 8.1.1           |                                        |                       |                              |        |
| LOGIN<br>P-336M XtremeMIMO Wireless Router<br>Welcome to P-336M Web-based Configuration!<br>Enter User Name/Password to Login                                                                                                    |         |                                             |                 |                                        |                       |                              | -      |
| P-336M XtremeMIMO Wireless Router<br>Welcome to P-336M Web-based Configuration!<br>Enter User Name/Password to Login                                                                                                    | LOGIN   |                                             |                 |                                        |                       |                              |        |
| P-336M XtremeMIMO Wireless Router<br>Welcome to P-336M Web-based Configuration!<br>Enter User Name/Password to Login                                                                                                    |         |                                             |                 |                                        |                       |                              |        |
| Welcome to P-336M Web-based Configuration!<br>Enter User Name/Password to Login                                                                                                    |         | P-336M                                      | 4 Xtra          | meMT                                   | MO W                  | /ireless I                   | louter |
| Enter User Name/Password to Login                                                                                                    |         |                                             | 1 741           |                                        |                       | increas i                    | Coulor |
|                                                                                                    |         |                                             | Welcome         | to P-336M Wi                           | eh-hased              | Configuration                |        |
| Lices Name I admin -                                                                                                    |         |                                             | Welcome<br>Ente | to P-336M W<br>r User Name/            | eb-based<br>/Password | Configuration!<br>to Login   |        |
|                                                                                                    |         | Uran                                        | Welcome<br>Ente | to P-336M We<br>r User Name/           | eb-based<br>/Password | Configuration!<br>I to Login |        |
| Password:                                                                                                    |         | User                                        | Welcome<br>Ente | to P-336M W<br>r User Name/<br>admin 💌 | eb-based<br>/Password | Configuration!               |        |

Es wird dringend empfohlen, das Standardkennwort zu ändern! Das Login-Kennwort kann beim Assitenten für den Internet-Zugriff oder im ADMIN-Fenster geändert werden (klicken Sie auf EXTRAS > Admin).

3. Nun erscheint das Fenster **GERÄTE-INFORMATIONEN**, in dem die aktuellen Geräteinformationen (z.B. Firmware-Version und WAN-IP-Adresse) angezeigt werden.

## 3 Einrichten des Geräts mit dem Assistenten

Klicken Sie im Navigationsfeld auf **BASIC > START**, um den P-336M mit dem Assistenten einzurichten.

• Klicken Sie auf Launch Internet Connection Setup Wizard, um den Assistenten zu starten, mit dem Sie den P-336M für den Internet-Zugriff konfigurieren können.

• Klicken Sie auf Launch Wireless Security Setup Wizard, um den Assistenten zu starten, mit dem Sie die Sicherheitseinstellungen für die drahtlose Datenübertragung des P-336M konfigurieren können.

## 3.1 Die wichtigsten Tasten des Assistenten

Mit den folgenden Tasten können Sie in den Fenstern des Assistenten navigieren:

| Cancel<br>(Abbrechen)    | Sie können in jedem beliebigen Fenster des Assistenten auf <b>Cancel</b> klicken, um zum Hauptfenster des <b>ASSISTENTEN</b> zurückzukehren. Alle neuen, nicht gespeicherten Einstellungen gehen dabei verloren. |
|--------------------------|----------------------------------------------------------------------------------------------------|
| Next (Weiter)            | Klicken Sie auf Next (Weiter), um zum nächsten Fenster zu wechseln.                                                                                                    |
| Prev<br>(Vorhergehendes) | Klicken Sie auf <b>Prev</b> , um zum vorhergehenden Fenster zurückzukehren.                                                                                                    |

Die Änderungen der Konfiguration speichert der P-336M nur dann, wenn der gesamte Setup-Vorgang abgeschlossen wurde und Sie abschließend auf **Connect (Verbinden)** oder **Save (Speichern)** klicken.

## 3.2 Einrichten des Internet-Zugriffs mit dem Assistenten

Führen Sie die nachfolgenden Schritte aus, um den P-336M für den Internet-Zugriff zu konfigurieren.

1. Klicken Sie auf **START > WIZARD > Launch Internet Connection Setup Wizard**, um das Hauptfenster des Assistenten aufzurufen.

In diesem Fenster wird der Assistent vorgestellt und Sie erhalten eine Beschreibung der Schritte, die für das Einrichten des P-336M erforderlich sind.

Klicken Sie zum Fortfahren auf Next (Weiter).

2. Im zweiten Fenster des Assistenten werden Sie aufgefordert, das Login-Kennwort zu ändern.

Geben Sie im Feld **Password (Kennwort)** ein neues Kennwort ein und wiederholen Sie das neue Kennwort zum Bestätigen im Feld **Verify Password** (Kennwort bestätigen).

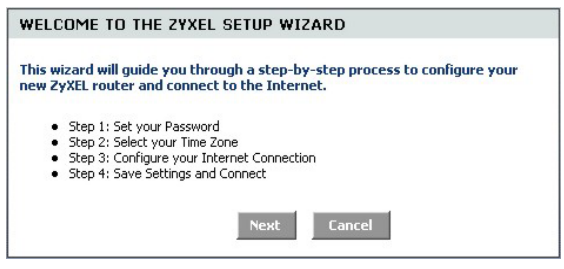

| y default, your new ZyXEL Rout  | ter does not have a password configured for                                     |
|---------------------------------|---------------------------------------------------------------------------------|
| dministrator access to the Wel  | b-based configuration pages. To secure your<br>set and verify a password below: |
| en neenorking derice, piedse s  | see and verify a passifora below.                                               |
|                                 |                                                                                 |
| Password :                      | ****                                                                            |
| Password :<br>Verify Password : | ***                                                                             |

#### Achten Sie beim Eingeben des Kennworts auf die Groß- und Kleinschreibung.

Klicken Sie zum Fortfahren auf Next (Weiter).

3. Wählen Sie die für Ihre Region geltende Zeitzone. Wenn Sie sich z.B. in Kalifornien befinden, wählen Sie (GMT-08:00) Pacific Time (US/Canada), Tijuana.

Klicken Sie zum Fortfahren auf Next (Weiter).

4. Wählen Sie die Art der verwendeten Internetverbindung.

> Wenn Sie keine genauen Angaben machen können, kann Ihnen Ihr Internetdienstanbieter weiterhelfen.

Klicken Sie zum Fortfahren auf Next (Weiter).

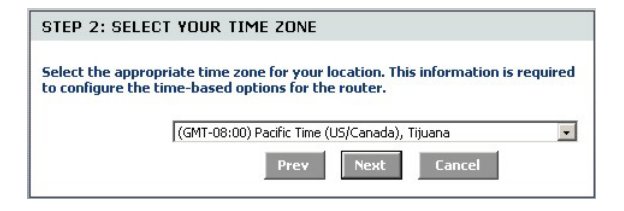

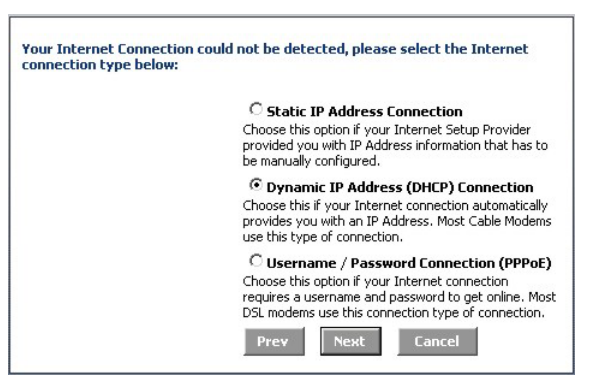

#### 4a. Verbindung mit dynamischer IP-Adresse (DHCP)

Wenn es Ihr Internetdienstanbieter verlangt, geben Sie im Feld **MAC Address** (MAC-Adresse) die MAC-Adresse Ihres Computers ein oder klicken Sie auf **Clone Your PC's MAC Address** (MAC-Adresse des PC klonen), um die MAC-Adresse des Computers zu kopieren, der über den P-336M eine Verbindung zum Internetdienstanbieter herstellt.

Wenn für eine erfolgreiche Internetverbindung ein Host-Name erforderlich ist, geben Sie diesen in das Feld **Host Name (Host-Name)** ein.

Klicken Sie zum Fortfahren auf Next (Weiter).

| DYNAMIC IP ADDRESS (D                                                                                                    | HCP) CONNECTION                                                                                                    |
|----------------------------------------------------------------------------------------------------|----------------------------------------------------------------------------------------------------|
| To set up this connection, pleas<br>ZyXEL Router with the PC that a<br>connection. If you are, then clic<br>computer's MAC Address to the | se make sure that you are connected to the<br>was originally connected to your broadband<br>.k the Clone MAC button to copy your<br>e ZyXEL Router. |
| MAC Address :                                                                                                    | (optional)                                                                                                    |
|                                                                                                    | Clone Your PC's MAC Address                                                                                                    |
| Host Name :                                                                                                    |                                                                                                    |
|                                                                                                    | Note: You may also need to provide a Host Name. If<br>you do not have or know this information, please<br>contact your ISP.                         |
|                                                                                                    | Prev Next Cancel                                                                                                    |

#### 4b. Verbindung mit Benutzername/Kennwort (PPPoE)

Geben Sie in die entsprechenden Felder den Benutzernamen und das Kennwort zu Ihrem Internetkonto ein, die Sie von Ihrem Internetdienstanbieter erhalten haben.

Konfigurieren Sie das Feld **Service Name** (**Dienstname**) mit den erforderlichen Daten, wenn es vom Internetdienstanbieter verlangt wird.

Klicken Sie zum Fortfahren auf Next (Weiter).

| *                                                                                       |                                                                                        |                                                |
|-----------------------------------------------------------------------------------------|----------------------------------------------------------------------------------------|------------------------------------------------|
| SET USERNAME AND PASS                                                                   | WORD CONNECTION (F                                                                     | PPOE)                                          |
| To set up this connection you w<br>your Internet Service Provider,<br>contact your ISP. | ll need to have a Username<br>If you do not have this info                             | and Password from<br>rmation, please           |
| User Name :                                                                             |                                                                                        |                                                |
| Password :                                                                              | ****                                                                                   |                                                |
| Verify Password :                                                                       | ****                                                                                   |                                                |
| Service Name :                                                                          |                                                                                        | (optional)                                     |
|                                                                                         | Note: You may also need to pro<br>If you do not have or know this<br>contact your ISP. | ovide a Service Name.<br>s information, please |
|                                                                                         | Prev Next (                                                                            | ancel                                          |

#### 4c. Verbindung mit statischer IP-Adresse

Konfigurieren Sie die Felder **IP Address** (IP-Adresse), **Subnet Mask** (Subnetz-Maske), **Gateway Address** (Gateway-Adresse), **Primary DNS Address** (Primäre DNS-Adresse) und **Secondary DNS Address** (Sekundäre DNS-Adresse) mit den Daten, die Ihnen Ihr Internetdienstanbieter zur Verfügung gestellt hat.

Klicken Sie zum Fortfahren auf Next (Weiter).

5. Sie haben den Internet-Zugriff mit dem Assistenten abgeschlossen.

Klicken Sie auf **Connect** (Verbinden), um die Einstellungen zu speichern und das Gerät neu zu starten, damit die Änderungen übernommen werden.

| IP Address :            | 0.0.0.0       | _      |
|-------------------------|---------------|--------|
| Subnet Mask :           | 255.255.255.0 |        |
| Gateway Address :       | 0.0.0.0       |        |
| Primary DNS Address :   | 0.0.0.0       |        |
| Secondary DNS Address : | 0.0.0.0       |        |
|                         | Prev Next     | Cancel |
|                         |               |        |

#### 3.3 Einrichten des Wireless-LAN und der Sicherheitseinstellungen mit dem Assistenten

Führen Sie die nachfolgenden Schritte aus, um ein Wireless-LAN einzurichten und die Sicherheitsfunktionen für die Drahtlosverbindung mit dem Assistenten zu konfigurieren.

 Klicken Sie auf START > WIZARD > Launch Wireless Security Setup Wizard, um das Hauptfenster des Assistenten aufzurufen.

In diesem Fenster werden die Schritte beschrieben, die dazu notwendig sind, um ein sicheres Drahtlosnetzwerk einzurichten.

Klicken Sie zum Fortfahren auf Next (Weiter).

| 'his wi<br>vireles | izard will guide you through a step-by-step process to setup your<br>ss network and make it secure. |
|--------------------|----------------------------------------------------------------------------------------------------|
|                    |                                                                                                    |
| •                  | Step 1: Name your Wireless Network                                                                  |
| 1                  | Step 2: Secure your Wireless Network<br>Step 3: Set your Wireless Security Key                      |

2 Geben Sie Ihrem Wireless-LAN einen Namen STEP 1: NAME YOUR WIRELESS NETWORK Klicken Sie zum Fortfahren auf Next (Weiter). Your wireless network needs a name so it can be easily recognized by wireless clients. For security purposes, it is highly recommended to change the preconfigured network name of [default]. Wireless Network Name ZyXEL (SSID): Wählen Sie eine Sicherheitsstufe. 3 STEP 2: SECURE YOUR WIRELESS NETWORK Klicken Sie zum Fortfahren auf Next (Weiter). In order to protect your network from hackers and unauthorized users, it is highly recommended you choose one of the following wireless network security settings. There are three levels of wireless security -Good Security, Better Security, or Best Security. The level you choose depends on the security features your wireless adapters support. Select this option if your wireless adapters SUPPORT BEST C WPA2 Select this option if your wireless adapters SUPPORT BETTER C WPA Select this option if your wireless adapters DO NOT GOOD C SUPPORT WPA Select this option if you do not want to activate any NONE . security features For information on which security features your wireless adapters support, please refer to the adapters' documentation. Note: All ZyXEL wireless adapters currently support WPA. Next 4. Wenn Sie im vorhergehenden Fenster BEST STEP 3: SET YOUR WIRELESS SECURITY KEY (Beste), BETTER (Mittlere) oder GOOD Once you have selected your security level - you will need to set a wireless (Gute) wählen, müssen Sie für eine sichere security key. Drahtlosverbindung einen Sicherheitsschlüssel Wireless Security Key : eingeben. (8 to 63 characters) Klicken Sie zum Fortfahren auf Next (Weiter). Note: You will need to enter the unique security key at the summary page into your wireless clients enable proper wireless communication.

- 5. Prüfen Sie Ihre Einstellungen und klicken Sie auf **Save** (Speichern), um die Einstellungen zu speichern.
- Pr
  üfen Sie die Internetverbindung. Starten Sie Ihren Webbrowser und rufen Sie die Seite www.zyxel.com auf.

| SETUP COMPLETE!                                                                                        |                                                                                                    |
|----------------------------------------------------------------------------------------------------|----------------------------------------------------------------------------------------------------|
| Below is a detailed summary of<br>page out, or write the informati<br>correct settings on your wireles | your wireless security settings. Please print this<br>on on a piece of paper, so you can configure the<br>ss client adapters. |
| Wireless Network Name<br>(55ID) :                                                                      | ZyXEL                                                                                                    |
| Encryption :<br>Pre-Shared Key :                                                                       | WPA2-PSK/AE5 (also known as WPA Personal)<br>12345678                                                                         |
|                                                                                                    | Prev Cancel Save                                                                                                    |

Wireless-Clients müssen mit den gleichen Sicherheitsoptionen und Schlüsseln eingerichtet werden, wenn sie mit dem P-336M verbunden werden.

# 3.4 Einrichten der Drahtlosverbindung mit Windows® Connect Now

Mit Windows® Connect Now können Sie die Drahtloseinstellungen des P-336M auf einem USB-Memory-Stick und in den Wireless-Client-Computern speichern. Auf diese Weise können Sie die Geräte mit einer minimalen Konfiguration drahtlos miteinander verbinden. Windows® Connect Now ist in Service Pack 2 von Windows XP enthalten.

Um diese Funktion nutzen zu können, wird Folgendes benötigt:

- Ein USB-Memory-Stick mit einem freien Speicherplatz von mindestens 300 KB.
- Windows XP mit Service Pack 2 (SP2) auf dem Computer installiert (weitere Informationen dazu finden Sie auf der Seite <u>http://www.microsoft.com</u>).

Führen Sie die nachfolgenden Schritte aus, um mit Windows® Connect Now ein neues Drahtlosnetzwerk aufzubauen.

 Klicken Sie auf Start > Systemsteuerung und klicken Sie doppelt auf Drahtlose Verbindung.

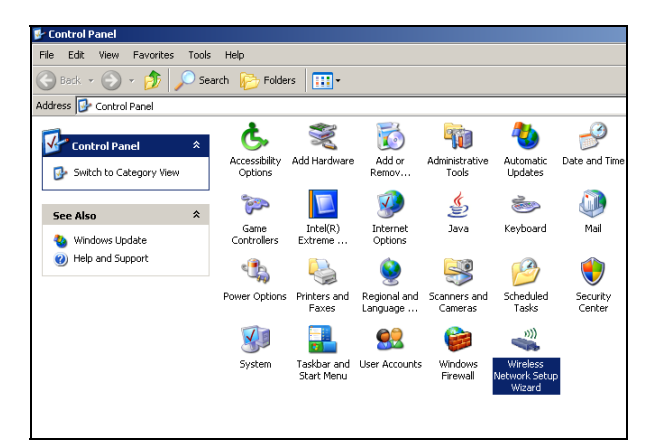

2. Klicken Sie zum Fortfahren auf Weiter.

| Wireless Network Setup Wiza | rd                                                                                                    | × |
|-----------------------------|----------------------------------------------------------------------------------------------------|---|
| (( <b>•</b> ))              | Welcome to the Wireless Network<br>Setup Wizard<br>This wizard helps you set up a security-enabled wireless network<br>in which all of your computers and devices connect through a<br>wireless access point. (This is called a wireless infrastructure<br>network) |   |
|                             | To continue, click Next.                                                                                                    |   |
|                             | <back next=""> Cancel</back>                                                                                                    |   |

3. Wählen Sie **Neue Verbindung erstellen**, um ein neues Drahtlosnetzwerk zu konfigurieren.

Klicken Sie zum Fortfahren auf Weiter.

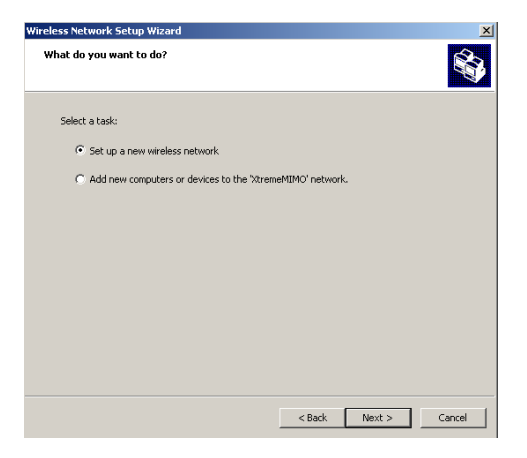

- 4. Geben Sie im Feld **Netzwerkname (SSID)** einen Namen ein, mit dem Sie Ihr drahtloses LAN identifizieren.
- Wählen Sie Automatisch einen Netzwerkschlüssel zuweisen, damit Windows einen Sicherheitsschlüssel erzeugt.
- 6. Wählen Sie für die Datenverschlüsselung WPA-Verschlüsselung anstatt WEP verwenden.

Klicken Sie zum Fortfahren auf Weiter.

| /ireless Network Setup Wizard                                                                                                    | ×      |
|----------------------------------------------------------------------------------------------------|--------|
| Create a name for your wireless network.                                                                                                  |        |
| Give your network a name, using up to 32 characters.                                                                                      |        |
| Automatically assign a network key (recommended)     To nearest outdriver from accession your network Windows will a tomatically assign a |        |
| secure key (also called a WEP or WPA key) to your network.                                                                                |        |
| C Manually assign a network key                                                                                                    |        |
| Use this option if you would prefer to create your own key, or add a new device to your<br>existing wireless networking using an old key. |        |
| ✓ Use WPA encryption instead of WEP (WPA is stronger than WEP but not all devices are<br>compatible with WPA)                             |        |
| < Back Next >                                                                                                    | Cancel |

7. Wählen Sie Ein USB-Flash-Laufwerk verwenden, um ein Drahtlosnetzwerk einzurichten.

Klicken Sie zum Fortfahren auf Weiter.

| How do you want to set up y                         | your network?                                                                                                    |
|-----------------------------------------------------|----------------------------------------------------------------------------------------------------|
| This wizard provides two method<br>and more secure. | is for creating a wireless network. Using a flash drive is easier                                                                                                    |
|                                                     | Use a USB flash drive (recommended)                                                                                                    |
|                                                     | Using this method, you create network settings once<br>and save them to your flash drive. Then, you use the<br>flash drive to add more devices and computers to your<br>network. |
|                                                     | C Set up a network manually                                                                                                    |
|                                                     | Using this method, you must set up each computer or<br>device separately.                                                                                                    |
|                                                     |                                                                                                    |
|                                                     | <back next=""> Cancel</back>                                                                                                    |
|                                                     |                                                                                                    |
| reless Network Setup Wizard                         | d                                                                                                    |
| Save settings to your flash                         | i drive.                                                                                                    |
| Plug your flash drive into any L<br>appear below.   | USB port on this computer, and wait for the drive letter to                                                                                                    |
|                                                     |                                                                                                    |
| Use this drive letter or choo                       | ose a different one.                                                                                                    |
|                                                     |                                                                                                    |
| Flash drive: E:\                                    | M                                                                                                    |
| Flash drive: Et                                     | etwork settings to the flash drive. This could take up to 30                                                                                                    |

 Schließen Sie das USB-Laufwerk an den Computer an und geben Sie in das Feld Flash-Laufwerk den entsprechenden Laufwerksbuchstaben ein.

Klicken Sie zum Fortfahren auf Weiter.

9. Führen Sie die auf dem Bildschirm beschriebenen Schritte aus und klicken Sie zum Fortfahren auf **Weiter**.

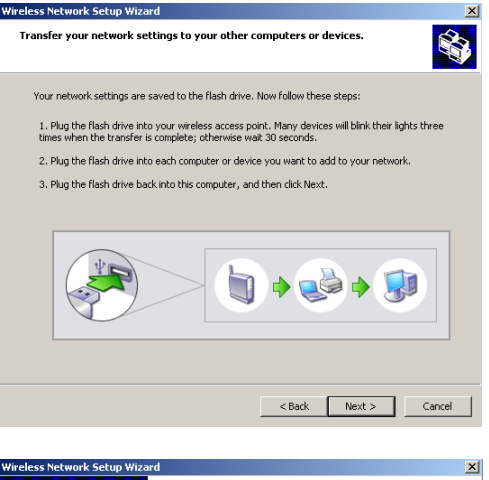

 Sie haben erfolgreich das sichere Drahtlosnetzwerk eingerichtet. Klicken Sie auf Fertig stellen, um dieses Fenster zu schließen.

| Vireless Network Setup Wiza | rd                                                                                                    | x  |
|-----------------------------|----------------------------------------------------------------------------------------------------|----|
| ((°))                       | The wizard completed successfully<br>Your wireless network is now ready to use. You have successfully<br>set up the following devices: |    |
|                             |                                                                                                    | ×  |
|                             | < Back Finish Cano                                                                                                    | el |

## 4 Problembeseitigung

| PROBLEM                                                               | LÖSUNGSMÖGLICHKEIT                                                                                                    |
|-----------------------------------------------------------------------|----------------------------------------------------------------------------------------------------|
| Sie haben den P-336M<br>eingeschaltet, aber es<br>leuchtet keine LED. | Stellen Sie sicher, dass das USB-Kabel oder das Netzkabel richtig an den P-336M und an<br>die entsprechende Stromquelle angeschlossen wurde. Prüfen Sie alle Kabelverbindungen.                                                                                                    |
|                                                                       | Wenn die LED-Anzeigen auch dann nicht leuchten, besteht möglicherweise ein Problem mit der Hardware. In diesem Fall sollten Sie sich an Ihren Händler wenden.                                                                                                    |
| Sie können vom LAN<br>aus nicht auf den<br>P-336M zugreifen.          | Überprüfen Sie die Kabelverbindung zwischen dem ZyXEL und dem Computer oder Hub. Lesen Sie nach unter Geräterückseite                                                                                                    |
|                                                                       | Wählen Sie den P-336M von einem LAN-Computer aus an. Stellen Sie sicher, dass die Ethernetkarte des Computers installiert ist und einwandfrei funktioniert.                                                                                                    |
| Kein Computer im LAN kann erreicht werden.                            | Wenn die LAN-LEDs 10/100M nicht leuchten, prüfen Sie die Kabelverbindungen zwischen<br>dem P-336M und den Computern im LAN.                                                                                                    |
|                                                                       | Stellen Sie sicher, dass sich die IP-Adresse und Subnetz-Maske des P-336M und der LAN-<br>Computer im gleichen IP-Adressbereich befinden.                                                                                                    |
| Ich erhalte vom<br>Internetdienstanbieter                             | Wenn Sie ein Kabel-Modem verwenden, müssen Sie zunächst das Modem ausschalten und dann zwei bis drei Minuten warten, bevor Sie das Modem an den P-336M anschließen.                                                                                                    |
| keine wan IP-Adresse.                                                 | Die WAN-IP wird dann geliefert, wenn der Internetdienstanbieter die MAC-Adresse, den<br>Hostnamen oder die Nutzer-ID geprüft hat. Finden Sie das von Ihrem Internetdienstanbieter<br>verwendete Prüfverfahren heraus und konfigurieren Sie die entsprechenden Felder.                                                                                                    |
|                                                                       | Wenn der Internetdienstanbieter die WAN MAC-Adresse prüft, sollten Sie die MAC-Adresse<br>eines LAN-Computers klonen. Klicken Sie im Navigationsfeld auf <b>BASIC</b> > <b>WAN Advanced</b><br>(Erweitert) . Wählen Sie <b>MAC Cloning Enabled</b> (MAC klonen aktiviert) und klicken Sie dann<br>auf <b>Clone Your PC's MAC Address</b> (MAC-Adresse des PC klonen), damit die MAC-<br>Adresse automatisch eingelesen wird, oder geben Sie die MAC-Adresse eines Computers,<br>der geklont werden soll, manuell ein. |
|                                                                       | Wenn der Internetdienstanbieter den Hostnamen prüft, geben Sie im Feld Hostname im Fenster WAN (klicken Sie auf <b>BASE</b> > <b>WAN</b> ) den Namen Ihres Computers ein (lesen Sie im Benutzerhandbuch unter <i>Installation</i> nach).                                                                                                    |
|                                                                       | Wenn der Internetdienstanbieter die ID abfragt, klicken Sie auf <b>BASIC</b> > <b>WAN</b> und geben Sie Ihren Diensttyp, Benutzernamen und das Kennwort ein.                                                                                                    |
| Ich kann nicht auf das                                                | Prüfen Sie die Verbindung des P-336M zum Breitbandmodem.                                                                                                    |
| Internet zugreifen.                                                   | Schalten Sie das Gerät aus und starten Sie das Breitbandmodem und den P-336M neu.                                                                                                    |
|                                                                       | Rufen Sie das Fenster <b>WAN</b> auf, um die Einstellungen für die Internetverbindung zu überprüfen.                                                                                                    |

### 4.1 Einrichten der IP-Adresse des Computers

In diesem Abschnitt wird beschrieben, wie Sie Ihren Windows NT/2000/XP-Computer einrichten müssen, damit er automatisch eine IP-Adresse abruft. Nur auf diese Weise kann Ihr Computer mit dem ZyXEL kommunizieren. Eine Beschreibung der Konfiguration der IP-Adresse bei anderen Windows- und Macintosh-Betriebssystemen finden Sie im Benutzerhandbuch.

- Klicken Sie bei Windows XP auf Start, Systemsteuerung. Klicken Sie bei Windows 2000/NT auf Start, Einstellungen, Systemsteuerung.
- Klicken Sie bei Windows XP auf Netzwerkverbindungen. Klicken Sie bei Windows 2000/NT auf Netzwerk und DFÜ-Verbindungen.
- Klicken Sie mit der rechten Maustaste auf LAN-Verbindung und dann auf Eigenschaften.
- Wählen Sie Internet-Protokoll (TCP/IP) (bei Windows XP auf der Registerkarte Allgemein) und klicken Sie auf Eigenschaften.
- 5. Auf dem Bildschirm erscheint das Dialogfeld Eigenschaften von Internet Protocol TCP/IP (bei Windows XP die Registerkarte **Allgemein**).
- 6. Wählen Sie **IP-Adresse automatisch abrufen** und **DNS-Serveradresse automatisch abrufen**.
- Klicken Sie auf OK, um das Fenster Eigenschaften von Internetprotokolle (TCP/IP) zu schließen.

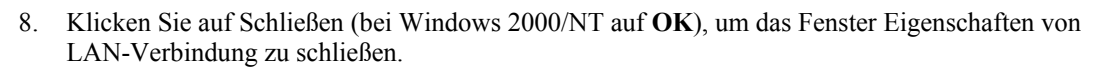

9. Schließen Sie das Fenster Netzwerkverbindungen.

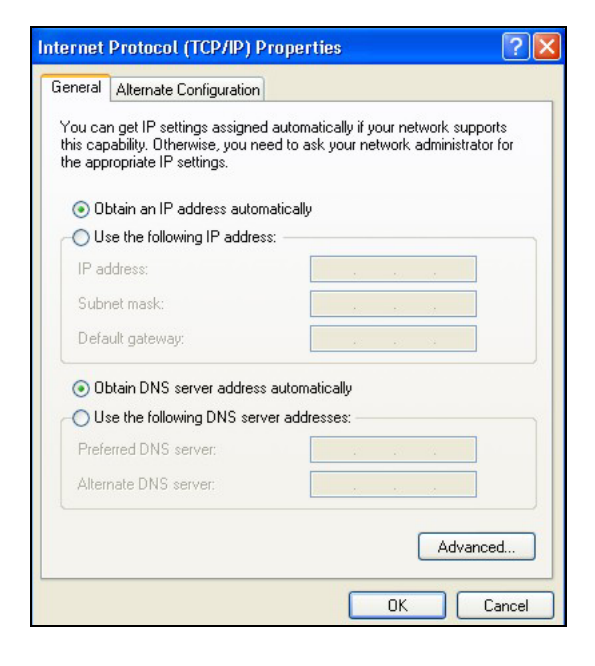

#### Die Zertifizierungen für Ihr Gerät

- 1. Besuchen Sie www.zyxel.com.
- 2. Wählen Sie auf der ZyXEL-Homepage aus der Liste der Produkte Ihr Produkt aus.
- 3. Wählen Sie die Zertifizierung aus, die Sie gerne angezeigt haben möchten.

## Presentación del ZyXEL P-336M

El router inalámbrico ZyXEL P-336M MIMO 802.11b/g es una puerta de enlace de banda ancha con un punto de acceso LAN inalámbrico incorporado, un switch de cuatro puertos a 10/100 Mbps que facilita la configuración de una pequeña casa u oficina y compartir el acceso a Internet a través de un módem de banda ancha y un puerto USB con tecnología Microsoft Windows® Connect Now (WCN).

Las características principales del ZyXEL P-336M incluyen WPA2, cortafuegos con protección DoS, paso por VPN, NAT y UPnP. Consulte su Guía del usuario para más detalles sobre todas las características del ZyXEL P-336M. En esta guía nos referiremos al ZyXEL P-336M como P-336M.

Debe tener una cuenta de Internet ya configurada y la mayor parte de la siguiente información.

| Su dirección IP WAN (si se ha facilitado):                   |       |                                           |                    |
|--------------------------------------------------------------|-------|-------------------------------------------|--------------------|
| Dirección IP del servidor DNS (si se ha facilitado): Primero |       | rvidor DNS (si se ha facilitado): Primero | , Segundo, Tercero |
| Encapsula                                                    | ción: | (seleccione una abajo):                   |                    |
| O Ether                                                      | rnet  | Tipo de servicio:                         |                    |
|                                                              |       | Dirección IP del servidor de acceso:      |                    |
|                                                              |       |                                           |                    |
|                                                              |       | Nombre de usuario:                        | Contraseña:        |
| O PPPc                                                       | Ε     | Nombre del servicio (PPPoE):              |                    |
|                                                              |       | Nombre de usuario:                        | Contraseña:        |

#### Información de la cuenta de Internet

## 1 Instalación del hardware

## 1.1 Panel posterior

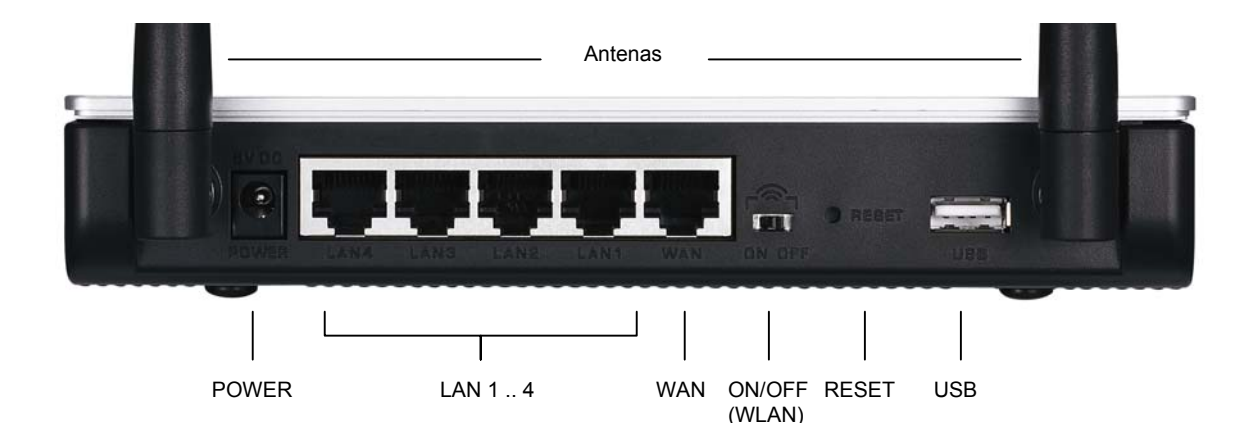

| ETIQUETA      | DESCRIPCIÓN                                                                                                    |  |
|---------------|----------------------------------------------------------------------------------------------------|--|
| LAN 1-4       | Utilice un cable Ethernet para conectar al menos un ordenador para la configuración inicial del .                                                                                                    |  |
| WAN           | Conecte su módem de banda ancha a este puerto con el cable que venía con su módem.                                                                                                    |  |
| ON/OFF (WLAN) | conmutar este interruptor activar (ON) o desactivar (OFF) la interfaz inalámbrica .                                                                                                    |  |
| RESET         | Use este botón restaurar el P-336M a sus valores predeterminados de fábrica. Pulse este botón<br>durante menos de 5 segundos para reiniciar, púlselo durante 10 segundos para restaurar a los<br>valores predeterminados de fábrica. |  |
| USB           | Conecte este puerto a un ordenador para configurar una LAN inalámbrica Microsoft Windows® Connect Now .                                                                                                    |  |
| Antenas       | El P-336M incluye 2 antenas fijas.                                                                                                    |  |
| POWER         | Conecte el adaptador de corriente incluido en este zócalo de corriente.                                                                                                    |  |

### 1.2 LEDs del panel frontal

Tras haber realizado las conexiones, conecte el adaptador de corriente incluido a una fuente de corriente para encender el P-336M. Mire a los LEDs del panel frontal. El **LED PWR** se encenderá. El **LED de** LAN se

enciende si el puerto LAN está correctamente conectado. Consulte la Guía del usuario para las descripciones detalladas de los LED.

## 2 Configurar su P-336M

Esta instalación le muestra cómo utilizar el asistente para la instalación del configurador web solamente. Consulte su Guía del usuario para información detallada sobre todas las características del P-336M.

### 2.1 Acceder a el P-336M

- 1. Abra su explorador de web. Escriba "192.168.1.1" como dirección del sitio web.
- 2. Aparecerá una Pantallas de ACCESO.

Seleccionar el **nombre de usuario del administrador** para iniciar sesión como administrador y escriba la contraseña (la predeterminada es "1234") en **Password** (**Contraseña**) . Haga clic en **Acceso**).

Si no aparece la pantalla de acceso, compruebe que la dirección IP de su ordenador esté configurada correctamente. Consulte la sección 4.1 para más información.

| 🚈 about:blank - Microsoft Internet Explorer                                                                                                    |
|----------------------------------------------------------------------------------------------------|
| File Edit View Favorites Tools Help                                                                                                    |
| 🖛 Back 👻 🤿 💉 🔯 🖓 Search 📾 Favorites                                                                                                    |
| Address 192.168.1.1                                                                                                    |
| LOGIN P-336M XtremeMIMO Wireless Router Welcome to P-336M Web-based Configuration Enter User Name/Password to Login User Name: admin  Password: Login |

Se recomienda que cambie la contraseña predeterminada. Puede cambiar la contraseña de acceso en el asistente de acceso a Internet o en la pantalla ADMIN (haga clic en TOOLS (HERRAMIENTAS) > Admin).

3. Debería ver la pantalla **DEVICE INFO (INFORMACIÓN DE DISPOSITIVOS)** mostrando la información del dispositivo actual (como la versión del firmware, dirección IP WAN, etc.).

## 3 Configuración del asistente

Haga clic en **BASIC (BÁSICA) > START (INICIO) en el panel de navegación para configurar el** P-336M utilizando las pantallas del asistente.

- Haga clic en Launch Internet Connection Setup Wizard (Lanzar el Asistente para la configuración de la conexión a Internet) para iniciar una serie de pantallas que le ayudarán a configurar el acceso a Internet del P-336M.
- Haga clic en Launch Wireless Security Setup Wizard (Lanzar el Asistente para la configuración de la seguridad inalámbrica) para iniciar una serie de pantallas que le ayudarán a configurar la configuración de la seguridad inalámbrica del P-336M.

### 3.1 Botones comunes de las pantallas del asistente

 

 Cancel (Cancelar)
 Haga clic en Cancel (Cancelar) en cualquier pantalla del asistente para regresar a la pantalla principal ASISTENTE . Se perderán todas las configuraciones personales no guardadas.

 Next (Siguiente)
 Haga clic en Next (Siguiente) para ir a la pantalla siguiente.

 Prev (Ant)
 Haga clic en Prev (Ant) para regresar a la última pantalla.

Utilice los siguientes botones para navegar por las pantallas del asistente:

No se grabarán los cambios de configuración en el P-336M hasta que pase por todo el proceso de configuración y haga clic en **Connect (Conectar)** o **Save (Guardar)**.

### 3.2 Configuración del asistente para el acceso a Internet

Siga los siguientes pasos para configurar el P-336M para el acceso a Internet.

 Haga clic en START (INICIAR) > WIZARD (ASISTENTE) > Launch Internet Connection Setup Wizard (Lanzar Asistente para la configuración de la conexión a Internet) para mostrar la primera pantalla del asistente.

Esta pantalla le presenta el asistente de configuración y describe los pasos para configurar su P-336M.

Haga clic en Next (Siguiente) para continuar.

 WELCOME TO THE ZYXEL SETUP WIZARD

 This wizard will guide you through a step-by-step process to configure your new ZyXEL router and connect to the Internet.

 • Step 1: Set your Password

 • Step 2: Select your Time Zone

 • Step 3: Configure your Internet Connection

 • Step 4: Save Settings and Connect

 Next
 Cancel

2. La segunda pantalla del asistente le pide que cambie la contraseña de acceso.

Escriba una nueva contraseña en el campo Password (Contraseña) y vuelva a escribir la contraseña en el campo Verify Password (Verificar contraseña) para verificar.

## Las contraseñas distinguen entre mayúsculas y minúsculas.

Haga clic en Next (Siguiente) para continuar.

 Seleccione la zona horaria de su ubicación geográfica. Por ejemplo, si está en California, seleccione (GMT-08:00) Hora del pacífico (US/Canadá), Tijuana.

Haga clic en Next (Siguiente) para continuar.

4. Seleccione su tipo de conexión a Internet.

#### Si no la sabe, contacte con su ISP.

Haga clic en Next (Siguiente) para continuar.

| STEP 1: SET YOUR PASSW                                                                               | ORD                                                                                                    |
|----------------------------------------------------------------------------------------------------|----------------------------------------------------------------------------------------------------|
| By default, your new ZyXEL Roul<br>administrator access to the We<br>new networking device, please s | ter does not have a password configured for<br>b-based configuration pages. To secure your<br>set and verify a password below: |
| Password :                                                                                           | ***                                                                                                    |
| Verify Password :                                                                                    | ****                                                                                                    |
|                                                                                                    | Prev Next Cancel                                                                                                    |

| STEP 2: SEL                                     | ECT YOUR TIME ZONE                                                                                        |  |
|-------------------------------------------------|----------------------------------------------------------------------------------------------------|--|
| Select the appr<br>to configure th              | opriate time zone for your location. This information is required<br>e time-based options for the router. |  |
| (GMT-08:00) Pacific Time (US/Canada), Tijuana 💽 |                                                                                                    |  |
|                                                 | Prev Next Cancel                                                                                          |  |

| Your Internet Connection c<br>connection type below: | ould not be detected, please select the Internet                                                                                                    |
|------------------------------------------------------|----------------------------------------------------------------------------------------------------|
|                                                      | C Static IP Address Connection<br>Choose this option if your Internet Setup Provider<br>provided you with IP Address information that has to<br>be manually configured.                                  |
|                                                      | Opynamic IP Address (DHCP) Connection<br>Choose this if your Internet connection automatically<br>provides you with an IP Address. Most Cable Modems<br>use this type of connection.                     |
|                                                      | C Username / Password Connection (PPPoE)<br>Choose this option if your Internet connection<br>requires a username and password to get online. Most<br>DSL modems use this connection type of connection. |
|                                                      | Prev Next Cancel                                                                                                    |
#### 4a. Conexión con dirección IP dinámica (DHCP)

Si su ISP lo requiere, escriba su dirección MAC en el campo MAC Address (Dirección MAC) o haga clic en Clone Your PC's MAC Address (Clonar la dirección MAC de su PC) para copiar la dirección MAC del ordenador que se conecta a su ISP en el P-336M.

Si necesita un nombre de host para la correcta conexión a Internet, escríbalo en el campo **Host Name** (Nombre del host).

Haga clic en Next (Siguiente) para continuar.

| To set up this connection, pleas<br>ZyXEL Router with the PC that v<br>connection. If you are, then clic<br>computer's MAC Address to the | se make sure that you are connected to the<br>was originally connected to your broadband<br>ck the Clone MAC button to copy your<br>e 2yXEL Router. |
|----------------------------------------------------------------------------------------------------|----------------------------------------------------------------------------------------------------|
| MAC Address :                                                                                                    | (optional)                                                                                                    |
| Host Name :                                                                                                    | Note: You may also need to provide a Host Name. If                                                                                                  |
|                                                                                                    | you do not have or know this information, please<br>contact your ISP.<br>Prev Next Cancel                                                           |

#### 4b. Conexión con Nombre de usuario / Contraseña (PPPoE)

Escriba el nombre de usuario de su cuenta y contraseña en los campos como se lo indica su ISP.

Configure el campo **Service Name (Nombre del servicio)** cuando se lo pida su ISP con la información facilitada.

Haga clic en Next (Siguiente) para continuar.

| To set up this connection you w                      | ill need to have a                                           | Username and Password from                                              |
|------------------------------------------------------|--------------------------------------------------------------|-------------------------------------------------------------------------|
| your Internet Service Provider.<br>contact your ISP. | If you do not have                                           | ve this information, please                                             |
| User Name :                                          |                                                              |                                                                         |
| Password :                                           | ****                                                         |                                                                         |
| Verify Password :                                    | ****                                                         |                                                                         |
| Service Name :                                       |                                                              | (optional)                                                              |
|                                                      | Note: You may als<br>If you do not have<br>contact your ISP. | o need to provide a Service Name.<br>e or know this information, please |
|                                                      | Prev                                                         | Cancel                                                                  |

#### 4c. Conexión con dirección IP estática

Configure los campos IP Address (Dirección IP), Subnet Mask (Máscara de subred), Gateway Address (Dirección de puerta de enlace), Primary DNS Address (Dirección DNS primaria y Secondary DNS Address (Dirección DNS secundaria) con la información facilitada por su ISP.

Haga clic en Next (Siguiente) para continuar.

To set up this connection you will need to have a complete list of IP information provided by your Internet Service Provider. If you have a Static IP connection and do not have this information, please contact your ISP. IP Address: 0.0.0.0 Subnet Mask: 255.255.0 Gateway Address: 0.0.0.0 Primary DNS Address: 0.0.0.0 Secondary DNS Address: 0.0.0.0 Prev Next Cancel SETUP COMPLETE! The Setup Wizard has completed. Click the Connect button to save your settings and reboot the router.

SET STATIC IP ADDRESS CONNECTION

5. Ha completadoo la configuración del acceso a Internet utilizando las pantallas del asistente.

Haga clic en **Connect (Conectar)** para guardar la configuración y reiniciar el dispositivo para realizar los cambios y que tengan efecto.

#### 3.3 Configuración del asistente para LAN y Seguridad inalámbricas

Siga los pasos siguientes para configurar una LAN inalámbrica y configurar la seguridad inalámbrica utilizando las pantallas del asistente.

 Haga clic en START (INICIAR) > WIZARD (ASISTENTE) > Launch Wireless Security Setup Wizard (Lanzar Asistente para la configuración de la seguridad inalámbrica) para mostrar la primera pantalla del asistente.

Esta pantalla describe los pasos para configurar una red inalámbrica segura.

Haga clic en Next (Siguiente) para continuar.

2. Especifique un único nombre para identificar su LAN inalámbrica.

Haga clic en Next (Siguiente) para continuar.

3. Seleccione un nivel de seguridad.

Haga clic en Next (Siguiente) para continuar.

| WELCOME TO THE ZYXEL WIRELESS SECURITY SETUP WIZARD                                                                                                  |
|----------------------------------------------------------------------------------------------------|
| This wizard will guide you through a step-by-step process to setup your<br>wireless network and make it secure.                                      |
| <ul> <li>Step 1: Name your Wireless Network</li> <li>Step 2: Secure your Wireless Network</li> <li>Step 3: Set your Wireless Security Key</li> </ul> |
| Next Cancel                                                                                                    |

| STEP 1: NAME YOUR WIRELESS NETWORK                                                                                                    |                                                                            |  |  |  |
|----------------------------------------------------------------------------------------------------|----------------------------------------------------------------------------|--|--|--|
| Your wireless network needs a name so it can be easily recognized by wireless<br>clients. For security purposes, it is highly recommended to change the pre-<br>configured network name of [default].                                                                                                    |                                                                            |  |  |  |
| Wireless Network Name                                                                                                    |                                                                            |  |  |  |
| (5510)                                                                                                    | Prev Next Cancel                                                           |  |  |  |
| STEP 2: SECURE YOUR W                                                                                                    | IRELESS NETWORK                                                            |  |  |  |
| In order to protect your network from hackers and unauthorized users, it is highly recommended you choose one of the following wireless network security settings.<br>There are three levels of wireless security -Good Security, Better Security, or Best Security. The level you choose depends on the security features your wireless adapters support. |                                                                            |  |  |  |
| BEST O                                                                                                    | Select this option if your wireless adapters SUPPORT<br>WPA2               |  |  |  |
| BETTER O                                                                                                    | Select this option if your wireless adapters SUPPORT<br>WPA                |  |  |  |
| GOOD ()                                                                                                    | Select this option if your wireless adapters DO NOT<br>SUPPORT WPA         |  |  |  |
| NONE •                                                                                                    | Select this option if you do not want to activate any<br>security features |  |  |  |
| For information on which security features your wireless adapters support,<br>please refer to the adapters' documentation.                                                                                                    |                                                                            |  |  |  |
| Note: All ZyXEL wireless adapters currently support WPA.                                                                                                    |                                                                            |  |  |  |
|                                                                                                    | Prev Next Cancel                                                           |  |  |  |

4. Si selecciona BEST (ÓPTIMA), BETTER STEP 3: SET YOUR WIRELESS SECURITY KEY (MEJOR) o GOOD (BUENA) en la pantalla Once you have selected your security level - you will need to set a wireless anterior, escriba una clave de seguridad para la security key. conexión inalámbrica segura. Wireless Security Key : (8 to 63 characters) Haga clic en Next (Siguiente) para continuar. Note: You will need to enter the unique security key at the summary page into your wireless clients enable proper wireless communication. Next Cancel 5. Verifique su configuración y haga clic en Save SETUP COMPLETE! (Guardar) para guardar los cambios. Below is a detailed summary of your wireless security settings. Please print this page out, or write the information on a piece of paper, so you can configure the 6. Pruebe su conexión a Internet. Abra su correct settings on your wireless client adapters. explorador de web y vaya a www.zyxel.com. Wireless Network Name ZyXEL (SSID): Encryption : WPA2-PSK/AES (also known as WPA Personal) Pre-Shared Key: 12345678 Cancel Prev

Los clientes inalámbricos también deben ajustarse para utilizar la misma opción de seguridad y clave para conectarse al P-336M.

### 3.4 Configuración de la conexión inalámbrica utilizando Windows® Connect Now

Con Windows® Connect Now, puede almacenar la configuración inalámbrica en el P-336M en un lápiz de memoria USB y guardar la configuración en el ordenador(es) cliente(s) inalámbrico(s). Esto le permite conectar inalámbricamente dispositivos con un mínimo de configuración. Windows® Connect Now está disponible en Windows XP, Service Pack 2.

Para aprovechar esta característica, compruebe si tiene los siguientes requisitos:

- un lápiz de memoria USB con al menos 300K de memoria disponible.
- Windows XP con Service Pack 2 (SP2) instalado en el ordenador (ver <u>http://www.microsoft.com</u> para más información).

Siga los siguientes pasos para crear una red inalámbrica utilizando Windows® Connect Now.

1. Haga clic en Inicio > Panel de control y haga doble clic en Asistente para la configuración de redes inalámbricas.

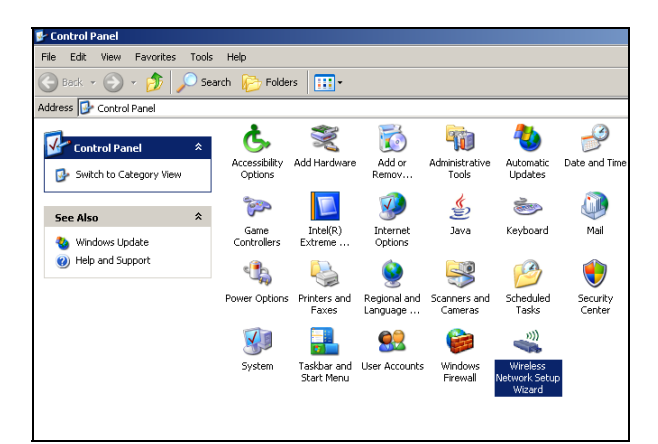

2. Haga clic en Siguiente para continuar.

| Wireless Network Setup Wiza | rd                                                                                                    | × |
|-----------------------------|----------------------------------------------------------------------------------------------------|---|
| ((•))<br>((•))              | Welcome to the Wireless Network<br>Setup Wizard<br>This wizard helps you set up a security-enabled wireless network.<br>In which all of your computers and devices connect through a<br>wireless access point. (This is called a wireless infrastructure<br>network) |   |
|                             | To continue, dick Next.                                                                                                    |   |
|                             | <back next=""> Cancel</back>                                                                                                    |   |

3. Seleccione **Configurar una nueva red inalámbrica** para configurar una nueva red inalámbrica.

Haga clic en Siguiente para continuar.

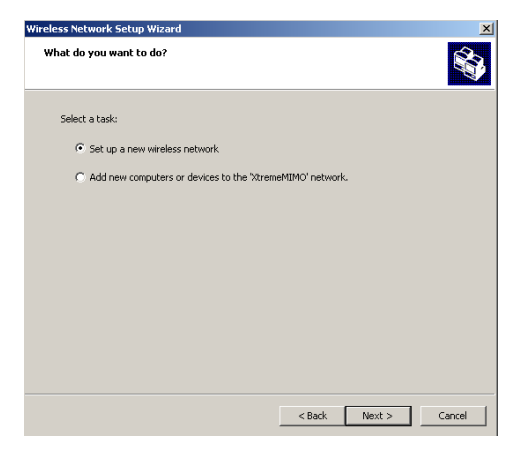

- 4. En el campo **Nombre de la red (SSID)**, especifique un único nombre para identificar su LAN inalámbrica.
- 5. Seleccione Asignar automáticamente una clave de red para que Windows cree una clave de seguridad.
- 6. Seleccione Usar cifrado WPA en lugar de WEP para el cifrado de datos.

Haga clic en Siguiente para continuar.

| /ireless Network Setup Wizard                                                                                                    | ×        |
|----------------------------------------------------------------------------------------------------|----------|
| Create a name for your wireless network.                                                                                                    | <b>i</b> |
| Give your network a name, using up to 32 characters.                                                                                                |          |
| Network name (SSID): KtremeMIMO                                                                                                    |          |
| <ul> <li>Automatically assign a network key (recommended)</li> </ul>                                                                                |          |
| To prevent outsiders from accessing your network, Windows will automatically assign a<br>secure key (also called a WEP or WPA key) to your network. |          |
| C Manually assign a network key                                                                                                    |          |
| Use this option if you would prefer to create your own key, or add a new device to your<br>existing wireless networking using an old key.           |          |
| ✓ Use WPA encryption instead of WEP (WPA is stronger than WEP but not all devices are compatible with WPA)                                          |          |
| < Back Next > Ca                                                                                                    | ncel     |

7. Seleccione Usar una unidad USB Flash para configurar una red inalámbrica.

Haga clic en Siguiente para continuar.

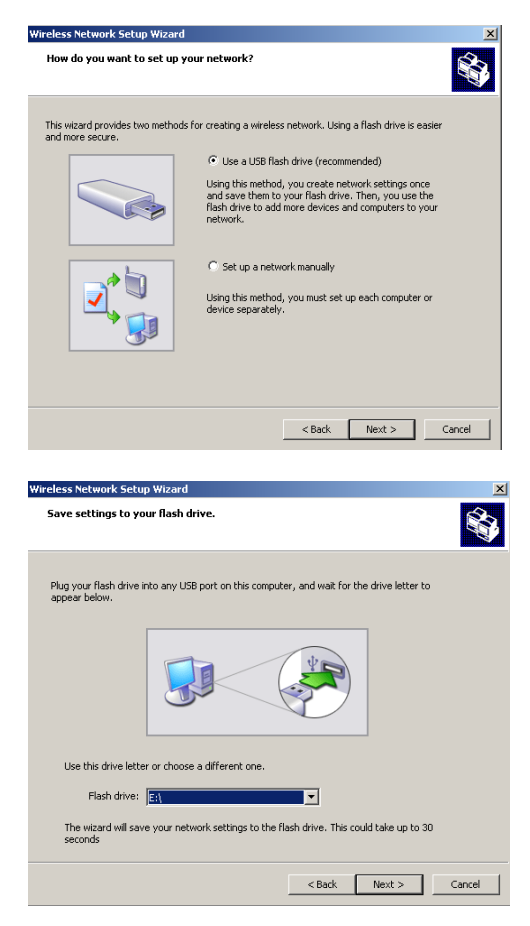

8. Conecte la unidad USB en su ordenador y especifique la letra de la unidad en el campo **Unidad flash**.

Haga clic en Siguiente para continuar.

9. Realice las acciones como aparece en la pantalla y haga clic en **Siguiente para** continuar.

| Wireless Network Setup Wizard                                                                                                    |
|----------------------------------------------------------------------------------------------------|
| Transfer your network settings to your other computers or devices.                                                                                                    |
| Your network settings are saved to the flash drive. Now follow these steps:                                                                                                    |
| <ol> <li>Plug the flash drive into your wireless access point. Many devices will blink their lights three<br/>times when the transfer is complete; otherwise walt 30 seconds.</li> </ol> |
| 2. Plug the flash drive into each computer or device you want to add to your network.                                                                                                    |
| 3. Plug the flash drive back into this computer, and then click Next.                                                                                                    |
|                                                                                                    |
| <back next=""> Cancel</back>                                                                                                    |
|                                                                                                    |
| Wireless Network Setup Wizard                                                                                                    |

10. Ha configurado una red inalámbrica segura con éxito. Haga clic en **Finalizar** para cerrar esta pantalla.

| Vireless Network Setup Wiza | rd                                                                                                    | ×   |
|-----------------------------|----------------------------------------------------------------------------------------------------|-----|
| ((•))<br>Î                  | The wizard completed successfully<br>Your wireless network is now ready to use. You have successfully<br>set up the following devices: |     |
|                             |                                                                                                    | < N |
|                             | To close this wizard, click Finish.                                                                                                    |     |
|                             | < Back Finish Cano                                                                                                    | el  |

## 4 Solución de problemas

| PROBLEMA                                          | SOLUCIÓN                                                                                                    |
|---------------------------------------------------|----------------------------------------------------------------------------------------------------|
| Ni se enciende ninguno<br>de los LEDs al encender | Asegúrese de haber conectado el incluido en e P-336M y enchúfelo a la toma de corriente apropiada. Compruebe todas las conexiones de los cables.                                                                                                    |
| el P-336M.                                        | Si los LEDs todavía no se encienden, puede que tenga un problema de hardware. En este caso, debería contactar con su vendedor local de .                                                                                                    |
| No se puede acceder al<br>P-336M desde la LAN.    | Compruebe la conexión de cables entre el P-336M y su ordenador o hub. Consulte la sección <i>Instalación del</i> hardware para más detalles.                                                                                                    |
|                                                   | Realice un ping al P-336M desde un ordenador de la LAN. Compruebe que la tarjeta<br>Ethernet de su ordenador esté instalada y funcione correctamente.                                                                                                    |
| No se puede realizar un ping a un ordenador en    | Si los LEDs de la LAN a 10/100M están apagados, compruebe las conexiones de los cables entre el P-336M y sus ordenadores de la LAN.                                                                                                    |
| la LAN.                                           | Verifique que la dirección IP y máscara de subred del P-336M y los ordenadores de la LAN<br>estén en el mismo rango de dirección IP.                                                                                                    |
| No se puede obtener<br>una dirección IP WAN       | Si está utilizando a cable módem , primero deberá apagar su cable módem y esperar<br>durante dos o tres minutos antes de conectar el cable módem al P-336M.                                                                                                    |
| desde el ISP.                                     | La dirección IP WAN es facilitada tras la verificación del ISP de la dirección MAC, nombre<br>del host o identificador de usuario. Averigüe el método de verificación usado por su ISP y<br>configure los campos correspondientes.                                                                                                    |
|                                                   | Si el ISP comprueba la dirección WAN MAC, debería clonar la dirección MAC desde un ordenador LAN. Haga clic en BASIC (BÁSICA) > WAN haga clic en el botón Advanced (Avanzada). Seleccione MAC Cloning Enabled (Clonación MAC activada)y haga clic en el botón Clone Your PC's MAC Address (Clonar la dirección MAC de su PC)para obtener la dirección MAC automáticamente o manualmente escriba la dirección MAC de un ordenador que esté clonando. |
|                                                   | Si el ISP comprueba el nombre del host, escriba el nombre de su ordenador (consulte la sección <i>Configuración del</i> asistente en) en el campo <b>Host Name (Nombre del host)</b> en la pantalla <b>WAN</b> (haga clic en <b>BASIC (BÁSICA) &gt; WAN</b> ).                                                                                                    |
|                                                   | Si el ISP comprueba el identificador de usuario, haga clic en <b>BASIC (WAN BÁSICA) &gt; WAN</b> y compruebe su tipo de servicio, nombre de usuario y contraseña.                                                                                                    |
| No puedo acceder a                                | Compruebe la conexión del P-336M al módem banda ancha.                                                                                                    |
| internet.                                         | Apague y encienda para reiniciar tanto módem de banda ancha como el P-336M.                                                                                                    |
|                                                   | Haga clic en la pantalla WAN para verificar la configuración de su conexión a Internet.                                                                                                    |

### 4.1 Configurar la dirección IP de su ordenador

Esta sección le muestra cómo configurar el ordenador con Windows NT/2000/XP para obtener automáticamente una dirección IP. Esto asegura que su ordenador pueda conectarse con su Prestige. Consulte su Guía del usuario para la configuración de dirección IP detallada para otros sistemas operativos de Windows y Macintosh.

- 1. En Windows XP, haga clic en Inicio, Panel de control. En Windows 2000/NT, haga clic en Inicio, Configuración, Panel de control.
- En Windows XP, haga clic en Conexiones de red. En Windows 2000/NT, haga clic en Conexiones de red y marcación.
- Haga clic con el botón derecho en Conexión de área local y haga clic en Propiedades.
- 4. Seleccione **Protocolo Internet (TCP/IP)** (en la ficha General en Windows XP) y haga clic en **Propiedades**.
- 5. La pantalla **Propiedades de Protocolo Internet TCP/IP** se abrirá (ficha **General** en Windows XP).
- 6. Seleccione Obtener una dirección IP automáticamente y Obtener la dirección del servidor DNS automáticamente.

| ieneral                        | Alternate Configuratio                                                       | n                          |                        |                    |                    |                       |
|--------------------------------|------------------------------------------------------------------------------|----------------------------|------------------------|--------------------|--------------------|-----------------------|
| You car<br>this cap<br>the app | n get IP settings assign<br>ability. Otherwise, you<br>ropriate IP settings. | ied automat<br>need to ask | ically if y<br>your ne | our nel<br>twork ( | work si<br>adminis | upports<br>trator for |
| ⊙ Oł                           | otain an IP address aut                                                      | omatically                 |                        |                    |                    |                       |
| OU                             | e the following IP add                                                       | ess: ——                    |                        |                    |                    |                       |
| IP ac                          | idress:                                                                      |                            |                        | - 0                | 12                 |                       |
| Subr                           | net mask:                                                                    |                            |                        |                    |                    |                       |
| Defa                           | ult gateway:                                                                 |                            | 1                      | - 53               | - 24               |                       |
| ⊙ Oł                           | otain DNS server addre                                                       | ess automat                | cally                  |                    |                    |                       |
| OU:                            | se the following DNS s                                                       | erver addre:               | sses: —                |                    |                    |                       |
| Prefe                          | erred DNS server:                                                            |                            | 20                     | 3                  | 1                  |                       |
| Alter                          | nate DNS server:                                                             | 1                          |                        | -                  | 2                  |                       |
|                                |                                                                              |                            |                        |                    | Adv                | anced                 |
|                                |                                                                              |                            | Г                      | ОК                 |                    | Canc                  |

- 7. Haga clic en Aceptar para cerrar la ventana Propiedades de Protocolo Internet (TCP/IP).
- 8. Haga clic en Cerrar (Aceptar en Windows 2000/NT) para cerrar la ventana Propiedades de conexión de área local.
- 9. Cierre la pantalla Conexiones de red.

#### Ver los certificados de su producto

1. Vaya a www.zyxel.com.

- 2. Seleccione su producto de la lista desplegable en la página inicial de ZyXEL para ir a la página de ese producto.
- 3. Seleccione el certificado que desee visualizar en esta página.

## Présentation du ZyXEL P-336M

Le routeur sans fil ZyXEL P-336M MIMO 802.11b/g est une passerelle large bande avec point d'accès LAN sans fil intégré, commutateur quatre ports de 10/100 Mbps, et un port USB supportant la technologie pour Microsoft Windows® Connect Now (WCN).

Les caractéristiques les plus importantes du P-336M sont la sécurité sans fil WPA2 avancée, pare feu avec protection DoS, transfert VPN, NAT et UPnP. Consultez votre guide de l'utilisateur pour plus de détails sur toutes les fonctionnalités du ZyXEL P-336M Dans ce guide le ZyXEL P-336M sera appelé P-336M.

Vous devez déjà avoir un compte Internet installé et avoir reçu la plupart des informations suivantes.

| L'adresse IP WAN de votre périphérique (si fournie) : |                                      |                     |  |  |
|-------------------------------------------------------|--------------------------------------|---------------------|--|--|
| Adresse IP du ser                                     | veur DNS (si fournie) : Premier      | , Second, Troisième |  |  |
| Encapsulation:                                        | (sélectionnez-en une ci-dessous) :   |                     |  |  |
| O Ethernet                                            | Type de service :                    |                     |  |  |
|                                                       | Adresse IP de connexion au serveur : |                     |  |  |
|                                                       |                                      |                     |  |  |
|                                                       | Nom d'utilisateur :                  | Mot de passe :      |  |  |
| O PPPoE                                               | (PPPoE) Nom du service :             |                     |  |  |
|                                                       | Nom d'utilisateur :                  | Mot de passe :      |  |  |

#### Informations sur le compte Internet

## 1 Installation matérielle

### 1.1 Panneau arrière

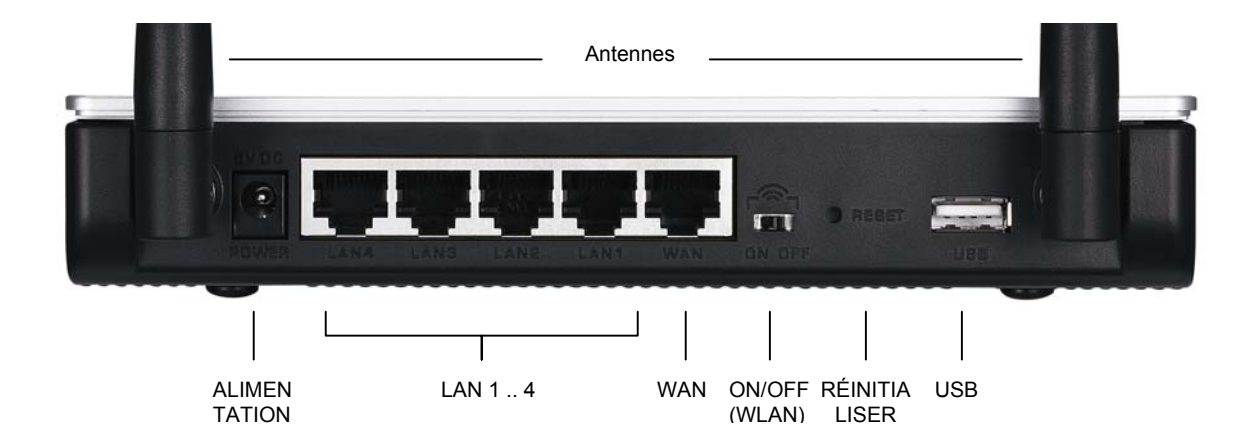

| ÉTIQUETTE     | DESCRIPTION                                                                                                    |
|---------------|----------------------------------------------------------------------------------------------------|
| LAN 1-4       | Utilisez un câble Ethernet pour connecter au moins un ordinateur pour la configuration initiale du                                                                                                    |
| WAN           | Connectez votre modem large bande à ce port avec le câble livré avec votre modem.                                                                                                    |
| ON/OFF (WLAN) | coulisser ce commutateur pour basculer sur activer ( <b>ON</b> ) ou désactiver ( <b>OFF</b> ) les fonctionnalités du LAN sans fil.                                                                                   |
| RÉINITIALISER | Utiliser ce bouton pour rétablir le P-336M aux paramètres par défaut d'usine. Appuyez sur le bouton moins 5 secondes pour redémarrer, appuyez pendant 10 secondes pour réinitialiser aux valeurs par défaut d'usine. |
| USB           | Connectez ce port à un ordinateur pour installer un LAN sans fil en utilisant la fonctionnalité<br>Microsoft Windows® Connect Now .                                                                                  |
| Antennes      | Le P-336M comprend 2 antennes externes réglables et 2 antennes internes.                                                                                                    |
| ALIMENTATION  | Connectez l'adaptateur d'alimentation inclus à cette prise d'alimentation.                                                                                                    |

### 1.2 LED du panneau avant

Après avoir effectué les connexions, connectez l'adaptateur d'alimentation inclus à une source d'alimentation pour allumer le P-336M. Observez les LED du panneau avant. La LED **PWR** s'allume. La LED **LAN** 

s'allume si le port LAN est correctement connecté. Consultez le guide de l'utilisateur pour les descriptions détaillées des LED.

## 2 Configurez votre P-336M

Ce guide vous indique seulement comment utiliser l'assistant du configurateur web. Consultez votre guide de l'utilisateur pour les informations d'arrière-plan sur toutes les fonctionnalités du P-336M

#### 2.1 Accéder au P-336M

- 1. Lancez votre navigateur web. Entrez "192.168.1.1" comme adresse de site Web.
- 2. Un Ecran LOGIN s'affiche.

Sélectionnez le **nom d'utilisateur d'administration pour ouvrir une session comme administrateur** et entrez le mot de passe (la valeur par défaut est "1234") dans le champ . Cliquez sur **Login**.

Si l'écran d'ouverture de session ne s'affiche pas, vérifiez que l'adresse IP de votre ordinateur est correctement définie. Reportez-vous à la Section 4.1 pour plus d'informations.

| 🚰 about:blank - Microsoft Internet Explorer                                                                          |  |  |
|----------------------------------------------------------------------------------------------------|--|--|
| File Edit View Favorites Tools Help                                                                                  |  |  |
| (+ Back + + + 🔕 🔯 🖓 😡 Search 💿 Favorites                                                                             |  |  |
| Address 192.168.1.1                                                                                                  |  |  |
|                                                                                                    |  |  |
| LOGIN                                                                                                    |  |  |
| P-336M XtremeMIMO Wireless Router<br>Welcome to P-336M Web-based Configuration!<br>Enter User Name/Password to Login |  |  |
| User Name : admin 💌<br>Password : Login                                                                              |  |  |

Il est fortement recommandé de changer le mot de passe par défaut. Vous pouvez modifier le mot de passe d'ouverture de session dans l'assistant d'accès Internet ou dans l'écran ADMIN (cliquez sur OUTILS > Admin).

3. L'écran INFOS SUR LE PERIPHERIQUE affiche maintenant les informations du périphérique actuel (telles que la version du microprogramme et l'adresse IP WAN, etc.).

## 3 Installation de l'assistant

Cliquez sur **BASE > DEMARRER** dans le panneau de navigation pour configurer le P-336M à l'aide des écrans de l'assistant.

- Cliquer sur Lancer l'assistant d'installation de connexion Internet pour commencer à ouvrir une série d'écrans afin de vous aider à configurer votre P-336M pour l'accès à Internet.
- Cliquez sur Lancer l'assistant d'installation de sécurité sans fil pour commencer à ouvrir une série d'écrans afin de vous aider à configurer les paramètres de sécurité sans fil de votre P-336M.

### 3.1 Boutons d'écran importants de l'assistant

Utilisez les boutons suivants pour naviguer dans les écrans de l'assistant :

| Annuler | Cliquez sur <b>Annuler</b> dans tout écran de l'assistant pour retourner à l'écran principal de l' <b>ASSISTANT</b> . Tous les paramètres personnalisés seront perdus. |
|---------|----------------------------------------------------------------------------------------------------|
| Suivant | Cliquez sur Suivant pour passer à l'écran suivant.                                                                                                    |
| Préc.   | Cliquez sur <b>Préc</b> pour retourner au dernier écran.                                                                                                    |

Aucune modification de configuration ne sera enregistrée sur le P-336M avant la fin du processus complet et un clic sur Connecter ou Enregistrer

### 3.2 Installation de l'assistant pour l'accès à Internet

Suivez les étapes ci-dessous pour configurer le P-336M pour l'accès à Internet.

1. Cliquez sur **DEMARRER > ASSISTANT >** Lancer l'assistant d'installation de connexion Internet pour afficher le premier écran de l'assistant.

Cet écran vous présente l'assistant d'installation et indique les étapes pour installer votre P-336M.

Cliquez sur Suivant pour continuer.

2. Le second écran de l'assistant vous invite à changer le mot de passe d'ouverture de session.

Entrez un nouveau mot de passe dans le champ **Mot de passe** et retapez le mot de passe dans le champ **Vérifier le mot de passe** pour vérifier.

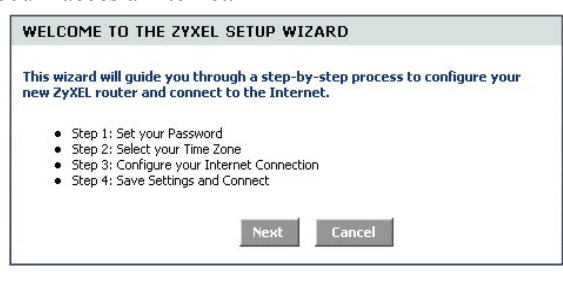

| STEP 1: SET YOUR PASSW                                                                                | ORD                                                                      |                                                               |
|----------------------------------------------------------------------------------------------------|--------------------------------------------------------------------------|---------------------------------------------------------------|
| By default, your new ZyXEL Roul<br>administrator access to the Wel<br>new networking device, please s | er does not have a pa<br>b-based configuration<br>set and verify a passw | essword configured for<br>pages. To secure your<br>ord below: |
| Password :                                                                                            | ****                                                                     |                                                               |
| Verify Password :                                                                                     | ****                                                                     |                                                               |
|                                                                                                    |                                                                          |                                                               |

## Les mots de passes sont sensibles à la casse.

Cliquez sur Suivant pour continuer.

 Sélectionnez le fuseau horaire de l'endroit où vous vous trouvez. Par exemple, si vous êtes en Californie, sélectionnez (GMT-08:00) Pacifique (US/Canada), Tijuana.

Cliquez sur Suivant pour continuer.

- STEP 2: SELECT YOUR TIME ZONE
  Select the appropriate time zone for your location. This information is required
  to configure the time-based options for the router.
  (GMT-08:00) Pacific Time (U5/Canada), Tijuana
  Prev Next Cancel
- 4. Sélectionnez votre type de connexion Internet.

Si vous ne le connaissez pas, contactez votre FAI.

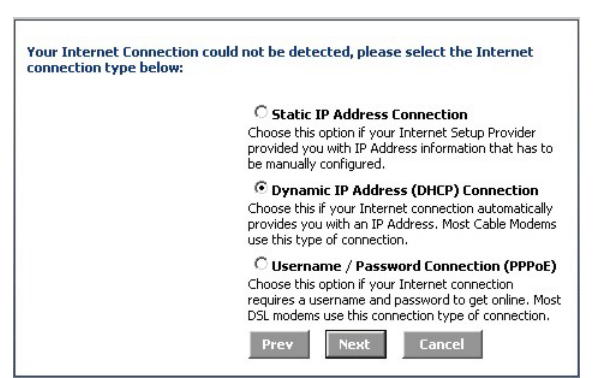

#### 4a. Connexion par adresse IP dynamique (DHCP)

Si requis par votre FAI, entrez l'adresse MAC de votre ordinateur dans le champ **Adresse MAC** ou cliquez sur **Cloner l'adresse MAC** de votre **PC** pour copier **l'adresse MAC** de l'ordinateur se connectant à votre FAI sur le P-336M.

Si un nom d'hôte est nécessaire pour pouvoir établir une connexion Internet, entrez-le dans le champ **Nom d'hôte**.

Cliquez sur Suivant pour continuer.

| DYNAMIC IP ADDRESS (D                                                                                                    | HCP) CONNECTION                                                                                                    |
|----------------------------------------------------------------------------------------------------|----------------------------------------------------------------------------------------------------|
| To set up this connection, pleas<br>ZyXEL Router with the PC that t<br>connection. If you are, then clic<br>computer's MAC Address to the | se make sure that you are connected to the<br>was originally connected to your broadband<br>:k the Clone MAC button to copy your<br>e ZyXEL Router. |
| MAC Address :                                                                                                    | (optional)                                                                                                    |
|                                                                                                    | Clone Your PC's MAC Address                                                                                                    |
| Host Name :                                                                                                    |                                                                                                    |
|                                                                                                    | Note: You may also need to provide a Host Name. If<br>you do not have or know this information, please<br>contact your ISP.                         |
|                                                                                                    | Prev Next Cancel                                                                                                    |

#### 4b. Connexion par nom d'utilisateur / mot de passe (PPPoE)

Entrez le nom d'utilisateur et le mot de passe de votre compte d'accès à Internet dans les champs comme indiqué par votre FAI.

Configurez le champ du **Nom de service** quand vous y êtes invité par votre FAI avec les informations données.

| SET USERNAME AND PASS                                                                   | WORD CONNECTION (PPPOE)                                                                                                    |
|-----------------------------------------------------------------------------------------|----------------------------------------------------------------------------------------------------|
| To set up this connection you w<br>your Internet Service Provider.<br>contact your ISP. | ill need to have a Username and Password from<br>If you do not have this information, please                                   |
| User Name :                                                                             |                                                                                                    |
| Password :                                                                              | ****                                                                                                    |
| Verify Password :                                                                       | жжж                                                                                                    |
| Service Name :                                                                          | (optional)                                                                                                    |
|                                                                                         | Note: You may also need to provide a Service Name.<br>If you do not have or know this information, please<br>contact your ISP. |
|                                                                                         | Prev Next Cancel                                                                                                    |

#### 4c. Connexion par adresse IP statique

Configurez les champs d'adresse IP, masque de sous réseau, adresse de passerelle, adresse DNS primaire et adresse DNS secondaire avec les informations fournies par votre FAI.

Cliquez sur Suivant pour continuer.

## 5. Vous avez terminé l'installation de l'accès à Internet à l'aide des écrans de l'assistant.

Cliquez sur **Connecter** pour enregistrer les paramètres et redémarrer le périphérique pour que les modifications prennent effet.

| IP Address :            | 0.0.0.0       |        |
|-------------------------|---------------|--------|
| Subnet Mask :           | 255.255.255.0 |        |
| Gateway Address :       | 0.0.0.0       |        |
| Primary DNS Address :   | 0.0.0.0       |        |
| Secondary DNS Address : | 0.0.0.0       |        |
|                         | Prev Next     | Cancel |
|                         |               |        |

### 3.3 Installation de l'assistant pour LAN et sécurité sans fil

Suivez les étapes ci-dessous pour installer un LAN sans fil et configurer la sécurité sans fil à l'aide des écrans de l'assistant.

1. Cliquez sur **DEMARRER > ASSISTANT >** Lancer l'assistant d'installation de sécurité sans fil pour afficher le premier écran de l'assistant.

Cet écran présente les étapes pour installer un réseau sans fil sécurisé.

| WELCOME TO THE ZYXEL WIRELESS SECURITY SETUP WIZARD                                                                    |
|----------------------------------------------------------------------------------------------------|
| This wizard will guide you through a step-by-step process to setup your<br>wireless network and make it secure.        |
| Step 1: Name your Wireless Network     Step 2: Secure your Wireless Network     Step 3: Set your Wireless Security Key |
| Next Cancel                                                                                                    |

| 2. | Spécifiez un nom unique pour identifier votre<br>LAN sans fil.<br>Cliquez sur <b>Suivant</b> pour continuer. | STEP 1: NAME YOUR WIRELESS NETWORK         Your wireless network needs a name so it can be easily recognized by wireless         Clients. For security purposes, it is highly recommended to change the pre-<br>configured network name of [default].         Wireless Network Name<br>(SSID):         ZyXEL         Prev       Next |
|----|----------------------------------------------------------------------------------------------------|----------------------------------------------------------------------------------------------------|
| 3. | Sélectionnez un niveau de sécurité.                                                                          | STEP 2: SECURE YOUR WIRELESS NETWORK                                                                                                    |
|    | Cliquez sur Suivant pour continuer.                                                                          | In order to protect your network from hackers and unauthorized users, it is<br>highly recommended you choose one of the following wireless network security<br>settings.                                                                                                    |
|    |                                                                                                    | There are three levels of wireless security -Good Security, Better Security, or<br>Best Security. The level you choose depends on the security features your<br>wireless adapters support.                                                                                                    |
|    |                                                                                                    | BEST C Select this option if your wireless adapters SUPPORT WPA2                                                                                                    |
|    |                                                                                                    | BETTER O Select this option if your wireless adapters SUPPORT WPA                                                                                                    |
|    |                                                                                                    | GOOD C Select this option if your wireless adapters DO NOT<br>SUPPORT WPA                                                                                                    |
|    |                                                                                                    | NONE C Select this option if you do not want to activate any security features                                                                                                    |
|    |                                                                                                    | For information on which security features your wireless adapters support, please refer to the adapters' documentation.                                                                                                    |
|    |                                                                                                    | Note: All ZyXEL wireless adapters currently support WPA.                                                                                                    |
|    |                                                                                                    | Prev Next Cancel                                                                                                    |
| 4. | Si vous sélectionnez MEILLEUR, MIEUX ou                                                                      | STEP 3: SET YOUR WIRELESS SECURITY KEY                                                                                                    |
|    | <b>BON</b> dans l'écran précédent, entrez une clé de sécurité pour sécuriser la connexion sans fil.          | Once you have selected your security level - you will need to set a wireless security key.                                                                                                    |
|    | Cliquez sur Suivant pour continuer.                                                                          | Wireless Security Key :<br>(8 to 63 characters)                                                                                                    |
|    |                                                                                                    | Note: You will need to enter the unique security key at the summary page into your wireless clients enable proper wireless communication.                                                                                                    |
|    |                                                                                                    | Prev Next Cancel                                                                                                    |

- 5. Vérifiez vos paramètres et cliquez sur Enregistrer pour enregistrer les modifications.
- 6. Testez votre connexion Internet. Lancez votre navigateur web et naviguez sur <u>www.zyxel.com</u>.

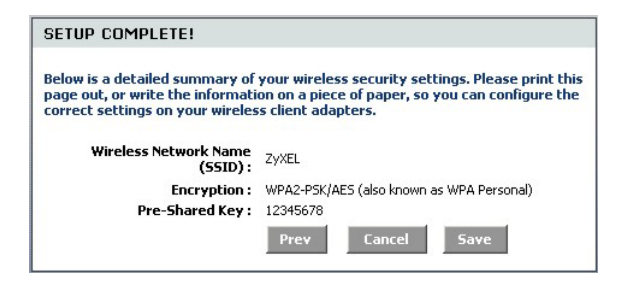

Les clients sans fils doivent aussi être configurés pour utiliser la même option de sécurité et la même clé pour connecter au P-336M.

#### 3.4 Installation de connexion sans fil à l'aide de Windows® Connect Now

Avec Windows® Connect Now, vous pouvez stocker les paramètres sans fil sur le P-336M sur un memory stick USB et enregistrer les paramètres sur le(s) ordinateur(s) des clients sans fil . Ceci vous permet de connecter sans fil des appareils avec une configuration minimum. Windows® Connect Now est disponible dans Windows XP, Service Pack 2.

Pour tirer parti de cette fonctionnalité, vérifiez que vous avez la configuration minimale requise suivante:

- Un memory stick USB avec au moins 300K de mémoire disponible.
- Windows XP avec Service Pack 2 (SP2) installé sur votre ordinateur (consultez <u>http://www.microsoft.com</u> pour plus d'informations).

Suivez les étapes ci-dessous pour créer un nouveau réseau sans fil à l'aide de Windows® Connect Now.

1. Cliquez sur Démarrer > Panneau de configuration et double cliquez sur Assistant d'installation de réseau sans fil.

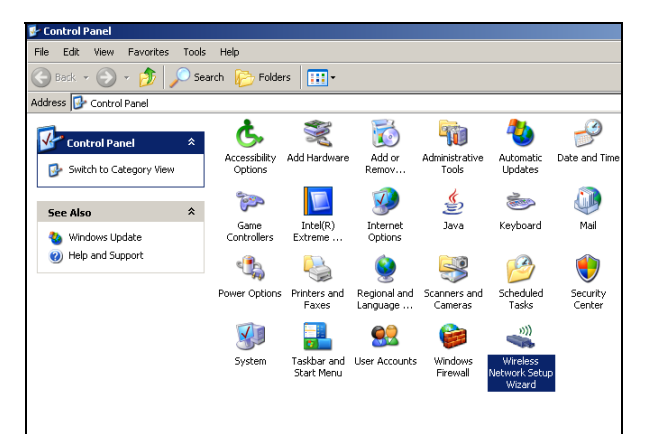

| Wireless Network Setup Wiza | rd                                                                                                    | × |
|-----------------------------|----------------------------------------------------------------------------------------------------|---|
| (( <b>•</b> ))              | Welcome to the Wireless Network<br>Setup Wizard<br>This wizard helps you set up a security-enabled wireless network.<br>In which all of your computers and devices connect through a<br>wireless access point. (This is called a wireless infrastructure<br>network) |   |
|                             | To continue, click Next.                                                                                                    |   |
|                             | <back next=""> Cancel</back>                                                                                                    |   |

3. Sélectionnez **Installer un nouveau réseau sans fil** pour configurer un nouveau réseau sans fil.

Cliquez sur Suivant pour continuer.

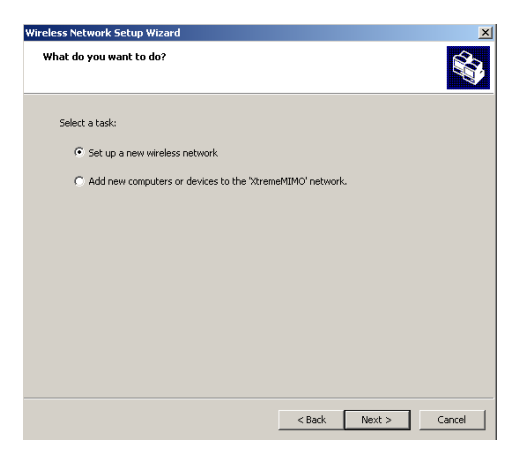

- 4. Dans le champ **Nom du réseau (SSID)**, spécifiez un nom unique pour identifier votre LAN sans fil.
- 5. Sélectionnez **Attribuer automatiquement une clé de réseau** pour que Windows crée une clé de sécurité.
- 6. Sélectionnez Utiliser le cryptage WPA à la place de WEP pour le cryptage des données.

| /ireless Network Setup Wizard                                                                                                    | ×        |
|----------------------------------------------------------------------------------------------------|----------|
| Create a name for your wireless network.                                                                                                    | <b>A</b> |
| Give your network a name, using up to 32 characters.<br>Network name (SSID): <u>Revented NMC</u>                                                                                                    |          |
| <ul> <li>Automatically assign a network key (recommended)</li> <li>To prevent: outsiders from accessing your network, Windows will automatically assign a<br/>secure key (also called a WEP or WPA key) to your network.</li> </ul> |          |
| Manually assign a network key<br>Use this option if you would prefer to create your own key, or add a new device to your<br>existing wireless networking using an old key.                                                          |          |
| ✓ Use WPA encryption instead of WEP (WPA is stronger than WEP but not all devices are compatible with WPA)                                                                                                    |          |
| < Back Next >                                                                                                    | Cancel   |

7. Sélectionnez Utiliser un lecteur Flash USB pour installer un réseau sans fil.

Cliquez sur Suivant pour continuer.

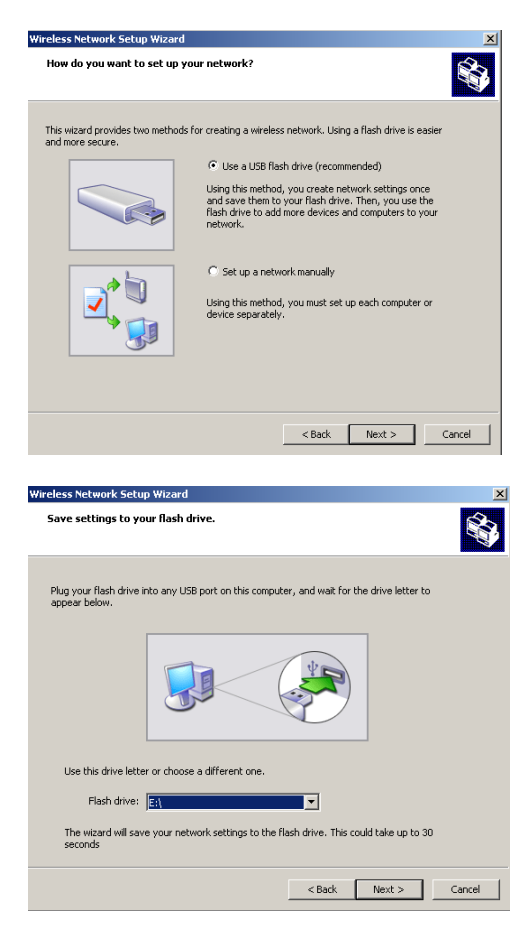

8. Connectez le lecteur USB de votre ordinateur et spécifiez la lettre du lecteur dans le champ Lecteur flash.

9. Effectuez les actions comme indiqué à l'écran et cliquez sur **Suivant pour** continuer.

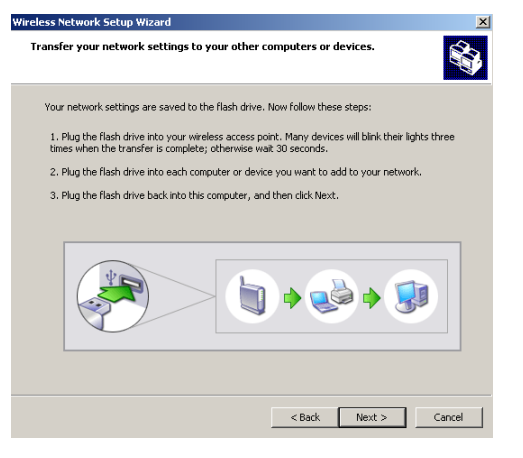

10. Vous avez installé avec succès un réseau sans fil. Cliquez sur **Terminer** pour fermer l'écran.

| Wireless Network Setup Wiza | rd                                                                                                    | ×  |
|-----------------------------|----------------------------------------------------------------------------------------------------|----|
| ((†))<br>((†))              | The wizard completed successfully<br>Your wireless network is now ready to use. You have successfully<br>set up the following devices: |    |
|                             | Print Network Settings                                                                                                    | ×  |
|                             | For security reasons, remove network settings from my flash drive                                                                      |    |
|                             | To close this wizard, dick Finish.                                                                                                    |    |
|                             | < Back Finish Cano                                                                                                    | el |

## 4 Dépannage

| PROBLÈME                                      | ACTION CORRECTIVE                                                                                                    |
|-----------------------------------------------|----------------------------------------------------------------------------------------------------|
| P-336M.                                       | Vérifiez que vous avez l'adaptater d'alimentation inclus connecté au P-336M et branché<br>dans une prise de courant appropriée. Vérifiez toutes les connexions câblées.                                                                                                    |
|                                               | Si les LED ne s'allument toujours pas, cela signifie que vous avez peut-être un problème matériel. Dans ce cas-là, vous devriez contacter ou votre vendeur local.                                                                                                    |
| Impossible d'accéder au<br>P-336M à partir du | Vérifiez la connexion câblée entre le P-336M et votre ordinateur ou hub. Reportez-vous à la section <i>Installation matérielle</i> pour plus de détails.                                                                                                    |
| LAN.                                          | Envoyez un Ping au P-336M à partir d'un ordinateur du LAN. Vérifiez que la carte Ethernet<br>de votre ordinateur est installée et fonctionne correctement.                                                                                                    |
| Je ne peux pas envoyer<br>de ping aux autres  | Si les LED LAN 10/100M sont éteintes, vérifiez les connexions du câble entre leP-336M et vos ordinateurs du LAN.                                                                                                    |
| ordinateurs sur le LAN.                       | Vérifiez que l'adresse IP et le masque de sous-réseau du P-336M et les ordinateurs du LAN sont dans la même plage d'adresse IP.                                                                                                    |
| Impossible d'obtenir une adresse IP WAN de la | Si vous utilisezble , vous devez d'abord éteindre votre modem câble et attendre environ deux<br>à trois minutes avant de connecter le modem câble auP-336M.                                                                                                    |
| part du FAI.                                  | L'IP WAN est fournie après que l'FAI vérifie l'adresse MAC, nom d'hôte ou ID de l'utilisateur.                                                                                                    |
|                                               | Trouvez la méthode de vérification utilisée par votre FAI et configurez les champs<br>correspondants.                                                                                                    |
|                                               | Si le FAI vérifie l'adresse MAC WAN, vous devez cloner l'adresse MAC à partir d'un<br>ordinateur du LAN. Cliquez sur <b>BASE</b> > <b>WAN</b> et cliquez sur le bouton <b>Avancé</b> . Sélectionner<br><b>Clonage MAC activé</b> cliquez sur le bouton <b>Cloner l'adresse MAC de votre PC</b> pour<br>obtenir automatiquement l'adresse MAC, ou entrez manuellementl'adresse MAC d'un<br>ordinateur que vous clonez. |
|                                               | Si le FAI vérifie le nom d'hôte, entrez le nom de votre ordinateur (reportez-vous à la section <i>Installation de</i> l'assistant guide de l'utilisateur) dans le champ <b>Nom d'hôte</b> dans l'écran WAN (cliquez sur <b>BASE &gt; WAN</b> ).                                                                                                    |
|                                               | Si le FAI vérifie l'ID de l'utilisateur, cliquez sur <b>BASE &gt; WAN</b> et vérifiez votre type de service, nom d'utilisateur et mot de passe.                                                                                                    |
| Impossible d'accéder à                        | Vérifiez la connexion du P-336M au .                                                                                                    |
| Internet.                                     | éteignez et allumez pour redémarrer à la fois l'alimentation du modem et le P-336M.                                                                                                    |
|                                               | Cliquez sur l'écran WAN pour vérifier les paramètres de votre connexion Internet.                                                                                                    |

### 4.1 Définissez l'adresse IP de votre ordinateur

Cette section vous indique comment paramétrer votre ordinateur Windows NT/2000/XP pour obtenir automatiquement une adresse IP. Cela assure que votre ordinateur peut communiquer avec votre Prestige. Reportez-vous à votre guide de l'utilisateur pour une configuration détaillée de l'adresse IP pour les autres systèmes d'exploitation Windows et Macintosh.

- 1. Dans Windows XP, cliquez sur Démarrer, Panneau de configuration. Dans Windows 2000/NT, cliquez sur Démarrer, Paramètres, Panneau de configuration.
- 2. Dans Windows XP, cliquez sur Connexions réseau. Dans Windows 2000/NT, cliquez sur Connexions réseau et accès à distance.
- 3. Cliquez avec le bouton droit de la souris sur Accès réseau à distance et cliquez sur Propriétés.
- Sélectionnez Protocole Internet (TCP/IP) (dans l'onglet Général dans Windows XP) et cliquez sur Propriétés.
- 5. L'écran **Propriétés TCP/IP de Protocole Internet** s'ouvre (l'onglet Général dans Windows XP).
- 6. Sélectionnez les options **Obtenir** automatiquement une adresse IP et Obtenir automatiquement une adresse de serveur DNS.

| eneral                       | Alternate Configu                                                  | uration                      |                        |                    |               |                   |                   |           |
|------------------------------|--------------------------------------------------------------------|------------------------------|------------------------|--------------------|---------------|-------------------|-------------------|-----------|
| íou cai<br>his cap<br>he app | n get IP settings a<br>ability. Otherwise,<br>ropriate IP setting: | ssigned au<br>you need<br>s. | tomatical<br>to ask yo | ly if ya<br>ur net | ur ne<br>work | twork :<br>admini | suppor<br>strator | ts<br>for |
| 💿 Oł                         | otain an IP addres                                                 | s automatio                  | cally                  |                    |               |                   |                   |           |
| O U:                         | e the following IP                                                 | address: -                   |                        |                    |               |                   |                   |           |
| IP ad                        | ldress:                                                            |                              |                        |                    | - 80,         | 1.1               |                   |           |
| Subr                         | iet mask:                                                          |                              |                        |                    | -             |                   |                   |           |
| Defa                         | ult gateway:                                                       |                              |                        |                    | -             | - St.             |                   |           |
| 💿 OI                         | btain DNS server a                                                 | address au                   | tomatical              | y                  |               |                   |                   |           |
| OU:                          | e the following D1                                                 | NS server a                  | addresse               | s:                 |               |                   |                   |           |
| Prefe                        | erred DNS server:                                                  |                              |                        | 32                 | - 29          | 14                |                   |           |
| Alter                        | nate DNS server:                                                   |                              |                        |                    | 25            | 12                |                   |           |
|                              |                                                                    |                              |                        |                    |               | Ad                | vance             | d         |

- 7. Cliquez sur OK pour fermer la fenêtre de Propriétés (TCP/IP) de protocole Internet.
- 8. Cliquez sur Fermer (OK dans Windows 2000/NT) pour fermer la fenêtre de Propriétés de connexion de réseau local.
- 9. Fermez l'écran Connexions réseau.

#### Afficher les certifications de votre produit

1. Allez à www.zyxel.com.

- 2. Sélectionner votre produit sur la liste du menu déroulant de la page d'accueil de ZyXEL pour accéder à la page de ce produit.
- 3. Sélectionnez la certification que vous désirez consulter dans cette page.

## Introduzione a ZyXEL P-336M

ZyXEL P-336M 802.11g Wireless MIMO Router è un gateway di condivisione a banda larga dotato di un Access Point LAN wireless incorporato, di uno switch a quattro porte 10/100 Mbps che consente di configurare rapidamente un ambiente domestico o piccolo ufficio e di condividere l'accesso a e di una porta USB di utilizzare la tecnologia Microsoft Windows® Connect Now (WCN).

Le funzionalità principali di ZyXEL P-336M comprendono WPA2 avanzata, il firewall con protezione contro attacchi DoS, la tecnologia VPN pass-through, il NAT e il protocollo UPnP. Vedere la Guida utente per ulteriori dettagli su tutte le funzionalità di ZyXEL P-336M. ZyXEL P-336M verrà definito P-336M all'interno di questa guida.

È necessario disporre di un account Internet già configurato e disporre della maggior parte delle seguenti informazioni.

| Indirizzo IP WAN d                               | lel dispositivo (se fornito):     |            |          |
|--------------------------------------------------|-----------------------------------|------------|----------|
| Indirizzo IP del server DNS (se fornito): Primo, |                                   | _, Secondo | _, Terzo |
| Incapsulamento:                                  | (selezionare un'opzione sotto):   |            |          |
| O Ethernet                                       | Tipo di servizio:                 |            |          |
|                                                  | Indirizzo IP del server di login: |            |          |
|                                                  | Nome utente:                      | Password:  |          |
| O PPPoE                                          | Nome di servizio (PPPoE):         |            |          |
|                                                  | Nome utente:                      | Password:  |          |

#### Informazioni sull'account Internet

## 1 Installazione hardware

### 1.1 Panello posteriore

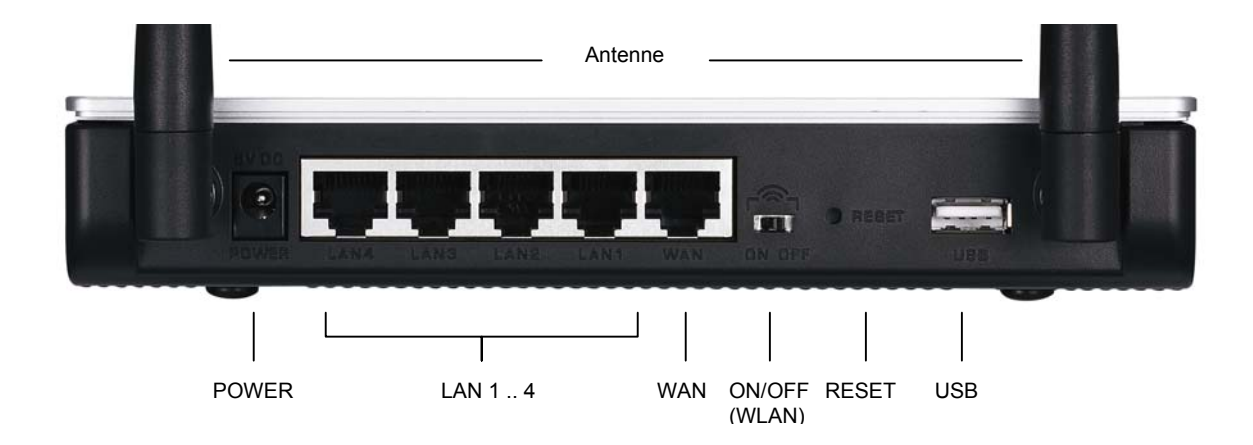

| ETICHETTA     | DESCRIZIONE                                                                                                    |
|---------------|----------------------------------------------------------------------------------------------------|
| LAN 1-4       | Utilizzare un cavo Ethernet per collegare almeno un computer per la configurazione iniziale di .                                                                                                    |
| WAN           | Collevare il modem broadband a questa porta con il cavo fornito in dotazione al modem.                                                                                                    |
| ON/OFF (WLAN) | far scorrere il selettore per abilitare (ON) o disabilitare (OFF) la funzionalità LAN wireless .                                                                                                    |
| RESET         | è utilizzato per P-336M alle impostazioni predefinite di fabbrica. Premere il pulsante per meno di 5 secondi per riavviare, premerlo per 10 secondi per reimpostare le impostazioni predefinite di fabbrica. |
| USB           | Collegare questa porta a un computer per configurare una LAN wireless utilizzandoMicrosoft Windows® Connect Now .                                                                                            |
| Antenne       | Lo P-336M include 2 regolabili e 2 antenne interne.                                                                                                    |
| POWER         | Collegare l'alimentatore fornito in dotazione a questa presa di alimentazione.                                                                                                    |

### 1.2 LED del pannello frontale

Dopo aver eseguito i collegamenti, collegare l'alimentatore a una presa di corrente per accendere il P-336M. Sul pannello frontale sono presenti alcuni LED. Si accende il **PWR**. Il LED **LAN** si accende se la porta LAN è correttamente collegata. Vedere la Guida utente per le descrizioni dettagliate dei LED.

## 2 Configurazione dello P-336M

Questa mostra unicamente come utilizzare la configurazione guidata dello strumento di configurazione Web . Vedere la Guida utente per le nozioni basilari su tutte le funzioni dello P-336M.

#### 2.1 Accesso P-336M

- 1. Avviare il browser. Immettere "192.168.1.1" come indirizzo del sito Web.
- 2. Vienepassword.

admin per accedere come amministratore e immettere la password (la password predefinita è "1234") nel camp**Password**. Fare clic su **per acced**ere.

Se non viene visualizzata la schermata corretta, verificare che l'indirizzo IP del computer sia impostato correttamente. Vedere la sezione 4.1 per maggiori informazioni.

| File Edit  | View Favori               | ites 1                       | Tools Help                             |                                                   |        |
|------------|---------------------------|------------------------------|----------------------------------------|---------------------------------------------------|--------|
| 🗲 Back 🕞   | 🔿 - 🛞 💆                   |                              | Q Search                               | 😹 Favorites                                       | ;      |
| Address    | 192.168.1.1               |                              |                                        |                                                   | _      |
|            |                           |                              |                                        |                                                   |        |
| I OGIN     |                           |                              |                                        |                                                   |        |
| LOGIN      |                           |                              |                                        |                                                   |        |
| LOGIN      |                           |                              |                                        |                                                   |        |
| LOGIN      | -336M Xtr                 | eme                          | MIMO V                                 | Vireless                                          | Router |
| LOGIN<br>P | -336M Xtr<br>Welcom       | eme<br>e to P-33             | MIMO V                                 | Vireless                                          | Router |
| LOGIN<br>P | -336M Xtr<br>Welcom<br>En | eme<br>e to P-33<br>ter User | MIMO V<br>36M Web-base<br>Name/Passwoi | <b>Vireless</b><br>d Configuration!<br>d to Login | Router |
| LOGIN<br>P | -336M Xtr<br>Welcom<br>En | eme<br>e to P-33<br>ter User | MIMO V<br>36M Web-base<br>Name/Passwor | <b>Vireless</b><br>d Configuration!<br>d to Login | Router |

È vivamente consigliata la modifica della password predefinita. La password di login può essere cambiata dalla procedura guidata di accesso a Internet o nella schermata ADMIN (fare clic su TOOLS > Admin).

3. Viene visualizzata la schermata **DEVICE INFO** che mostra le informazioni correnti sul dispositivo (quali versione del firmware, indirizzo IP della WAN e così via).

## 3 Configurazione guidata

Fare clic su **BASIC > START nel pannello di navigazione per** configurare lo P-336M utilizzando le schermate della procedura guidata.

- Fare clic su Launch Internet Connection Setup Wizard per avviare una serie di schermate che aiutano l'utente a configurare P-336M per l'accesso a Internet.
- Fare clic su Launch Wireless Security Setup Wizard per avviare una serie di schermate che aiutano l'utente a configurare le impostazioni di protezione wireless delloP-336M.

### 3.1 Pulsanti comuni delle schermate delle procedure guidate

Utilizzare i pulsanti seguenti per navigare nelle schermate delle procedure guidate:

| Annulla    | Fare clic su <b>Annulla</b> in qualsiasi schermata della procedura guidata per tornare nella schermata <b>WIZARD</b> principale. Tutte le impostazioni personalizzate non salvate andranno perse. |
|------------|----------------------------------------------------------------------------------------------------|
| Avanti     | Fare clic su Avanti per continuare alla schermata successiva.                                                                                                    |
| Precedente | Fare clic su Precedente per tornare all'ultima schermata.                                                                                                    |

Nessuna modifica di configurazione verrà salvata nello P-336M finché non si termina l'intero processo di configurazione e si fa clic su **Connetti** o **Salva**.

### 3.2 Configurazione guidata per l'accesso a Internet

Seguire i passi sotto per configurare lo P-336M per l'accesso a Internet.

 Fare clic su START > WIZARD > Launch Internet Connection Setup Wizard per visualizzare la prima schermata della procedura guidata.

Questa schermata introduce l'utente alla configurazione guidata e spiega i passi necessari per configurare il P-336M.

Fare clic su Avanti per continuare.

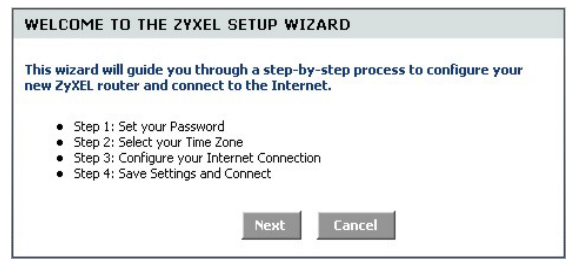

2. La seconda schermata della procedura guidata richiede di cambiare la password di login.

Immettere una nuova password nel campo Password e digitare nuovamente la password nel campo Verifica password per eseguire la verifica.

## Le password fanno distinzione tra maiuscole e minuscole.

Fare clic su Avanti per continuare.

 Selezionare il foso orario relativo al proprio paese. Ad esempio, se si è in California, selezionare (GMT-08:00) Pacific Time (US/Canada), Tijuana.

Fare clic su Avanti per continuare.

4. Selezionare il tipo di connessione a Internet.

Se non si conosce questa informazione, contattare il proprio ISP.

Fare clic su Avanti per continuare.

| By default, your new ZyXEL Rou<br>administrator access to the We<br>new networking device, please | ter does not have a password configured for<br>b-based configuration pages. To secure you<br>set and verify a password below: |
|---------------------------------------------------------------------------------------------------|----------------------------------------------------------------------------------------------------|
| Desemands                                                                                         | жжж                                                                                                    |
| Passworu:                                                                                         |                                                                                                    |
| Verify Password :                                                                                 | ****                                                                                                    |

| STEP 2: SE                       | LECT YOUR TIME ZONE                                                                                          |
|----------------------------------|----------------------------------------------------------------------------------------------------|
| Select the app<br>to configure t | propriate time zone for your location. This information is required<br>he time-based options for the router. |
|                                  | (GMT-08:00) Pacific Time (US/Canada), Tijuana                                                                |
|                                  | Prev Next Cancel                                                                                             |

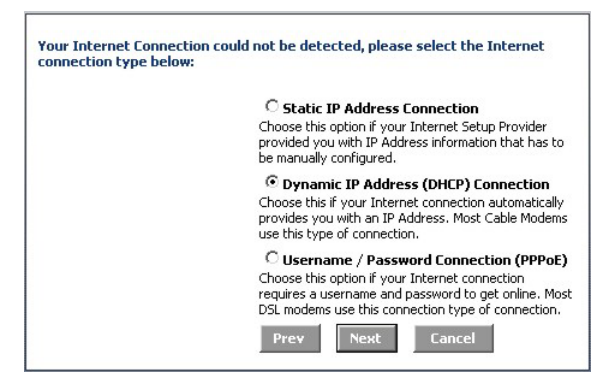

#### 4a. Connessione DHCP (Dynamic IP Address)

Se richiesto dall'ISP, immettere l'indirizzo MAC del computer **nel campo Indirizzo MAC** oppure fare clic su **Clona indirizzo MAC del PC per copiare l'indirizzo MAC** del computer che si connette all'ISP tramite il P-336M.

Se è necessario un nome host per stabilire una connessione a Internet, immetterlo nel campo **Nome host**.

Fare clic su Avanti per continuare.

| · · · · · · · · · · · · · · · · · · ·                                                                                                    |                                                                                                    |
|----------------------------------------------------------------------------------------------------|----------------------------------------------------------------------------------------------------|
| To set up this connection, pleas<br>ZyXEL Router with the PC that of<br>connection. If you are, then clic<br>computer's MAC Address to the | se make sure that you are connected to the<br>was originally connected to your broadband<br>ck the Clone MAC button to copy your<br>e ZyXEL Router. |
| MAC Address :                                                                                                    | (optional)                                                                                                    |
|                                                                                                    | Clone Your PC's MAC Address                                                                                                    |
| Host Name :                                                                                                    |                                                                                                    |
|                                                                                                    | Note: You may also need to provide a Host Name. If<br>you do not have or know this information, please<br>contact your ISP.                         |
|                                                                                                    |                                                                                                    |

#### 4b. Connessione con nome utente / password (PPPoE)

Immettere il nome utente dell'account di accesso a Internet e la password nei campi così come forniti dall'ISP.

Configurare il campo **Nome servizio** quando richiesto dall'ISP immettendo le informazioni da esso fornite.

Fare clic su Avanti per continuare.

| SET USERNAME AND PASS                                                                   | SWURD CONNECTION (PPPUE)                                                                                                |             |
|-----------------------------------------------------------------------------------------|----------------------------------------------------------------------------------------------------|-------------|
| To set up this connection you w<br>your Internet Service Provider.<br>contact your ISP. | ill need to have a Username and Password<br>If you do not have this information, please                                 | l from<br>e |
| User Name :                                                                             |                                                                                                    |             |
| Password :                                                                              | жжж                                                                                                    |             |
| Verify Password :                                                                       | жжж                                                                                                    |             |
| Service Name :                                                                          | (optional)                                                                                                    |             |
|                                                                                         | Note: You may also need to provide a Service N<br>If you do not have or know this information, ple<br>contact your ISP. | ame.<br>ase |
|                                                                                         | Prev Next Cancel                                                                                                    |             |

#### 4c. Connessione con indirizzo IP statico

Compilare i campi Indirizzo IP, Subnet Mask, Indirizzo gateway, Indirizzo DNS primario e Indirizzo DNS secondario Address con le informazioni fornite dal proprio ISP.

Fare clic su Avanti per continuare.

5. Si è completata la configurazione di accesso a Internet utilizzando le schermate della procedura guidata.

Fare clic su **Connetti** per salvare le impostazioni e riavviare il dispositivo per rendere effettive le modifiche.

| SET STATIC IP ADDRESS                                                                                 | CONNECTION                                                                 |                                                                     |  |
|----------------------------------------------------------------------------------------------------|----------------------------------------------------------------------------|---------------------------------------------------------------------|--|
| To set up this connection you w<br>provided by your Internet Servi<br>and do not have this informatio | ill need to have a com<br>ice Provider. If you ha<br>n, please contact you | plete list of IP information<br>ve a Static IP connection<br>r ISP. |  |
| IP Address :                                                                                          | 0.0.0.0                                                                    |                                                                     |  |
| Subnet Mask :                                                                                         | 255.255.255.0                                                              | ]                                                                   |  |
| Gateway Address :                                                                                     | 0.0.0.0                                                                    |                                                                     |  |
| Primary DNS Address :                                                                                 | Primary DNS Address : 0.0.0.0                                              |                                                                     |  |
| Secondary DNS Address :                                                                               | : 0.0.0.0                                                                  |                                                                     |  |
|                                                                                                    | Prev Next                                                                  | Cancel                                                              |  |
|                                                                                                    |                                                                            |                                                                     |  |

| SETUP COMPLETE!                                   |                                                               |
|---------------------------------------------------|---------------------------------------------------------------|
| The Setup Wizard has a<br>settings and reboot the | completed. Click the Connect button to save your<br>e router. |
|                                                   | During Council Council                                        |

### 3.3 Configurazione guidata per LAN Wireless e protezione

Seguire i passi sotto per configurare una LAN wireless e la protezione wireless utilizzando la procedura guidata.

 Fare clic su START > WIZARD > Launch Wireless Security Setup Wizard per visualizzare la prima schermata della procedura guidata.

Questa schermata illustra i passi necessari per configurare una rete wireless sicura.

Fare clic su Avanti per continuare.

| WELCOME TO THE ZYXEL WIRELESS SECURITY SETUP WIZARD                                                                                                  |
|----------------------------------------------------------------------------------------------------|
| This wizard will guide you through a step-by-step process to setup your<br>wireless network and make it secure.                                      |
| <ul> <li>Step 1: Name your Wireless Network</li> <li>Step 2: Secure your Wireless Network</li> <li>Step 3: Set your Wireless Security Key</li> </ul> |
| Next Cancel                                                                                                    |

| 2. | Specificare un nome univoco per identificare la<br>LAN wireless.<br>Fare clic su <b>Avanti</b> per continuare.                                                                                                    | STEP 1: NAME YOUR WIRELESS NETWORK         Your wireless network needs a name so it can be easily recognized by wireless clients. For security purposes, it is highly recommended to change the preconfigured network name of [default].         Wireless Network Name (SSID):         ZyXEL         Prev       Next |
|----|----------------------------------------------------------------------------------------------------|----------------------------------------------------------------------------------------------------|
| 3. | Selezionare un livello di protezione.                                                                                                    | STEP 2: SECURE YOUR WIRELESS NETWORK                                                                                                    |
|    | Fare clic su <b>Avanti</b> per continuare.                                                                                                    | In order to protect your network from hackers and unauthorized users, it is<br>highly recommended you choose one of the following wireless network security<br>settings.                                                                                                    |
|    |                                                                                                    | There are three levels of wireless security -Good Security, Better Security, or<br>Best Security. The level you choose depends on the security features your<br>wireless adapters support.                                                                                                    |
|    |                                                                                                    | BEST C Select this option if your wireless adapters SUPPORT                                                                                                    |
|    |                                                                                                    | BETTER C Select this option if your wireless adapters SUPPORT WPA                                                                                                    |
|    |                                                                                                    | GOOD C Select this option if your wireless adapters DO NOT<br>SUPPORT WPA                                                                                                    |
|    |                                                                                                    | NONE   Select this option if you do not want to activate any security features                                                                                                    |
|    |                                                                                                    | For information on which security features your wireless adapters support, please refer to the adapters' documentation.                                                                                                    |
|    |                                                                                                    | Note: All ZyXEL wireless adapters currently support WPA.                                                                                                    |
|    |                                                                                                    | Prev Next Cancel                                                                                                    |
| 4. | Se si è selezionato <b>OTTIMALE</b> , MIGLIORE o<br><b>BUONO</b> nella schermata precedente,<br>immetteere una chiave di protezione per una<br>connessione wireless sicura.<br>Fare clic su <b>Avanti</b> per continuare. | STEP 3: SET YOUR WIRELESS SECURITY KEY                                                                                                    |
|    |                                                                                                    | Once you have selected your security level - you will need to set a wireless security key.                                                                                                    |
|    |                                                                                                    | Wireless Security Key:<br>(8 to 63 characters)                                                                                                    |
|    |                                                                                                    | Note: You will need to enter the unique security key at the summary page into<br>your wireless clients enable proper wireless communication.                                                                                                    |
|    |                                                                                                    | Prev Next Cancel                                                                                                    |

- 5. Verificare le impostazioni e fare clic su **Salva** per salvare le modifiche.
- 6. Testare la connessione a Internet. Avviare il browser e aprire il sito <u>www.zyxel.com</u>.

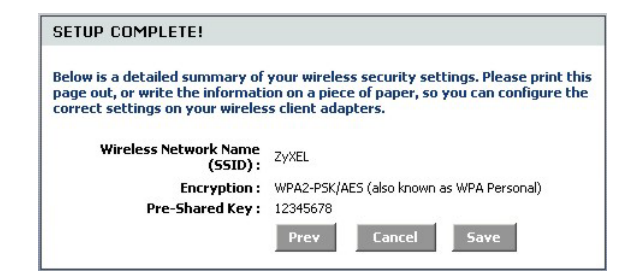

Anche i client wireless devono essere configurati per utilizzare la stessa opzione di protezione e chiave per potersi connettere al P-336M.

# 3.4 Configurazione della connessione wireless mediante Windows® Connect Now

Grazie a Windows® Connect Now, è possibile memorizzare le impostazioni wireless del P-336M su uno stick di memoria USB e salvare le impostazioni sui computer client wireless. Ciò consente di connettere dispositivi wireless con una configurazione minima. Windows® Connect Now è disponibile in Windows XP, Service Pack 2.

Per utilizzare questa funzione, verificare di disporre dei seguenti requisiti:

- Uno stick di memoria USB con almeno 300K di memoria disponibile.
- Windows XP con Service Pack 2 (SP2) installato sul computer (vedere <u>http://www.microsoft.com</u> per ulteriori informazioni).

Seguire i passi sotto per creare una nuova rete wireless utilizzando Windows® Connect Now.
1. Fare clic su Start > Panello di controllo e fare doppio clic su Configurazione guidata rete senza fili.

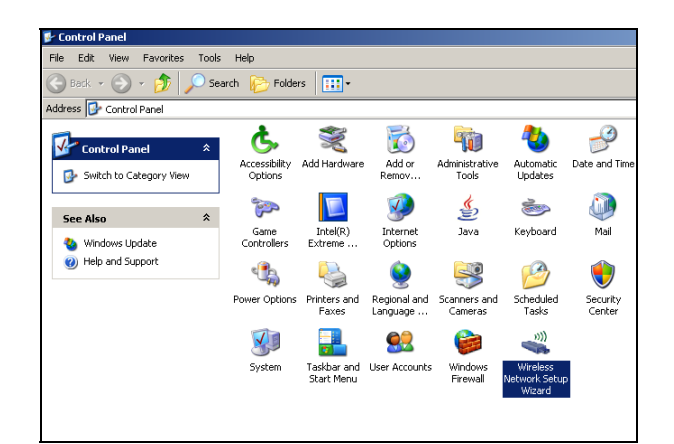

2. Fare clic su Avanti per continuare.

| Wireless Network Setup Wiza | rd                                                                                                    | × |
|-----------------------------|----------------------------------------------------------------------------------------------------|---|
| (( <b>†</b> ))              | Welcome to the Wireless Network<br>Setup Wizard<br>This wizard helps you set up a security-enabled wireless network<br>in which all of your computers and devices connect through a<br>wireless access point. (This is called a wireless infrastructure<br>network) |   |
|                             | To continue, dick Next.                                                                                                    |   |
|                             | <back next=""> Cancel</back>                                                                                                    |   |

3. Selezionare **Configura una nuova rete wireless** per configurare una nuova rete wireless.

Fare clic su Avanti per continuare.

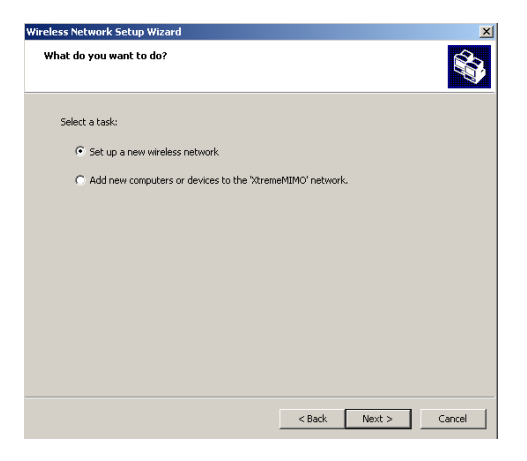

- 4. Nel campo **Nome rete (SSID)**, specificare un nome univoco per identificare la LAN wireless.
- 5. Selezionare Assegna automaticamente una chiave di rete per consentire a Windows di creare una chiave di protezione.
- 6. Selezionare Utilizza crittografia WPA invece di WEP per la crittografia dei dati.

Fare clic su **Avanti** per continuare.

| Wireless Network Setup Wizard                                                                                                    | ×      |
|----------------------------------------------------------------------------------------------------|--------|
| Create a name for your wireless network.                                                                                                    |        |
| Give your network a name, using up to 32 characters.                                                                                                |        |
| Network name (SSID): ktremeMIMO                                                                                                    |        |
| <ul> <li>Automatically assign a network key (recommended)</li> </ul>                                                                                |        |
| To prevent outsiders from accessing your network, Windows will automatically assign a<br>secure key (also called a WEP or WPA key) to your network. |        |
| C Manually assign a network key                                                                                                    |        |
| Use this option if you would prefer to create your own key, or add a new device to your<br>existing wireless networking using an old key.           |        |
| Use WPA encryption instead of WEP (WPA is stronger than WEP but not all devices are<br>compatible with WPA)                                         |        |
| < Back Next > 0                                                                                                    | Cancel |

7. Selezionare Utilizza unità flash USB per configurare una rete wireless.

Fare clic su Avanti per continuare.

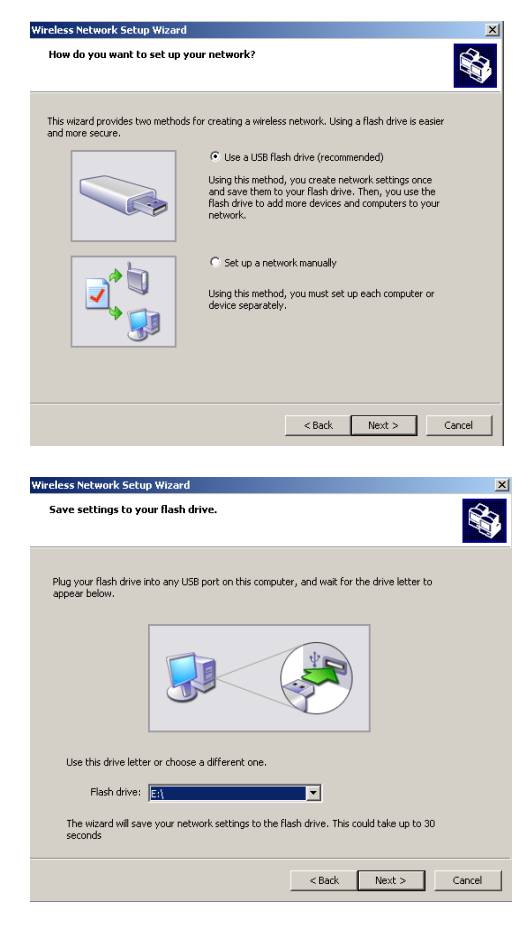

 Collegare l'unità USB al computer e specificare la lettera di unità nel campo Unità flash.

Fare clic su Avanti per continuare.

9. Eseguire le operazioni richieste nella schermata e fare clic su **Avanti per** continuare.

| Wireless Network Setup Wizard                                                                                                    |
|----------------------------------------------------------------------------------------------------|
| Transfer your network settings to your other computers or devices.                                                                                                    |
| Your network settings are saved to the flash drive. Now follow these steps:                                                                                                    |
| <ol> <li>Plug the flash drive into your wireless access point. Many devices will blink their lights three<br/>times when the transfer is complete; otherwise wait 30 seconds.</li> </ol> |
| 2. Plug the flash drive into each computer or device you want to add to your network.                                                                                                    |
| 3. Plug the flash drive back into this computer, and then click Next.                                                                                                    |
|                                                                                                    |
|                                                                                                    |
|                                                                                                    |
| < Back Next > Cancel                                                                                                    |
|                                                                                                    |

10. È stata configurata con successo una rete wireless sicura. Fare clic su **Fine** per chiudere questa schermata.

| /ireless Network Setup Wiza | rd                                                                                                    | ×   |
|-----------------------------|----------------------------------------------------------------------------------------------------|-----|
| ((•))<br>Î                  | The wizard completed successfully<br>Your wireless network is now ready to use. You have successfully<br>set up the following devices: |     |
|                             | Print Network Settings           If For security reasons, remove network settings from my filash drive                                 | ×   |
|                             | To close this wizard, click Finish.                                                                                                    |     |
|                             | < Back Finish Cano                                                                                                    | iel |

# 4 Risoluzione dei problemi

٠

| PROBLEMA                                        | AZIONE CORRETTIVA                                                                                                    |  |  |
|-------------------------------------------------|----------------------------------------------------------------------------------------------------|--|--|
| Nessuno dei LED si<br>accende quando si         | Verificare che sia l'alimentatore fornito in P-336M e che sia collegato a una presa di corrente appropriata. Controllare tutti i collegamenti dei cavi.                                                                                                    |  |  |
| accende lo P-336M.                              | Se i LED continuano a non accendersi, potrebbe esserci un guasto hardware. In questo caso, è opportuno rivolgersi a rivenditore locale di .                                                                                                    |  |  |
| Non è possibile<br>accedere allo                | Controllare il collegamento dei cavi tra lo P-336M e il computer o l'hub. Vedere la sezione <i>Installazione hardware</i> per i dettagli.                                                                                                    |  |  |
| P-336M dalla LAN.                               | Eseguire un ping dello P-336M da un computer della LAN. Assicurarsi che la scheda<br>Ethernet del computer sia installata e correttamente funzionante.                                                                                                    |  |  |
| Impossibile eseguire il<br>ping di un qualsiasi | Se i LED 10/100M della LAN sono spenti, controllare i collegamenti dei cavi tra P-336M e<br>computer della LAN.                                                                                                    |  |  |
| computer sulla LAN.                             | Verificare che l'indirizzo IP e la subnet mask dello P-336M e dei computer della LAN siano nello stesso intervallo di indirizzi IP.                                                                                                    |  |  |
| Impossibile ottenere un<br>indirizzo IP WAN     | Se si cavo, è dapprima necessario spegnere il modem via cavo e attendere circa due o tre minuti prima di collegare il modem via cavo allo P-336M.                                                                                                    |  |  |
| dall'ISP.                                       | L'IP WAN viene fornito dopo che l'ISP verifica indirizzo MAC, nome host op ID utente.                                                                                                    |  |  |
|                                                 | Scoprire il metodo di verifica utilizzato dall'ISP e configurare i campi corrispondenti.                                                                                                    |  |  |
|                                                 | Se l'ISP controllo l'indirizzo MAC WAN è opportuno clonare l'indirizzo MAC di un computer della LAN. Fare clic su <b>BASIC &gt; WAN</b> sul pulsante <b>Avanzate</b> . <b>Clonazione MAC attivata</b> fare clic su <b>Clona indirizzo MAC del PC</b> per ottenere automaticamente l'indirizzo MAC oppure immettere manualmente l'indirizzo MAC di un computer che si desidera. |  |  |
|                                                 | Se l'ISP controlla il nome host, immettere il nome del computer (vedere la sezione<br><i>Configurazione guidata</i> della) nel campo <b>Nome host</b> nella <b>WAN</b> (fare clic su <b>BASIC</b> > <b>WAN</b> ).                                                                                                    |  |  |
|                                                 | Se l'ISP controlla l'ID utente, fare clic su <b>BASIC</b> > <b>WAN</b> e verificare tipo di servizio, nome utente e password.                                                                                                    |  |  |
| Impossibile accedere a                          | Controllare la connessione dello P-336M al modem via cavo/DSL .                                                                                                    |  |  |
| internet.                                       | Spegnere e riaccendere il broadband viae lo P-336M.                                                                                                    |  |  |
|                                                 | Fare clic sulla schermata <b>WAN</b> per verificare le impostazioni della connessione a Internet.                                                                                                    |  |  |

## 4.1 Impostare l'indirizzo IP del computer

Questa sezione spiega come configurare il computer Windows NT/2000/XP per ricevere automaticamente un indirizzo IP. In questo modo ci si assicura che il computer possa comunicare con il Prestige. Vedere la Guida dell'utente per le istruzioni dettagliate su come configurare l'indirizzo IP nei sistemi operativi Windows e Macintosh.

- 1. In Windows XP, fare clic su Start, Pannello di controllo. In Windows 2000/NT, fare clic su Start, Impostazioni, Pannello di controllo.
- 2. In Windows XP, fare clic su **Connessioni** di **rete**. In Windows 2000/NT, fare clic su Rete e **connessioni remote**.
- 3. Fare clic con il pulsante destro del mouse su **Connessione alla rete locale** e quindi su **Proprietà**.
- Selezionare Protocollo Internet (TCP/IP) (scheda Generale in Windows XP) e quindi fare clic su Proprietà.
- 5. Viene aperta la schermata **Proprietà Protocollo Internet TCP/IP** (scheda **Generale** in Windows XP).
- 6. Selezionare le opzioni Ottieni automaticamente un indirizzo IP e Ottieni automaticamente l'indirizzo del server DNS.

| ieneral                        | Alternate Configuration                                                           |                             |                     |                 |                   |                   |           |
|--------------------------------|-----------------------------------------------------------------------------------|-----------------------------|---------------------|-----------------|-------------------|-------------------|-----------|
| You car<br>this cap<br>the app | n get IP settings assigned<br>ability. Otherwise, you ne<br>ropriate IP settings. | l automatica<br>ed to ask y | ally if y<br>our ne | our ne<br>twork | twork :<br>admini | suppor<br>strator | ts<br>for |
| 💿 O t                          | otain an IP address auton                                                         | natically                   |                     |                 |                   |                   |           |
| OU:                            | e the following IP addres                                                         | s:                          |                     |                 |                   |                   |           |
| IP ac                          | ldress:                                                                           |                             |                     | - 50            | 1.3               |                   |           |
| Subr                           | iet mask:                                                                         |                             |                     |                 |                   |                   |           |
| Defa                           | ult gateway:                                                                      |                             | 10                  | -               |                   |                   |           |
| ⊙ Oł                           | otain DNS server address                                                          | automatica                  | ally                |                 |                   |                   |           |
| OU:                            | e the following DNS serv                                                          | er addresse                 | es:                 |                 |                   |                   |           |
| Prefe                          | erred DNS server:                                                                 |                             | - 20                | - 33            | 12                |                   |           |
| Alter                          | nate DNS server:                                                                  |                             | 12                  | - 52            | 1                 |                   |           |
|                                |                                                                                   |                             |                     |                 | Ad                | vance             | d         |
|                                |                                                                                   |                             | Г                   | OK              |                   | Ca                | anc       |

- 7. Fare clic su OK per chiudere la finestra Proprietà protocollo Internet (TCP/IP).
- 8. Fare clic su Chiudi (OK in Windows 2000/NT) per chiudere la finestra Connessione alla rete locale Proprietà.
- 9. Chiudere la schermata Connessioni di rete.

#### Visualizzazione delle certificazioni del prodotto

1. Aprire la pagina www.zyxel.com.

- 2. Selezionare il prodotto dall'elenco di riepilogo a discesa nella Home Page di ZyXEL per passare alla pagina del prodotto in questione.
- 3. Selezionare da questa pagina la certificazione che si desidera visualizzare.

# Общие сведения о ZyXEL P-336М

ZyXEL P-336M 802.11g Wireless MIMO Router – это широкополосный распределяющий маршрутизатор со встроенной точкой доступа к беспроводной ЛВС, четырехпортовым 10/100 Мбс коммутатором, а также USB-портом, позволяющим использовать технологию Microsoft Windows® Connect Now (WCN).

Ключевыми возможностями маршрутизатора ZyXEL P-336M является наличие расширенной системы беспроводной безопасности WPA2, брандмауэр с защитой от DoS, VPN pass-through, NAT и UPnP. Обратитесь к своему Руководству пользователя для получения дополнительной информации обо всех возможностях ZyXEL P-336M. В этом руководстве маршрутизатор ZyXEL P-336M будет сокращенно обозначаться как P-336M.

Вы должны иметь уже настроенное соединение с Интернет и получить всю информацию, приведенную ниже:

| WAN IP Address [ГВС IP Адрес] вашего устройства(если предоставлен): |                                                                                      |  |
|---------------------------------------------------------------------|--------------------------------------------------------------------------------------|--|
| DNS Server IP Ado<br>[Второй]                                       | dress [IP Адрес DNS сервера](если предоставлен: First[Первый], Second, Third[Третий] |  |
| Encapsulation<br>(Протокол)                                         | (выберите один из приведенных):                                                      |  |
| O Ethernet                                                          | Service Туре[Тип службы]:                                                            |  |
|                                                                     | Login Server IP Address [IP-адрес сервера<br>доступа]                                |  |
|                                                                     | User Name[Имя пользователя]: Password[Пароль]:                                       |  |
| O PPPoE                                                             | (PPPoE) Service Name[(PPPoE)Имя службы]:                                             |  |
|                                                                     | User Name[Имя пользователя]: Password[Пароль]:                                       |  |

#### Параметры соединения с Интернет

# 1 Установка оборудования

## 1.1 Задняя панель

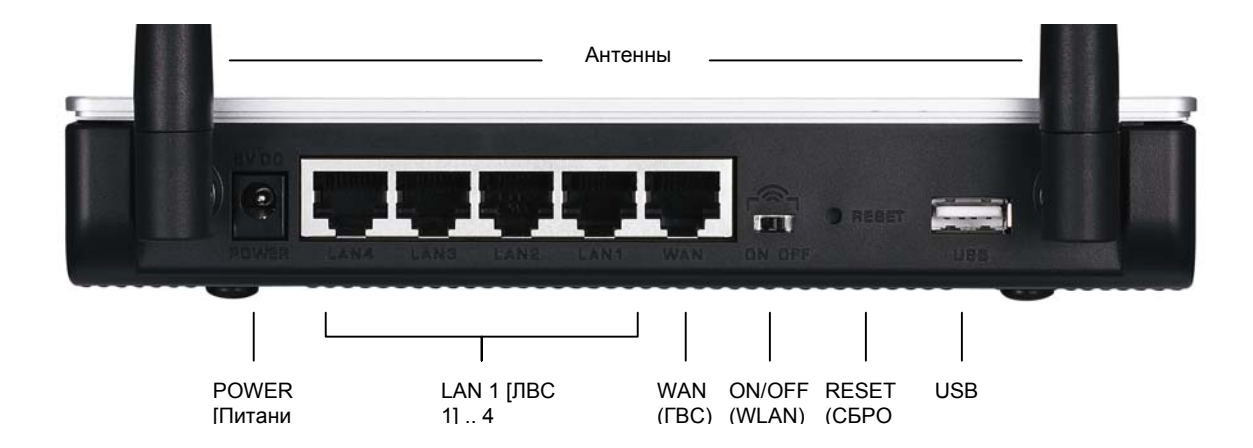

| ЭЛЕМЕНТ                              | ОПИСАНИЕ                                                                                                    |
|--------------------------------------|----------------------------------------------------------------------------------------------------|
| LAN 1-4 [ЛВС 1-<br>4]                | При помощи кабеля Ethernet подключите хотя бы один компьютер к маршрутизатору в начальной конфигурации.                                                                                                    |
| WAN (FBC)                            | Подключите ваш широкополосный модем к этому порту при помощи кабеля, который поставляется вместе с модемом.                                                                                                    |
| ON/OFF (WLAN)<br>[ВКЛ/ВЫКЛ<br>(ГВС)] | Перемещение этого переключателя позволяет активировать ( <b>ОN[ВКЛ]</b> ) или отключать ( <b>OFF[ВЫКЛ]</b> ) функцию беспроводную ЛВС .                                                                                                    |
| RESET<br>(СБРОС)                     | Эта кнопка используется для восстановления исходных заводских настроек P-336M. Чтобы<br>выполнить перезагрузку нажмите на эту кнопку в течение 5 секунд. Нажатие в течение 10<br>секунд приведет квосстановлению заводских установок по умолчанию. |
| USB                                  | Подключите этот порт к компьютеру, чтобы установить беспроводную ЛВС с использованием функции Microsoft Windows® Connect Now.                                                                                                    |
| Антенны                              | Маршрутизатор Р-336М включает 2 настраиваемые внешние антенны и 2 внутренние антенны.                                                                                                    |
| POWER<br>[Питание]                   | Подключите прилагаемый сетевой адаптер к этому гнезду.                                                                                                    |

## 1.2 Индикаторы лицевой панели

После подсоединения необходимого оборудования вставьте прилагаемый сетевой адаптер в розетку, чтобы включить P-336M. Посмотрите на индикаторы передней панели. Загорится индикатор **PWR[ПИТАНИЕ]**. Индикатор **LAN[ЛВС]** загорится при правильном подключении оборудования к порту ЛВС. Обратитесь к Руководству пользователя для получения дополнительной информации о назначении индикаторов.

# 2 Настройка конфигурации Р-336М

В этом Руководстве по быстрому запуску приведена процедура использования только мастера настройки web конфигуратора. Обратитесь к своему Руководству пользователя для получения дополнительной информации обо всех возможностях Р-336М.

## 2.1 Доступ к Р-336М

- 1. Запустите ваш web-броузер. Введите адрес webсайта "192.168.1.1".
- 2. Появится окно LOGIN[ВХОД В СИСТЕМУ].

Выберите имя пользователя admin, чтобы войти в систему как администратор и введите пароль (по умолчанию - "1234") в поле Password[Пароль] . Нажмите Login[Войти].

Если окно login[Вход в систему] не появляется, то убедитесь в правильности установки IP адреса вашего компьютера. Для получения дополнительной информации обратитесь к Разделу 4.1.

| ← Back - → - ② ② ঐ ⓓ QSearch 🗟 Favorites |
|------------------------------------------|
|                                          |
| idress 192.168.1.1                       |

Login

User Name : admin 💌 Password :

#### Настоятельно рекомендуем вам изменить пароль по умолчанию. Вы можете изменить пароль входа при помощи мастера доступа в Интернет или в окне ADMIN[AДMИHИCTPATOP] (нажмите TOOLS[ИНСТРУМЕНТЫ] > Admin[Aдминистратор]).

3. Вы должны увидеть окно **DEVICE INFO [ИНФОРМАЦИЯ ОБ УСТРОЙСТВЕ]** в котором указывается текущая информация об устройстве (такая, как версия прошивки, IP ГВС адрес, и т.д.).

# 3 Установка при помощи мастера

Чтобы настроить конфигурацию P-336M при помощи мастера выберите пункт BASIC[OCHOBHLE] > START[ПУСК] в окне навигации.

- Нажмите Launch Internet Connection Setup Wizard[Запустить мастер настройки подключения к Интернет], чтобы начать настройку подключения вашего Р-336М к сети Интернет.
- Нажмите Launch Wireless Security Setup Wizard[Запустить мастер настройки беспроводной безопасности], чтобы начать настройку беспроводной безопасности подключения вашего P-336M к сети.

## 3.1 Кнопки окна мастера

| Cancel[Отмена] | Нажмите кнопку Cancel[Отмена] в любом окне мастера, чтобы вернуться к главному<br>окну WIZARD [MACTEP]. При этом все несохраненные настройки будут утрачены |
|----------------|----------------------------------------------------------------------------------------------------|
| Next [Далее]   | Щелкните по кнопке Next [Далее], чтобы перейти к следующему окну.                                                                                           |
| Prev[Назад]    | Нажмите на кнопку Previous[Назад], чтобы вернуться к предыдущему окну.                                                                                      |

Для перемещения по окнам мастера используйте следующие кнопки:

Изменения в конфигурации P-336M наступят только после того, как вы полностью пройдете процесс установки и нажмете кнопку Connect[Соединить] или Save[Сохранить].

## 3.2 Установка доступа к сети Интернет при помощи мастера

Чтобы настроить конфигурацию P-336M для доступа к сети Интернет необходимо выполнить следующие действия.

 Нажмите START[ПУСК] > WIZARD[MACTEP] > Launch Internet Connection Setup Wizard [Запустить мастер настройки подключения к Интернет], чтобы раскрыть первое окно мастера.

В этом окне выводится приветствие мастера и описываются шаги, которые необходимо выполнить по настройке P-336M.

Щелкните по кнопке Next [Далее], чтобы продолжить установку.

2. Второе окно мастера советует вам изменить пароль входа в систему.

Введите новый пароль в поле **Password[Пароль]** и повторите ввод в поле **Verify Password[Подтвердите пароль]**.

#### Пароль чувствителен к регистру.

Щелкните по кнопке Next [Далее], чтобы продолжить установку.

 Выберите часовой пояс вашей местности. Например, если вы живете в Калифорнии, выберите (GMT-08:00) Тихоокеанское время (США/Канада), Тихуана.

Щелкните по кнопке **Next** [Далее], чтобы продолжить установку.

# WELCOME TO THE ZYXEL SETUP WIZARD This wizard will guide you through a step-by-step process to configure your new ZyXEL router and connect to the Internet. • Step 1: Set your Password • Step 2: Select your Time Zone • Step 3: Configure your Internet Connection • Step 4: Save Settings and Connect

| STEP 1: SET YOUR PASSW                                                                              | ORD                                                                        |                                                              |
|----------------------------------------------------------------------------------------------------|----------------------------------------------------------------------------|--------------------------------------------------------------|
| By default, your new ZyXEL Rou<br>administrator access to the We<br>new networking device, please : | ter does not have a pa<br>b-based configuration<br>set and verify a passwo | ssword configured for<br>pages. To secure your<br>ord below: |
| Password :                                                                                          | ****                                                                       |                                                              |
| Verify Password :                                                                                   | ****                                                                       |                                                              |
|                                                                                                    | Prev Next                                                                  | Cancel                                                       |

| STEP 2: SEL                         | ECT YOUR TIME ZONE                                                                                        |
|-------------------------------------|----------------------------------------------------------------------------------------------------|
| Select the appr<br>to configure the | opriate time zone for your location. This information is required<br>e time-based options for the router. |
|                                     | (GMT-08:00) Pacific Time (US/Canada), Tijuana                                                             |
|                                     | Prev Next Cancel                                                                                          |

4. Выберите тип вашего подключения к сети Интернет.

# Если вы его не знаете, то свяжитесь с вашим провайдером.

Щелкните по кнопке Next [Далее], чтобы продолжить установку.

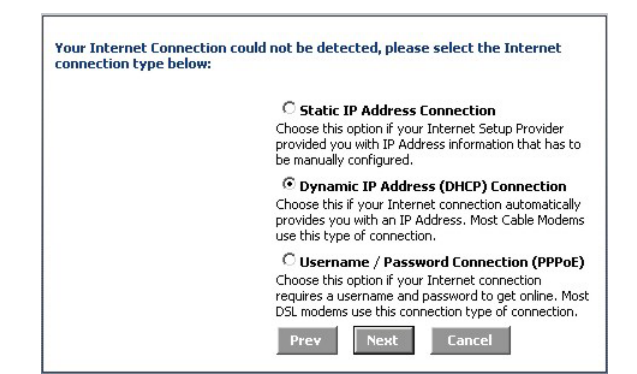

#### 4а Подключение с динамическим IP адресом (DHCP)

Если этого требует ваш провайдер, то введите MAC адрес вашего компьютера в поле MAC Address[MAC адрес] или щелкните Clone Your PC's MAC Address[Копировать MAC адрес вашего компьютера], чтобы передать MAC адрес подключаемого компьютера на P-336M.

Если для установки соединения необходимо указать имя хоста, то введите его в поле **Host Name[Имя хоста**].

Щелкните по кнопке **Next** [Далее], чтобы продолжить установку.

| DYNAMIC IP ADDRESS (D                                                                                                    | HCP) CONNECTION                                                                                                    |
|----------------------------------------------------------------------------------------------------|----------------------------------------------------------------------------------------------------|
| To set up this connection, pleas<br>ZyXEL Router with the PC that v<br>connection. If you are, then clic<br>computer's MAC Address to the | ie make sure that you are connected to the<br>was originally connected to your broadband<br>ik the Clone MAC button to copy your<br>e ZyXEL Router. |
| MAC Address :                                                                                                    | (optional)                                                                                                    |
|                                                                                                    | Clone Your PC's MAC Address                                                                                                    |
| Host Name :                                                                                                    |                                                                                                    |
|                                                                                                    | Note: You may also need to provide a Host Name. If<br>you do not have or know this information, please<br>contact your ISP.                         |
|                                                                                                    | Prev Next Cancel                                                                                                    |

4b Подключение типа Имя пользователя/Пароль (РРРоЕ)

Введите предоставленные провайдером имя пользователя вашей учетной записи доступа к сети Интернет и пароль в соответствующих полях.

Если это требуется вашим провайдером, то введите предоставленную информацию в поле Service Name[Имя службы].

Щелкните по кнопке **Next** [Далее], чтобы продолжить установку.

| SET USERNAME AND PASS                                                                   | SWORD CONNECTION (PPPOE)                                                                                                    |
|-----------------------------------------------------------------------------------------|----------------------------------------------------------------------------------------------------|
| To set up this connection you w<br>your Internet Service Provider.<br>contact your ISP. | vill need to have a Username and Password from<br>If you do not have this information, please                                  |
| User Name :                                                                             |                                                                                                    |
| Password :                                                                              | *****                                                                                                    |
| Verify Password :                                                                       | *****                                                                                                    |
| Service Name :                                                                          | (optional)                                                                                                    |
|                                                                                         | Note: You may also need to provide a Service Name.<br>If you do not have or know this information, please<br>contact your ISP. |
|                                                                                         | Prev Next Cancel                                                                                                    |

#### 4с Подключение с постоянным IP адресом (DHCP)

Введите в поле IP Address[IP aдрес], Subnet Mask[Macka подсети], Gateway Address[Адрес шлюза], Primary DNS Address[Адрес первичного DNS] и Secondary DNS Address[Адрес вторичного DNS] предоставленную провайдером информацию.

Щелкните по кнопке Next [Далее], чтобы продолжить установку.

5. Теперь вы закончили настройку подключения к сети Интернет с использованием мастера.

Нажмите **Connect[Соединить]**, чтобы сохранить настройки и перезагрузить устройство с параметрами.

| SET STATIC IP ADDRESS                                                                                   | CONNECTION                                                                    |                                                                 |
|----------------------------------------------------------------------------------------------------|-------------------------------------------------------------------------------|-----------------------------------------------------------------|
| To set up this connection you wi<br>provided by your Internet Servi<br>and do not have this information | ill need to have a comp<br>ice Provider. If you hav<br>n, please contact your | lete list of IP information<br>e a Static IP connection<br>ISP. |
| IP Address :                                                                                            | 0.0.0.0                                                                       |                                                                 |
| Subnet Mask :                                                                                           | 255.255.255.0                                                                 |                                                                 |
| Gateway Address :                                                                                       | 0.0.0.0                                                                       |                                                                 |
| Primary DNS Address :                                                                                   | 0.0.0.0                                                                       |                                                                 |
| Secondary DNS Address :                                                                                 | 0.0.0.0                                                                       |                                                                 |
|                                                                                                    | Prev Next                                                                     | Cancel                                                          |

| SETUP COMPLETE!                                   |                                                               |
|---------------------------------------------------|---------------------------------------------------------------|
| The Setup Wizard has c<br>settings and reboot the | completed. Click the Connect button to save your<br>e router. |
|                                                   | Prev Cancel Connect                                           |

# 3.3 Установка беспроводной сети и ее безопасности при помощи мастера

Чтобы установить беспроводную ЛВС и настроить ее безопасность при помощи мастера необходимо выполнить описанные ниже действия.

 Нажмите START[ПУСК] > WIZARD[MACTEP] >Launch Wireless Security Setup Wizard [Запустить мастер настройки безопасности], чтобы раскрыть первое окно мастера.

В этом окне выводится приветствие мастера и описываются шаги, которые необходимо выполнить по настройке безопасности беспроводной сети .

Щелкните по кнопке **Next** [Далее], чтобы продолжить установку.

 Укажите уникальное имя для вашей беспроводной ЛВС.

Щелкните по кнопке Next [Далее], чтобы продолжить установку.

| WELCOME TO THE ZYXEL WIRELE                                                                                                    | SS SECURITY SETUP WIZARD        |
|----------------------------------------------------------------------------------------------------|---------------------------------|
| This wizard will guide you through a step<br>wireless network and make it secure.                                                                    | p-by-step process to setup your |
| <ul> <li>Step 1: Name your Wireless Network</li> <li>Step 2: Secure your Wireless Network</li> <li>Step 3: Set your Wireless Security Key</li> </ul> | Y                               |
| Next                                                                                                    | Cancel                          |

| STEP 1: NAME YOUR WIRE                                                                                                    | LESS NETWORK     |  |  |  |
|----------------------------------------------------------------------------------------------------|------------------|--|--|--|
| Your wireless network needs a name so it can be easily recognized by wireless<br>clients. For security purposes, it is highly recommended to change the pre-<br>configured network name of [default]. |                  |  |  |  |
| Wireless Network Name<br>(SSID): ZyXEL                                                                                                    |                  |  |  |  |
|                                                                                                    | Prev Next Cancel |  |  |  |

3. Выберите уровень безопасности.

Щелкните по кнопке Next [Далее], чтобы продолжить установку.

 Если вы выбрали в предыдущем окне BEST[HAИЛУЧШИЙ], BETTER[ЛУЧШИЙ] или GOOD[XOPOШИЙ], то введите ключ безопасности беспроводного соединения.

Щелкните по кнопке Next [Далее], чтобы продолжить установку.

- Проверьте ваши настройки и нажмите Save[Coxpaнить], чтобы сохранить изменения.
- 6. Проверьте ваше подключение к сети Интернет. Запустите ваш web-браузер и посетите сайт <u>www.zyxel.com</u>.

|                                                                                                    | RELESS NETWORK                                                                                                    |
|----------------------------------------------------------------------------------------------------|----------------------------------------------------------------------------------------------------|
| STEP 2: SECURE YOUR WI                                                                                                    | INCEEDS INET WORK                                                                                                    |
| In order to protect your netwo<br>highly recommended you choo<br>settings.                                                                                                    | rk from hackers and unauthorized users, it is<br>se one of the following wireless network securit                                                                                                    |
| There are three levels of wirele<br>Best Security. The level you che<br>wireless adapters support.                                                                                                    | ess security -Good Security, Better Security, or<br>bose depends on the security features your                                                                                                    |
| BEST O                                                                                                    | Select this option if your wireless adapters SUPPORT<br>WPA2                                                                                                    |
| BETTER C                                                                                                    | Select this option if your wireless adapters SUPPORT<br>WPA                                                                                                    |
| GOOD C                                                                                                    | Select this option if your wireless adapters DO NOT<br>SUPPORT WPA                                                                                                    |
| NONE ©                                                                                                    | Select this option if you do not want to activate any<br>security features                                                                                                    |
| For information on which secur<br>please refer to the adapters' d                                                                                                    | ity features your wireless adapters support,<br>ocumentation.                                                                                                    |
| Note: All ZyXEL wireless adapte                                                                                                    | rs currently support WPA.                                                                                                    |
|                                                                                                    | Prev Nevt Cancel                                                                                                    |
|                                                                                                    | TTEY DEAL CONCEP                                                                                                    |
|                                                                                                    |                                                                                                    |
|                                                                                                    |                                                                                                    |
| STEP 3: SET YOUR WIREL                                                                                                    | ESS SECURITY KEY                                                                                                    |
| STEP 3: SET YOUR WIREL<br>Once you have selected your s<br>security key.                                                                                                    | ESS SECURITY KEY<br>ecurity level - you will need to set a wireless                                                                                                    |
| STEP 3: SET YOUR WIREL<br>Once you have selected your s<br>security key.<br>Wireless Security Key :                                                                                                    | ESS SECURITY KEY ecurity level - you will need to set a wireless (8 to 63 characters)                                                                                                    |
| STEP 3: SET YOUR WIREL<br>Once you have selected your s<br>security key.<br>Wireless Security Key :<br>Note: You will need to enter the<br>your wireless clients enable pro                                                                                                    | ESS SECURITY KEY<br>ecurity level - you will need to set a wireless<br>(8 to 63 characters)<br>e unique security key at the summary page into<br>oper wireless communication.                                                                                                    |
| STEP 3: SET YOUR WIREL<br>Once you have selected your s<br>security key.<br>Wireless Security Key :<br>Note: You will need to enter the<br>your wireless clients enable pro                                                                                                    | ESS SECURITY KEY<br>ecurity level - you will need to set a wireless<br>(8 to 63 characters)<br>e unique security key at the summary page into<br>oper wireless communication.<br>Prev Next Cancel                                                                                                    |
| STEP 3: SET YOUR WIREL<br>Once you have selected your s<br>security key.<br>Wireless Security Key :<br>Note: You will need to enter the<br>your wireless clients enable pro                                                                                                    | ESS SECURITY KEY<br>ecurity level - you will need to set a wireless<br>(8 to 63 characters)<br>e unique security key at the summary page into<br>oper wireless communication.<br>Prev Next Cancel                                                                                                    |
| STEP 3: SET YOUR WIREL<br>Once you have selected your s<br>security key.<br>Wireless Security Key :<br>Note: You will need to enter the<br>your wireless clients enable pro<br>SETUP COMPLETE!                                                                                                    | ESS SECURITY KEY<br>ecurity level - you will need to set a wireless<br>(8 to 63 characters)<br>e unique security key at the summary page into<br>oper wireless communication.<br>Prev Next Cancel                                                                                                    |
| STEP 3: SET YOUR WIREL Once you have selected your s security key. Wireless Security Key : Note: You will need to enter the your wireless clients enable pre SETUP COMPLETE! Below is a detailed summary of page out, or write the informat correct settings on your wirele                                                           | ESS SECURITY KEY ecurity level - you will need to set a wireless (8 to 63 characters) e unique security key at the summary page into opper wireless communication.  Prev Next Cancel  Fyour wireless security settings. Please print th ion on a piece of paper, so you can configure th ss client adapters.                                                          |
| STEP 3: SET YOUR WIREL Once you have selected your s security key. Wireless Security Key : Note: You will need to enter the your wireless clients enable pr SETUP COMPLETE! Below is a detailed summary of page out, or write the informat correct settings on your wirele Wireless Network Name (SSID):                              | ESS SECURITY KEY ecurity level - you will need to set a wireless (8 to 63 characters) e unique security key at the summary page into pper wireless communication.  Prev Next Cancel  f your wireless security settings. Please print th ion on a piece of paper, so you can configure th ss client adapters.  ZyXEL                                                   |
| STEP 3: SET YOUR WIREL Once you have selected your s security key. Wireless Security Key : Note: You will need to enter the your wireless clients enable pre- SETUP COMPLETE! Below is a detailed summary of page out, or write the informat correct settings on your wirele Wireless Network Name (SSID): Encryption: Pre-Shared Key | ESS SECURITY KEY ecurity level - you will need to set a wireless (8 to 63 characters) e unique security key at the summary page into oper wireless communication.  Prev Next Cancel  Fyour wireless security settings. Please print th ion on a piece of paper, so you can configure th ss client adapters.  ZyXEL WPA2-PSK/AES (also known as WPA Personal) 12345678 |

# Для успешного соединения с Р-336М беспроводные клиенты ЛВС должны иметь аналогичные настройки безопасности.

# 3.4 Установка беспроводного соединения с использованием функции Windows® Connect Now

При помощи функции Windows® Connect Now вы можете сохранять настройки беспроводной сети с P-336M на USB флеш-память, а затем переносить их на компьютеры беспроводных клиентов. Это позволит вам включать в беспроводную сеть устройства с минимальной настройкой их конфигурации. Функция Windows® Connect Now доступна в Windows XP, Service Pack 2.

Чтобы использовать преимущества этой технологии, необходимо соблюдение следующих требований:

- USB флеш-память с 300К свободного места.
- Установленная на компьютере Windows XP с Service Pack 2 (SP2) (см. <u>http://www.microsoft.com</u> для получения дополнительной информации).

Чтобы создать новую беспроводную ЛВС при помощи функции Windows® Connect Now необходимо выполнить описанные ниже действия.

 Щелкните на пункте Start[Пуск] > Control Panel[Панель управления], а затем сделайте двойной щелчок на иконке Wireless Network Setup Wizard[Macrep настройки беспроводной сети].

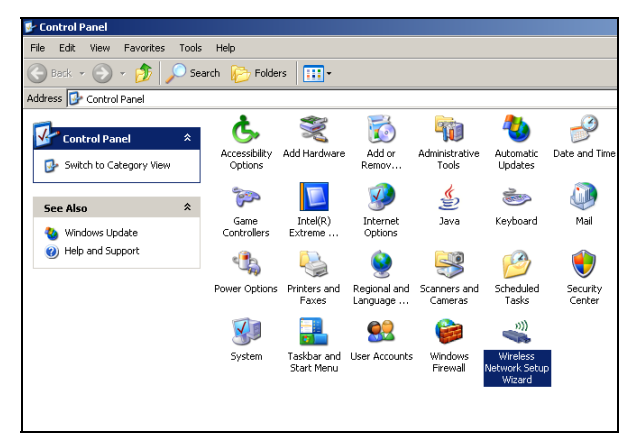

2. Щелкните по кнопке Next [Далее], чтобы продолжить установку.

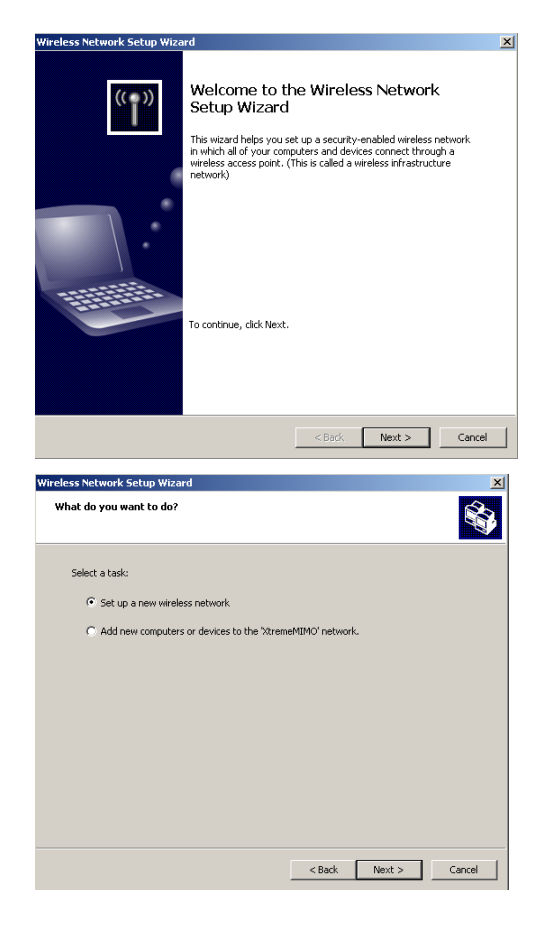

 Выберите Set up a new wireless network[Установить новую беспроводную сеть], чтобы настроить конфигурацию новой сети.

Щелкните по кнопке Next [Далее], чтобы продолжить установку.

- 4. В поле Network name (SSID)[Имя сети (SSID)] укажите уникальное имя вашей беспроводной ЛВС.
- 5. Выберите Automatically assign a network key[Автоматически назначить ключ сети], чтобы попросить Windows самостоятельно создать ключ безопасности.
- 6. Выберите Use WPA encryption instead of WEP[Использовать шифрование WPA вместо WEP] для кодировки данных.

Щелкните по кнопке Next [Далее], чтобы продолжить установку.

 Выберите Use a USB Flash drive[Использовать USB флеш-память], чтобы настроить беспроводную сеть.

Щелкните по кнопке Next [Далее], чтобы продолжить установку.

| Create a name for your wire                                                                                            | eless network.                                                                                                    |                                                                                                  |                                                                                          |                              |
|----------------------------------------------------------------------------------------------------|----------------------------------------------------------------------------------------------------|--------------------------------------------------------------------------------------------------|------------------------------------------------------------------------------------------|------------------------------|
| Give your network a name, usin                                                                                         | g up to 32 characters.                                                                                              |                                                                                                  |                                                                                          |                              |
| Network name (SSID):                                                                                                   | KtremeMIMO                                                                                                    |                                                                                                  |                                                                                          |                              |
| <ul> <li>Automatically assign a network</li> <li>To prevent outsiders from an secure key (also called a WE)</li> </ul> | ork key (recommended<br>ccessing your network<br>P or WPA key) to you                                               | l)<br>, Windows will a<br>r network.                                                             | utomatically as                                                                          | sign a                       |
| C Manually assign a network ke<br>Use this option if you would<br>existing wireless networking                         | ey<br>prefer to create your<br>using an old key.                                                                    | own key, or add                                                                                  | l a new device t                                                                         | o your                       |
| Use WPA encryption instead compatible with WPA)                                                                        | of WEP (WPA is stron                                                                                                | iger than WEP b                                                                                  | ut not all device                                                                        | es are                       |
|                                                                                                    |                                                                                                    | < Back                                                                                           | Next >                                                                                   | Cancel                       |
| eless Network Setup Wizard<br>How do you want to set up y                                                              | our network?                                                                                                    |                                                                                                  |                                                                                          |                              |
| This wizard provides two methods and more secure.                                                                      | For creating a wireless<br>Use a USB fla<br>Using this method<br>and save them to<br>flash drive to add<br>network. | s network. Using<br>sh drive (recomn<br>J, you create nei<br>your flash drive<br>more devices ai | g a flash drive is<br>nended)<br>twork settings o<br>r. Then, you use<br>nd computers to | easier<br>nce<br>the<br>your |
|                                                                                                    | C Set up a netw<br>Using this method<br>device separately                                                           | iork manually<br>I, you must set u<br>'.                                                         | ip each compute                                                                          | ror                          |
|                                                                                                    |                                                                                                    |                                                                                                  |                                                                                          |                              |

Подключите USB флеш-память к вашему компьютеру и укажите имя логического диска в поле Flash drive[Флеш-диск].

Щелкните по кнопке **Next** [Далее], чтобы продолжить установку.

9. Выполните действия, показанные на экране и щелкните на кнопке **Next[Далее]**, чтобы продолжить установку.

| Wireless Network Setup Wizard                                                                                                    | ×  |  |  |
|----------------------------------------------------------------------------------------------------|----|--|--|
| Save settings to your flash drive.                                                                                                    |    |  |  |
| Plug your filesh drive into any USB port on this computer, and wait for the drive letter to<br>appear below.                                                                             |    |  |  |
|                                                                                                    |    |  |  |
| Use this drive letter or choose a different one.                                                                                                    |    |  |  |
| Flash drive: 📳                                                                                                    |    |  |  |
| The wizard will save your network settings to the flash drive. This could take up to 30 seconds                                                                                          |    |  |  |
| < Back Next > Cancel                                                                                                    | ]  |  |  |
| Illinda as Makurada Cakus Illinand                                                                                                    | ~1 |  |  |
| Transfer your network settings to your other computers or devices.                                                                                                    |    |  |  |
| Your network settings are saved to the flash drive. Now follow these steps:                                                                                                    |    |  |  |
| <ol> <li>Plug the flash drive into your wireless access point. Many devices will blink their lights three<br/>times when the transfer is complete; otherwise wait 30 seconds.</li> </ol> |    |  |  |
| 2. Plug the flash drive into each computer or device you want to add to your network.                                                                                                    |    |  |  |
| 3. Plug the flash drive back into this computer, and then click Next.                                                                                                    |    |  |  |
|                                                                                                    |    |  |  |
|                                                                                                    |    |  |  |
|                                                                                                    |    |  |  |
|                                                                                                    |    |  |  |

 Теперь вы успешно настроили безопасность беспроводной сети. Нажмите Finish[Завершить], чтобы закрыть окно.

| Wireless Network Setup Wizard | 1                                                                                                    | ×  |
|-------------------------------|----------------------------------------------------------------------------------------------------|----|
| (( <b>†</b> ))                | The wizard completed successfully<br>Your wireless network is now ready to use. You have successfully<br>set up the following devices: |    |
|                               | 1                                                                                                    | A  |
|                               | Print Network Settings<br>For security reasons, remove network settings from my<br>flash drive<br>To close this wizard, click Finish.  |    |
|                               | < Back Finish Cano                                                                                                    | el |

# 4 Поиск и устранение неисправностей

| НЕИСПРАВНОСТЬ                                    | ДЕЙСТВИЕ ПО ИСПРАВЛЕНИЮ                                                                                                    |  |
|--------------------------------------------------|----------------------------------------------------------------------------------------------------|--|
| При включении Р-<br>336М ни один<br>индикатор не | Убедитесь в том, что прилагаемый сетевой адаптер требуемого образца, он<br>действительно подключен к Р-336М и подходящему источнику питания. Проверьте<br>подключение всех кабелей.                                                                                                    |  |
| загорается.                                      | Если индикаторы все еще не горят, то может быть неисправно оборудование. В этом случае вам следует обратиться к продавцу.                                                                                                    |  |
| Нет доступа к<br>Р-336М через ЛВС.               | Проверьте соединение кабелей между Р-336М и вашим компьютером/коммутатором.<br>Для получения дополнительной информации обратитесь к разделу <i>Установка</i><br>оборудования.                                                                                                    |  |
|                                                  | Пропингуйте P-336M с компьютера из ЛВС. Убедитесь, что установлена и правильно работает сетевая карта Ethernet.                                                                                                    |  |
| Нет пинга ни от одного компьютера ЛВС.           | Если не горит индикатор 10/100M LAN, проверьте соединение кабелей между Р-336М и компьютерами вашей ЛВС.                                                                                                    |  |
|                                                  | Проверьте соответствие IP адреса маски подсети P-336M диапазону IP адресов компьютеров ЛВС.                                                                                                    |  |
| Не могу получить ГВС<br>IP адрес от              | Если вы используете кабельный модем, то вы должны сначала его отключить и подождать примерно две-три минуты перед повторным подключением к P-336M.                                                                                                    |  |
| проваидера.                                      | ГВС IP адрес предоставляется после проверки провайдером МАС адреса, имени хоста<br>и идентификатора пользователя. Узнайте метод проверки, используемый вашим<br>провайдером, и настройте соответствующие поля.                                                                                                    |  |
|                                                  | Если провайдер проверяет ГВС МАС адрес, то вы должны копировать МАС адрес с компьютера ЛВС. Щелкните на BASIC[OCHOBHЫE] > WAN[ГВС], а затем кнопку кнопку Advanced[Расширенные]. Выберите MAC Cloning Enabled [Активировать копирование MAC], а затем Clone Your PC's MAC Address [Копировать MAC адрес вашего компьютера] для автоматического получения the MAC адреса, или введите вручную MAC адрес требуемого компьютера. |  |
|                                                  | Если провайдер проверяет имя хоста, то введите имя вашего компьютера (обратитесь к разделу <i>Установка при</i> помощи мастера ) в поле Host Name[Имя хоста] в окне <b>WAN[ГВС]</b> (щелкните <b>BASIC[OCHOBHLIE] &gt; WAN[ГВС]</b> ).                                                                                                    |  |
|                                                  | Если провайдер проверяет идентификатор пользователя, щелкните на<br>BASIC[OCHOBHLIE] > WAN[ГВС] и проверьте тип вашей службы, имя пользователя и<br>пароль.                                                                                                    |  |
| Нет доступа в                                    | Проверьте подключение Р-336М к широкополосному модему.                                                                                                    |  |
| интернет.                                        | Выключите и снова включите как широкополосный модем, так и Р-336М.                                                                                                    |  |
|                                                  | Щелкните на окне WAN[ГВС] чтобы проверить настройки вашего Интернет соединения.                                                                                                    |  |

## 4.1 Установка IP адреса вашего компьютера

В этом разделе показано как настроить Windows NT/2000/XP на вашем компьютере для автоматического получения IP адреса. Это подразумевает, что ваш компьютер может соединяться с Prestige. Обратитесь к Руководству пользователя для получения подробной информации о настройке IP адреса для компьютеров с другой версией Windows или операционной системой Macintosh.

- 1. Для Windows XP, нажмите start [Пуск], Control Panel [Панель управления]. Для Windows 2000/NT, нажмите start [Пуск], Settings [Настройка], Control Panel [Панель управления].
- 2. Для Windows XP, нажмите Network Connections [Мои сетевые подключения]. Для Windows 2000/NT, нажмите Network and Dial-up Connections [Сеть и удаленный доступ к сети].
- Щелкните правой клавишей мышки на иконке Local Area Connection [Подключения по локальной сети] и нажмите Properties [Свойства].
- Выберите Internet Protocol (ТСР/ІР) [Протокол Интернет(ТСР/ІР)] (на вкладке General [Общие]) и нажмите Properties [Свойства].

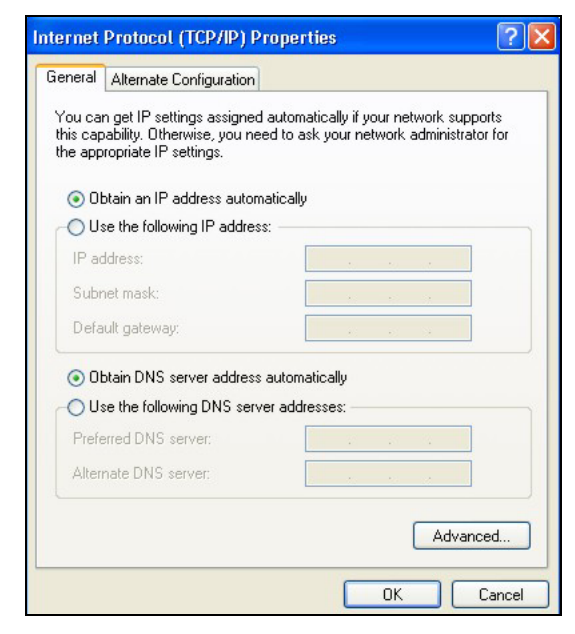

- 5. Откроется окно Internet Protocol TCP/IP Properties [Свойства Интернет протокола TCP/IP] (на вкладке General[Общие] для Windows XP).
- 6. Выберите пункты Obtain an IP address automatically [Получать IP адрес автоматически] и Obtain DNS server address automatically[(Получать адрес DNS сервера автоматически].
- 7. Нажмите OK, чтобы закрыть окно Internet Protocol (TCP/IP) Properties [Свойства Интернет протокола TCP/IP].
- 8. Нажмите Close [Закрыть] (ОК для Windows 2000/NT), чтобы закрыть окно Local Area Connection Properties [Свойства подключений по локальной сети].
- 9. Закройте окно Network Connections [Мои сетевые подключения].

#### Просматривание Сертификатов вашего изделия

- 1. Посетите сайт www.zyxel.com.
- 2. На домашней страничке компании ZyXEL выберите название вашего продукта из выпадающего списка, чтобы открыть его персональную страничку.
- 3. Выберите на этой странице сертификат, который вы желаете просмотреть.

# Introducerar ZyXEL P-336M

ZyXEL P-336M MIMO 802.11b/g trådlösa router är en bredbandsdelningsgateway med inbyggd trådlös nätverksåtkomstspunkt, fyraportars 10/100 Mbps switch och en USB-port för Microsoft Windows® Connect Now (WCN).

Viktiga funktioner för ZyXEL P-336M inkluderar avancerad trådlös säkerhet enligt WPA2, brandvägg med DoS-skydd, VPN genomsläppning, NAT och UPnP. Se efter i Användarhandboken för mer information om alla funktioner för ZyXEL P-336M. ZyXEL P-336M kommer att kallas enbart P-336M i denna handbok.

Du behöver ha ett Internet-konto redan konfigurerat och ha tillgång till följande information.

| Enhetens WAN IP-adress (om du fått sådan):          |                                  |           |           |
|-----------------------------------------------------|----------------------------------|-----------|-----------|
| IP-adress för DNS-server (om du fått sådan): Första |                                  | _, andra  | _, tredje |
| Inkapsling: (välj en nedan):                        |                                  |           |           |
| O Ethernet                                          | Typ av tjänst:                   |           |           |
|                                                     | IP-adress för inloggningsserver: |           |           |
|                                                     | Användarnamn:                    | Lösenord: |           |
| О РРРоЕ                                             | (PPPoE) Tjänstens namn:          |           |           |
|                                                     | Användarnamn:                    | Lösenord: |           |

#### Information om Internet-konto

# 1 Maskinvaruinstallation

## 1.1 Bakpanel

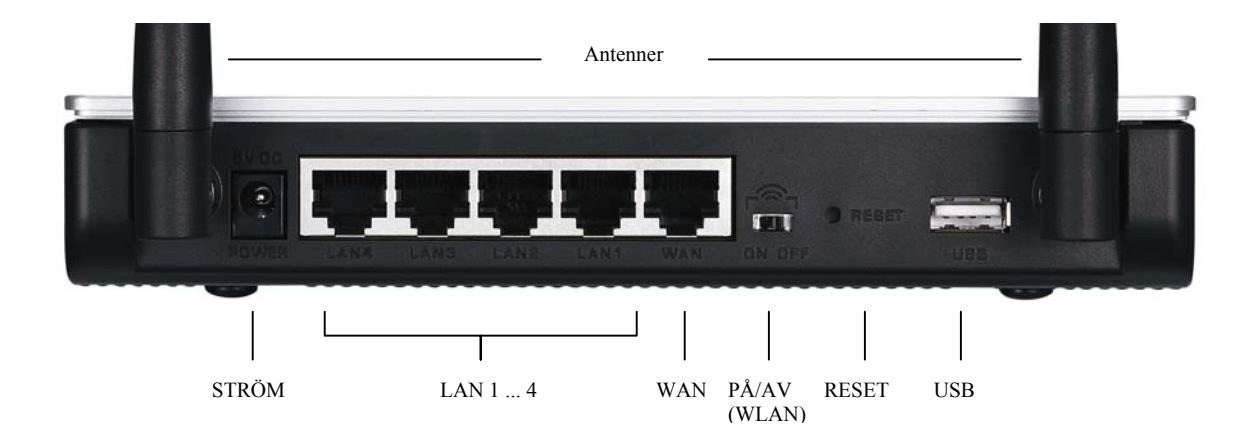

| ETIKETT      | BESKRIVNING                                                                                                    |
|--------------|----------------------------------------------------------------------------------------------------|
| LAN 1-4      | Använd en Ethernet-kabel för att ansluta minst en dator för den första konfigurationen.                                                                                                    |
| WAN          | Anslut ditt bredbandsmodem till denna port med den kabel som medföljde ditt modem.                                                                                                    |
| PÅ/AV (WLAN) | Skjut denna brytare för att aktivera (ON) eller inaktivera (OFF) det trådlösa nätverket.                                                                                                    |
| RESET        | Använd denna knapp för att återställa P-336M tillbaka till standardinställningarna. Tryck på knappen under mindre än 5 sekunder för att starta om, tryck under 10 sekunder om du vill återställa till fabriksinställningarna. |
| USB          | Anslut denna port till en dator om du vill använda ett trådlöst nätverk med Microsoft Windows® Connect Now.                                                                                                    |
| Antenner     | P-336M har 2 justerbara externa antenner och 2 interna antenner.                                                                                                    |
| POWER        | Anslut den medföljande nätadaptern till detta uttag.                                                                                                    |

## 1.2 Indikatorerna på frontpanelen

När du har gjort alla anslutningar ansluter du strömkabeln till ett eluttag för att starta P-336M. Titta på frontpanelens indikatorlampor. Lampan **PWR** tänds. Lampan **LAN** tänds om nätverksportens anslutning är korrekt. Mer detaljerad beskrivning av lamporna finns i användarhandboken.

# 2 Konfigurera P-336M

Denna snabbhandledning visar endast hur du använder installationsguiden webbkonfigureraren. Se i Användarhandboken för information om alla funktioner för P-336M.

## 2.1 Åtkomst till P-336M

- 1. Starta din webbläsare. Ange "192.168.1.1" som webbplatsadress.
- 2. Ett inloggningsfönster visas.

Välj användarnamnet **admin** för att logga in som administratör och ange lösenordet (standard är "1234") i lösenordsfältet. Klicka på **Login**.

Om inloggningsskärmen inte visas ska du kontrollera att din dators IP-adress är korrekt angiven. Se sektionen **Error! Reference source not found.** för mer information.

| File E  | dit View                  | Favorites                 | Tools                  | Help                |                           |       |    |
|---------|---------------------------|---------------------------|------------------------|---------------------|---------------------------|-------|----|
| 🖶 Back  | $\tau \Rightarrow \tau ($ | 3 🖸 🖓                     | Q Se                   | arch (              | Favorite:                 | ;     |    |
| Address | 192.168                   | 3.1.1                     |                        |                     |                           | _     |    |
| 1.0071  |                           |                           |                        |                     |                           | -     |    |
| LOUIN   |                           |                           |                        |                     |                           |       |    |
|         | P-336N                    | l Ytrem                   | eMTM                   | n wi                | ireless                   | Route |    |
|         | F 330F                    | Welcome to P-<br>Enter Us | 336M Web<br>er Name/Pa | -based C<br>assword | onfiguration!<br>to Login | Koute | 9° |
|         | User M                    | lame : adm                | in 💌                   |                     |                           |       |    |
|         | Pass                      | word:                     |                        |                     | Login                     |       |    |
|         |                           |                           |                        |                     |                           |       |    |

about:blank - Microsoft Internet Explorer

Det rekommenderas att du ändrar standardlösenordet. Du kan ändra inloggningslösenordet i Internet-åtkomstguiden eller på skärmen ADMIN (klicka på TOOLS > Admin).

3. Du kommer att se skärmen **DEVICE INFO** som visar aktuell information om enheten (som till exempel version för den inbyggda programvaran och IP-adress för WAN).

# 3 Installationsguide

Klicka på BASIC > START på navigeringspanelen för att konfigurera P-336M med skärmarna i guiden.

- Klicka på Launch Internet Connection Setup Wizard för att starta en serie skärmar som hjälper dig att konfigurera P-336M för Internet-åtkomst.
- Klicka på Launch Wireless Security Setup Wizard för att starta en serie skärmar som hjälper dig att konfigurera trådlösa säkerhetsinställningar för P-336M.

## 3.1 Vanliga knappar på guidens skärmar

Använd följande knappar för att navigera i guiden:

| Cancel | Klicka på <b>Cancel</b> i någon av guidens skärmar om du vill återgå till huvudskärmen. Alla ändringar som inte sparats kommer att förloras. |
|--------|----------------------------------------------------------------------------------------------------|
| Next   | Klicka på Next för att fortsätta till nästa skärm.                                                                                           |
| Prev   | Klicka på Prev om du vill återgå till föregående skärm.                                                                                      |

Inga konfigurationsändringar kommer att sparas för P-336M förrän du slutfört hela inställningsprocessen och klickat på **Connect** eller **Save**.

### 3.2 Konfiguration av Internet-åtkomst med guide

Följ nedanstående steg för att konfigurera P-336M för Internet-åtkomst.

 Klicka på START > WIZARD > Launch Internet Connection Setup Wizard för att visa den första skärmen i guiden.

Denna skärm presenterar konfigurationsguiden och beskriver de olika stegen för konfiguration av P-336M.

Klicka på Next för att fortsätta.

2. På den andra skärmen i guiden ombes du att ändra inloggningslösenordet.

Ange ett nytt lösenord i fältet **Password** och skriv det igen för att bekräfta i fältet **Verify Password**.

Lösenord är skiftlägeskänsliga.

Klicka på Next för att fortsätta.

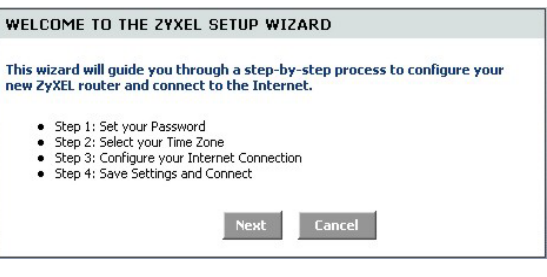

| STEP 1: SET YOUR PASSW                                                                                | ORD                                                                      |                                                               |
|----------------------------------------------------------------------------------------------------|--------------------------------------------------------------------------|---------------------------------------------------------------|
| By default, your new ZyXEL Rout<br>administrator access to the Wel<br>new networking device, please s | er does not have a pa<br>b-based configuration<br>set and verify a passw | assword configured for<br>pages. To secure your<br>ord below: |
| Password :                                                                                            | ****                                                                     |                                                               |
| Verify Password :                                                                                     | ***                                                                      |                                                               |
|                                                                                                    | Prev Next                                                                | Cancel                                                        |

 Välj din tidszon. Om du t.ex. är i Sverige väljer du (GMT + 01:00) Amsterdam, Berlin, Bern, Rom, Stockholm, Wien.

Klicka på Next för att fortsätta.

4. Välj din typ av Internet-anslutning.

#### Om du inte vet ska du kontakta Internetleverantören.

Klicka på Next för att fortsätta.

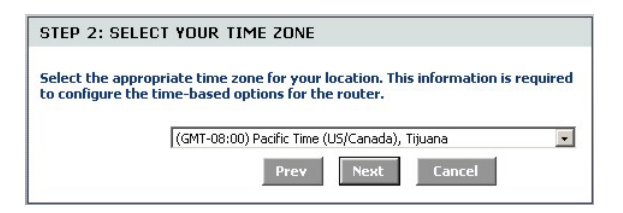

| Your Internet Connection type belo | ction could not be detected, please select the Internet<br>w:                                                                                                    |
|------------------------------------|----------------------------------------------------------------------------------------------------|
|                                    | C Static IP Address Connection<br>Choose this option if your Internet Setup Provider<br>provided you with IP Address information that has to<br>be manually configured.                                  |
|                                    | Opnamic IP Address (DHCP) Connection<br>Choose this if your Internet connection automatically<br>provides you with an IP Address. Most Cable Modems<br>use this type of connection.                      |
|                                    | C Username / Password Connection (PPPoE)<br>Choose this option if your Internet connection<br>requires a username and password to get online. Most<br>DSL modems use this connection type of connection. |
|                                    | Prev Next Cancel                                                                                                    |

#### 4a. Anslutning med dynamisk IP-adress (DHCP)

Om så krävs av Internet-leverantören ska du ange din dators MAC-adress i fältet **MAC Address** eller klicka på **Clone Your PC's MAC Address** om du vill kopiera MAC-adressen för den dator som ansluter till din Internet-leverantör till P-336M.

Om ett värdnamn krävs för Internet-anslutning ska du ange det i fältet **Host Name**.

Klicka på Next för att fortsätta.

| DYNAMIC IP ADDRESS (D                                                                                                    | HCP) CONNECTION                                                                                                    |
|----------------------------------------------------------------------------------------------------|----------------------------------------------------------------------------------------------------|
| To set up this connection, pleat<br>ZyXEL Router with the PC that a<br>connection. If you are, then clic<br>computer's MAC Address to the | se make sure that you are connected to the<br>was originally connected to your broadband<br>ck the Clone MAC button to copy your<br>e ZyXEL Router. |
| MAC Address :                                                                                                    | (optional)                                                                                                    |
|                                                                                                    | Clone Your PC's MAC Address                                                                                                    |
| Host Name :                                                                                                    |                                                                                                    |
|                                                                                                    | Note: You may also need to provide a Host Name. If<br>you do not have or know this information, please<br>contact your ISP.                         |
|                                                                                                    | Prev Next Cancel                                                                                                    |

#### 4b. Användarnamn/lösenord för anslutning (PPPoE)

Ange användarnamnet och lösenordet för ditt Internetkonto hos Internet-leverantören i fälten.

Om så krävs av Internet-leverantören konfigurerar du fältet **Service Name** med angiven information.

Klicka på Next för att fortsätta.

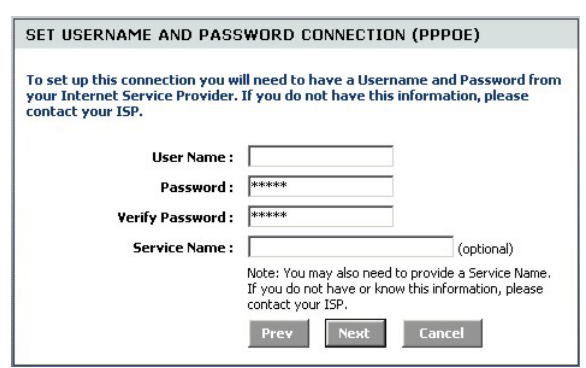

#### 4c. Anslutning med statisk IP-adress

Konfigurera fälten IP Address, Subnet Mask, Gateway Address, Primary DNS Address och Secondary DNS Address med den information som anges av Internet-leverantören.

Klicka på Next för att fortsätta.

| SET STATIC IP ADDRESS CONNECTION                                                                                                    |               |        |  |  |  |
|----------------------------------------------------------------------------------------------------|---------------|--------|--|--|--|
| To set up this connection you will need to have a complete list of IP information<br>provided by your Internet Service Provider. If you have a Static IP connection<br>and do not have this information, please contact your ISP. |               |        |  |  |  |
| IP Address :                                                                                                    | 0.0.0.0       |        |  |  |  |
| Subnet Mask :                                                                                                    | 255.255.255.0 |        |  |  |  |
| Gateway Address :                                                                                                    | 0.0.0.0       |        |  |  |  |
| Primary DNS Address :                                                                                                    | 0.0.0.0       |        |  |  |  |
| Secondary DNS Address :                                                                                                    | 0.0.0.0       |        |  |  |  |
|                                                                                                    | Prev Next     | Cancel |  |  |  |

5. Du har nu avslutat konfigurationen av Internetåtkomst med hjälp av skärmarna i guiden.

Klicka på **Connect** för att spara inställningarna och starta om enheten så att ändringarna börjar gälla.

| SETUP COMPLETE!                                                  |                                           |
|------------------------------------------------------------------|-------------------------------------------|
| The Setup Wizard has complete<br>settings and reboot the router. | ed. Click the Connect button to save your |
|                                                                  | Concer Connect                            |

### 3.3 Installationsguide för trådlöst nätverk och säkerhet

Följ nedanstående steg för att konfigurera trådlöst nätverk och konfigurera trådlös säkerhet med skärmarna i guiden.

 Klicka på START > WIZARD > Launch Wireless Security Setup Wizard för att visa den första skärmen i guiden.

Denna skärm beskriver de olika stegen för konfiguration av ett säkert trådlöst nätverk.

Klicka på Next för att fortsätta.

2. Ange ett unikt namn för att identifiera ditt trådlösa nätverk.

Klicka på Next för att fortsätta.

3. Välj en säkerhetsnivå.

Klicka på Next för att fortsätta.

| WELCOME TO THE ZYX                                                                                                    |                                                                                                    |                                                                                                    |  |  |  |
|----------------------------------------------------------------------------------------------------|----------------------------------------------------------------------------------------------------|----------------------------------------------------------------------------------------------------|--|--|--|
|                                                                                                    | EL V                                                                                                    | VIRELESS SECURITY SETUP WIZARD                                                                                                    |  |  |  |
| This wizard will guide you through a step-by-step process to setup your<br>wireless network and make it secure.                                                                                                    |                                                                                                    |                                                                                                    |  |  |  |
| <ul> <li>Step 1: Name your Wireless Network</li> <li>Step 2: Secure your Wireless Network</li> <li>Step 3: Set your Wireless Security Key</li> </ul>                                                                                   |                                                                                                    |                                                                                                    |  |  |  |
|                                                                                                    |                                                                                                    | Next Cancel                                                                                                    |  |  |  |
|                                                                                                    |                                                                                                    |                                                                                                    |  |  |  |
| STEP 1: NAME TOUR Y                                                                                                    | AIKE                                                                                                    | LESS NETWORK                                                                                                    |  |  |  |
| Your wireless network nee<br>clients. For security purpos<br>configured network name                                                                                                    | ds a r<br>ses, it<br>of [de                                                                                    | name so it can be easily recognized by wireless<br>is highly recommended to change the pre-<br>fault].                                                                                                    |  |  |  |
| Wireless Network Na                                                                                                    | ame                                                                                                    | ZyXEL                                                                                                    |  |  |  |
| (55                                                                                                    | (D):                                                                                                    |                                                                                                    |  |  |  |
|                                                                                                    |                                                                                                    | Prev Next Lancel                                                                                                    |  |  |  |
|                                                                                                    |                                                                                                    |                                                                                                    |  |  |  |
| STEP 2: SECURE YOUR                                                                                                    | WI                                                                                                    | RELESS NETWORK                                                                                                    |  |  |  |
| In order to protect your ne                                                                                                    | twor                                                                                                    | k from hackers and unauthorized users, it is                                                                                                    |  |  |  |
| settings.                                                                                                    |                                                                                                    | e one of the following wireless network security                                                                                                    |  |  |  |
| There are three levels of w<br>Best Security. The level you<br>wireless adapters support.                                                                                                    | ireles<br>u cho                                                                                                | e one of the following wireless network security<br>as security -Good Security, Better Security, or<br>ose depends on the security features your                                                                                                    |  |  |  |
| settings.<br>There are three levels of w<br>Best Security. The level you<br>wireless adapters support.<br>BEST                                                                                                    | ireles<br>u cho                                                                                                | e one of the following wireless network security<br>as security -Good Security, Better Security, or<br>ose depends on the security features your<br>Select this option if your wireless adapters SUPPORT<br>WPA2                                                                                                    |  |  |  |
| settings.<br>There are three levels of w<br>Best Security. The level yor<br>wireless adapters support.<br>BEST<br>BETTER                                                                                                    | ireles<br>u cho<br>O                                                                                           | e one of the following wireless network security<br>ss security -Good Security, Better Security, or<br>ose depends on the security features your<br>Select this option if your wireless adapters SUPPORT<br>WPA2<br>Select this option if your wireless adapters SUPPORT<br>WPA                                                                                                    |  |  |  |
| settings.<br>There are three levels of w<br>Best Security. The level you<br>wireless adapters support.<br>BEST<br>BETTER<br>GOOD                                                                                                    | ireles<br>u cho<br>O<br>O<br>O                                                                                 | e one of the following wireless network security<br>ss security -Good Security, Better Security, or<br>ose depends on the security features your<br>Select this option if your wireless adapters SUPPORT<br>WPA<br>Select this option if your wireless adapters SUPPORT<br>WPA<br>Select this option if your wireless adapters DO NOT<br>SUPPORT WPA                                                                                                    |  |  |  |
| settings.<br>There are three levels of w<br>Best Security. The level yor<br>wireless adapters support.<br>BEST<br>BETTER<br>GOOD<br>NONE                                                                                               | ireles<br>u cho<br>O<br>O<br>O                                                                                 | e one of the following wireless network security<br>ss security -Good Security, Better Security, or<br>ose depends on the security features your<br>Select this option if your wireless adapters SUPPORT<br>WPA<br>Select this option if your wireless adapters SUPPORT<br>SuPPORT WPA<br>Select this option if your wireless adapters DO NOT<br>SUPPORT WPA<br>Select this option if you do not want to activate any<br>security features                                                                |  |  |  |
| settings.<br>There are three levels of w<br>Best Security. The level you<br>wireless adapters support.<br>BEST<br>BETTER<br>GOOD<br>NONE<br>For information on which so<br>please refer to the adapter                                 | ireles<br>o<br>o<br>o<br>o<br>ecurit<br>cs' do                                                                 | e one of the following wireless network security<br>as security -Good Security, Better Security, or<br>ose depends on the security features your<br>Select this option if your wireless adapters SUPPORT<br>WPA2<br>Select this option if your wireless adapters SUPPORT<br>SupPORT WPA<br>Select this option if your wireless adapters DO NOT<br>SupPORT WPA<br>Select this option if you do not want to activate any<br>security features<br>y features your wireless adapters support,<br>cumentation. |  |  |  |
| settings.<br>There are three levels of w<br>Best Security. The level you<br>wireless adapters support.<br>BEST<br>BETTER<br>GOOD<br>NONE<br>For information on which so<br>please refer to the adapter<br>Note: All ZyXEL wireless add | ireles<br>u cho<br>C<br>C<br>C<br>C<br>C<br>C<br>C<br>C<br>C<br>C<br>C<br>C<br>C<br>C<br>C<br>C<br>C<br>C<br>C | e one of the following wireless network security<br>ss security -Good Security, Better Security, or<br>ose depends on the security features your<br>Select this option if your wireless adapters SUPPORT<br>WPA2<br>Select this option if your wireless adapters SUPPORT<br>WPA<br>Select this option if your wireless adapters DO NOT<br>SUPPORT WPA<br>Select this option if you do not want to activate any<br>security features<br>security features<br>cumentation.                                  |  |  |  |

|              | Om du vaijer BEST, BETTER eller GOOD pa                                                                                                    | STEP 3: SET YOUR WIRELESS SECURITY KEY                                                                                                    |  |  |
|--------------|----------------------------------------------------------------------------------------------------|----------------------------------------------------------------------------------------------------|--|--|
| 1<br>5       | föregående skärm ska du ange en<br>säkerhetsnyckel för säker trådlös anslutning.                                                                                                   | Once you have selected your security level - you will need to set a wireless security key.                                                                                                    |  |  |
| ]            | Klicka på <b>Next</b> för att fortsätta.                                                                                                    | Wireless Security Key : (8 to 63 characters)                                                                                                    |  |  |
|              |                                                                                                    | Note: You will need to enter the unique security key at the summary page into<br>your wireless clients enable proper wireless communication.                                                                                                    |  |  |
|              |                                                                                                    | Prev Next Cancel                                                                                                    |  |  |
|              |                                                                                                    |                                                                                                    |  |  |
| 5. 1         | Verifiera dina inställningar och klicka på Save                                                                                                    | SETUP COMPLETE!                                                                                                    |  |  |
| 5. t         | Verifiera dina inställningar och klicka på <b>Save</b><br>för att spara ändringarna.                                                                                               | SETUP COMPLETE!<br>Below is a detailed summary of your wireless security settings. Please print this                                                                                                    |  |  |
| 5. 1<br>6. 7 | Verifiera dina inställningar och klicka på <b>Save</b><br>för att spara ändringarna.<br>Testa din Internet-anslutning. Starta din                                                  | SETUP COMPLETE!<br>Below is a detailed summary of your wireless security settings. Please print this<br>page out, or write the information on a piece of paper, so you can configure the<br>correct settings on your wireless client adapters.                                                                                                    |  |  |
| 5. 1<br>6. 7 | Verifiera dina inställningar och klicka på <b>Save</b><br>för att spara ändringarna.<br>Testa din Internet-anslutning. Starta din<br>webbläsare och gå till <u>www.zyxel.com</u> . | SETUP COMPLETE!<br>Below is a detailed summary of your wireless security settings. Please print this page out, or write the information on a piece of paper, so you can configure the correct settings on your wireless client adapters.<br>Wireless Network Name (SSID): ZYXEL                                                                                     |  |  |
| 5. 1<br>6. 7 | Verifiera dina inställningar och klicka på <b>Save</b><br>för att spara ändringarna.<br>Testa din Internet-anslutning. Starta din<br>webbläsare och gå till <u>www.zyxel.com</u> . | SETUP COMPLETE!         Below is a detailed summary of your wireless security settings. Please print this page out, or write the information on a piece of paper, so you can configure the correct settings on your wireless client adapters.         Wireless Network Name (SSID):       ZyXEL         Encryption:       WPA2-PSK/AES (also known as WPA Personal) |  |  |
| 5. 1<br>6. 7 | Verifiera dina inställningar och klicka på <b>Save</b><br>för att spara ändringarna.<br>Testa din Internet-anslutning. Starta din<br>webbläsare och gå till <u>www.zyxel.com</u> . | SETUP COMPLETE! Below is a detailed summary of your wireless security settings. Please print this page out, or write the information on a piece of paper, so you can configure the correct settings on your wireless client adapters. Wireless Network Name (SSID): ZYXEL Encryption: VPA2-P5K/AES (also known as WPA Personal) Pre-Shared Key: 12345678            |  |  |

Trådlösa klienter måste också konfigureras med samma säkerhetsinställningar och nyckel för att kunna ansluta till P-336M.

### 3.4 Konfiguration av trådlös anslutning med Windows® Connect Now

Med Windows® Connect Now kan du spara de trådlösa inställningarna för P-336M på ett USB-minne och sedan spara inställningarna på alla trådlösa klientdatorer. På så vis kan du ansluta trådlösa enheter med minimal konfiguration. Windows® Connect Now finns tillgängligt i Windows XP SP 2.

För att kunna utnyttja denna funktion krävs följande:

- Ett USB-minne med minst 300 K tillgängligt minne.
- Windows XP med SP 2 installerat på datorn (se <u>http://www.microsoft.com</u> för mer information).

Följ nedanstående steg för att skapa ett nytt trådlöst nätverk med hjälp av Windows® Connect Now.

 Klicka på Start > Kontrollpanelen och dubbel-klicka på Guiden Skapa trådlöst nätverk.

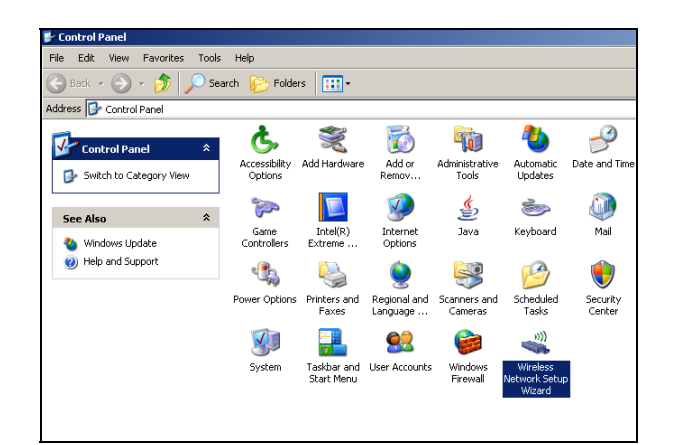

2. Klicka på Nästa för att fortsätta.

| Wireless Network Setup Wizard                                                                                                    | × |
|----------------------------------------------------------------------------------------------------|---|
| Welcome to the Wireless Network<br>Setup Wizard<br>This witard helps you set up a security-enabled wireless network<br>in which all of your computers and devices cornect through a<br>wireless access point. (This is called a wireless infrastructure<br>network) |   |
| To continue, click Next.                                                                                                    |   |
| <back, next=""> Cance</back,>                                                                                                    | # |

3. Välj **Skapa ett nytt trådlöst nätverk** för att konfigurera ett nytt trådlöst nätverk.

Klicka på Nästa för att fortsätta.

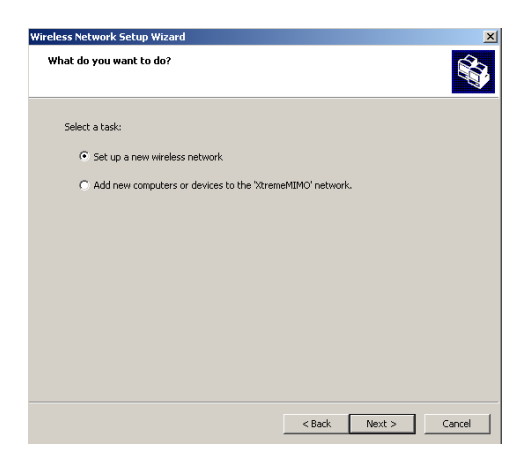

- 4. I fältet **Nätverksnamn (SSID)** anger du ett unikt namn för att identifiera ditt trådlösa nätverk.
- 5. Välj **Tilldela en nätverksnyckel automatiskt** om du vill att Windows automatiskt ska skapa en säkerhetsnyckel.
- 6. Välj **Använd WPA-kryptering istället för WEP** för datakryptering.

Klicka på Nästa för att fortsätta.

| /ireless Network Setup Wizard                                                                                                    | ×        |
|----------------------------------------------------------------------------------------------------|----------|
| Create a name for your wireless network.                                                                                                    | <b>1</b> |
| Give your network a name, using up to 32 characters. Network name (SSID): StremeMIMO                                                                                                    |          |
| Automatically assign a network key (recommended)<br>To prevent outsiders from accessing your network, Windows will automatically assign a<br>secure key (also called a WEP or WPA key) to your network. |          |
| Manually assign a network key<br>Use this option if you would prefer to create your own key, or add a new device to your<br>existing wireless networking using an old key.                              |          |
| Use WPA encryption instead of WEP (WPA is stronger than WEP but not all devices are<br>compatible with WPA)                                                                                             |          |
| < Back Next >                                                                                                    | Cancel   |

7. Välj **Använd en USB-flash-enhet** för att konfigurera ett trådlöst nätverk.

Klicka på Nästa för att fortsätta.

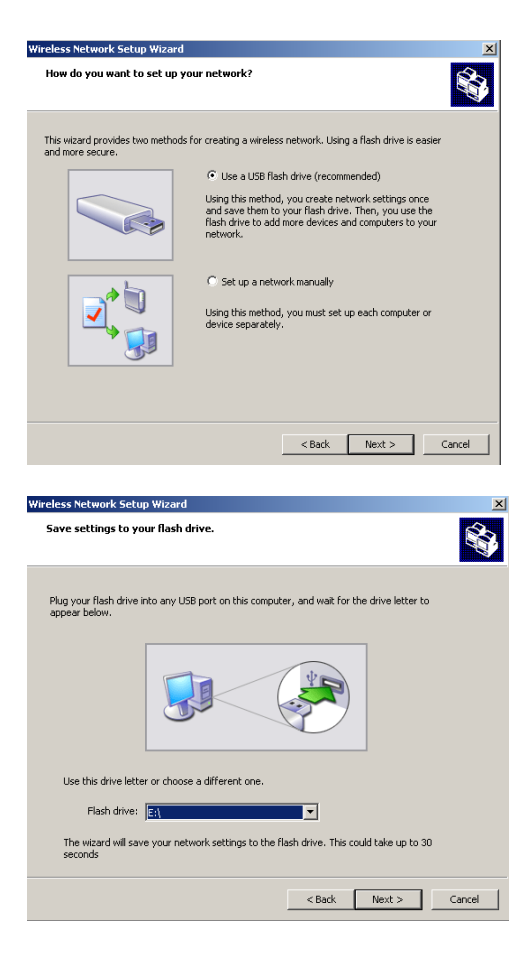

8. Anslut USB-minnet till datorn och ange enhetsbokstaven i fältet **Flash-enhet**.

Klicka på Nästa för att fortsätta.

9. Utför de åtgärder som visas på skärmen och klicka på Nästa för att fortsätta.

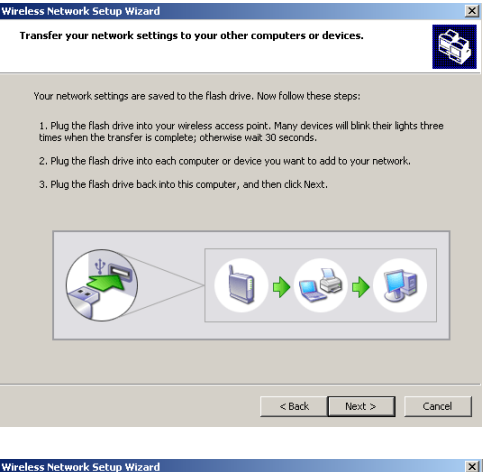

10. Du har framgångsrikt konfigurerat ett säkert trådlöst nätverk. Klicka på **Slutför** för att stänga fönstret.

| Wireless Network Setup Wiza | rd                                                                                                    | ×  |
|-----------------------------|----------------------------------------------------------------------------------------------------|----|
| ((•))<br>1                  | The wizard completed successfully<br>Your wireless network is now ready to use. You have successfully<br>set up the following devices:   |    |
|                             | Ι                                                                                                    | ×  |
|                             | Print Network Settings     For security reasons, remove network settings from my     fissh drive     To close this wizard, click Finish. |    |
|                             | < Back Finish Cano                                                                                                    | el |
# 4 Felsökning

| PROBLEM                                           | KORRIGERANDE ÅTGÄRDER                                                                                                    |
|---------------------------------------------------|----------------------------------------------------------------------------------------------------|
| Ingen av lamporna tänds<br>när du slår på P-336M. | Kontrollera att du har den medföljande nätadapter ansluten till P-336M och inpluggad i lämpligt eluttag. Kontrollera alla sladdanslutningar.                                                                                                    |
|                                                   | Om indikatorlamporna fortfarande inte tänds kan det vara något fel på maskinvaran. I så fall ska du kontakta din lokala återförsäljare.                                                                                                    |
| Saknar åtkomst till P-<br>336M från nätverket.    | Kontrollera kabelanslutningen mellan P-336M och datorn eller navet. Se avsnittet <i>Maskinvaruinstallation</i> för mer information.                                                                                                    |
|                                                   | Pinga P-336M från någon nätverksansluten dator. Kontrollera att datorns Ethernet-kort är installerat och fungerar korrekt.                                                                                                    |
| Kan inte pinga någon dator<br>i nätverket.        | Om lampan för 10/100M LAN är släckt ska du kontrollera kabelanslutningen mellan P-336M och de nätverksanslutna datorerna.                                                                                                    |
|                                                   | Verifiera att IP-adressen och nätmasken för P-336M och datorerna i nätverket är inom samma IP-<br>adressintervall.                                                                                                    |
| Kan inte få någon WAN<br>IP-adress från Internet- | Om du använder ett kabelmodem måste du först stänga av kabelmodemet och vänta omkring två till tre minuter innan du ansluter kabelmodemet till P-336M.                                                                                                    |
| leverantören.                                     | WAN IP tillhandahålls efter att Internet-leverantören verifierar MAC-adressen, värdnamnet eller<br>användar-ID. Ta reda på vilken verifieringsmetod som används av din Internet-leverantör och<br>konfigurera motsvarande fält.                                                                                                    |
|                                                   | Om Internet-leverantören kontrollerar WAN MAC-adressen ska du klona MAC-adressen från någon<br>nätansluten dator. Klicka på <b>BASIC</b> > <b>WAN</b> och klicka på knappen <b>Advanced</b> . Välj <b>MAC Cloning</b><br><b>Enabled</b> och klicka sedan på <b>Clone Your PC's MAC Adress</b> för att få MAC-adressen automatiskt,<br>eller ange manuellt MAC-adressen från en dator som du klonar. |
|                                                   | Om Internet-leverantören kontrollerar värdnamnet ska du ange din dators namn (se <i>Error! Reference source not found.</i> ) i fältet <b>Host Name</b> på skärmen för WAN (klicka på <b>BASIC</b> > WAN).                                                                                                    |
|                                                   | Om Internet-leverantören kontrollerar användar-ID klickar du på <b>BASIC</b> > <b>WAN</b> och anger tjänstetyp, användarnamn och lösenord.                                                                                                    |
| Det går inte att ansluta till                     | Kontrollera att P-336M är korrekt ansluten till bredbandsmodemet.                                                                                                    |
| Internet.                                         | Stäng av och starta om både bredbandsmodemet och P-336M.                                                                                                    |
|                                                   | Öppna WAN-skärmen för att verifiera dina Internet-anslutningsinställningar.                                                                                                    |

#### 4.1 Ange datorns IP-adress

I detta avsnitt beskrivs hur du ställer in din dator med Windows NT/2000/XP så att den hämtar en IP-adress automatiskt. Detta försäkrar att din dator kan kommunicera med P-336M. Se bruksanvisningen för detaljerad IP-adresskonfiguration för andra Windows och Macintosh operativsystem.

- I Windows XP klickar du på Start, Kontrollpanelen. Om du använder Windows 2000/NT måste du klicka på Start, Inställningar, Kontrollpanelen.
- 2. I Windows XP klickar du på Nätverksanslutningar. I Windows 2000/NT klickar du på Nätverks- och fjärranslutningar.
- 3. Högerklicka på Anslutning till lokalt nätverk och sedan på Egenskaper.
- 4. Välj **Internet Protocol (TCP/IP)** (på fliken Allmänt i Windows XP) och klicka sedan på **Egenskaper**.
- 5. Skärmen Egenskaper för Internet Protocol (TCP/IP) öppnas (fliken Allmänt i Windows XP).
- 6. Välj alternativen Erhåll en IP-adress automatiskt och Erhåll adress till DNSservern automatiskt.
- Klicka på OK för att stänga fönstret Egenskaper för Internet Protocol (TCP/IP).
- 8. Klicka på Stäng (OK i Windows 2000/NT) för att stänga fönstret Egenskaper för lokalt nätverk.
- 9. Stäng skärmen Nätverksanslutningar.

#### Visa produktcertificeringen

- 1. Gå till www.zyxel.com.
- 2. Välj din produkt från listrutan på ZyXEL:s hemsida för att gå till denna produkts sida.
- 3. Välj det certifikat du vill visa från denna sida.

| ieneral                       | Alternate Configuration                                                                                                    |                       |
|-------------------------------|----------------------------------------------------------------------------------------------------|-----------------------|
| You ca<br>this cap<br>the app | n get IP settings assigned automatically if your network st<br>pability. Otherwise, you need to ask your network administ<br>propriate IP settings. | upports<br>trator for |
| 💿 01                          | btain an IP address automatically                                                                                                    |                       |
| OU                            | se the following IP address:                                                                                                    |                       |
| IP ad                         | ddress:                                                                                                    |                       |
| Subr                          | net mask:                                                                                                    |                       |
| Defa                          | ault gateway:                                                                                                    |                       |
| 0                             | btain DNS server address automatically                                                                                                    |                       |
| OU                            | se the following DNS server addresses:                                                                                                    |                       |
| Prefe                         | erred DNS server:                                                                                                    |                       |
|                               | nate DNS server:                                                                                                    |                       |

# ZyXEL P-336M 簡介

ZyXEL P-336M MIMO 802.11b/g 無線路由器是寬頻的共用閘道,內建無線 LAN 基地台及四 埠 10/100 Mbps 交換器,可讓您輕鬆建立小型的家用或辦公室網路,並透過以及 USB 埠,供 Microsoft Windows® Connect Now (WCN) 技術。

ZyXEL P-336M 的主要功能包括 WPA2 無線安全措施、提供 DoS 保護的防火牆、VPN 通道、NAT 及 UPnP。請參閱《使用手冊》,取得所有 ZyXEL P-336M 功能的詳細資訊。在本手冊中,ZyXEL P-336M 將稱為 P-336M。

您應已經設定好一個網際網路的帳號,並取得以下的資訊。

| 設備              | 設備的廣域網路 IP 位址 (如有):                 |               |  |     |  |  |  |
|-----------------|-------------------------------------|---------------|--|-----|--|--|--|
| DNS             | DNS 伺服器 IP 位址 (如有): 第一, 第二, 第三, 第三, |               |  |     |  |  |  |
| 封裝: (選擇下列其中一項): |                                     | (選擇下列其中一項):   |  |     |  |  |  |
| 0               | 乙太網路                                | 服務類型:         |  |     |  |  |  |
|                 |                                     | 登入伺服器 IP 位址:  |  |     |  |  |  |
|                 |                                     | 使用者名稱:        |  | 密碼: |  |  |  |
| 0               | PPPoE                               | (PPPoE) 服務名稱: |  |     |  |  |  |
|                 |                                     | 使用者名稱:        |  | 密碼: |  |  |  |

#### 網際網路帳號資訊

1 硬體安裝

## 1.1 後面板

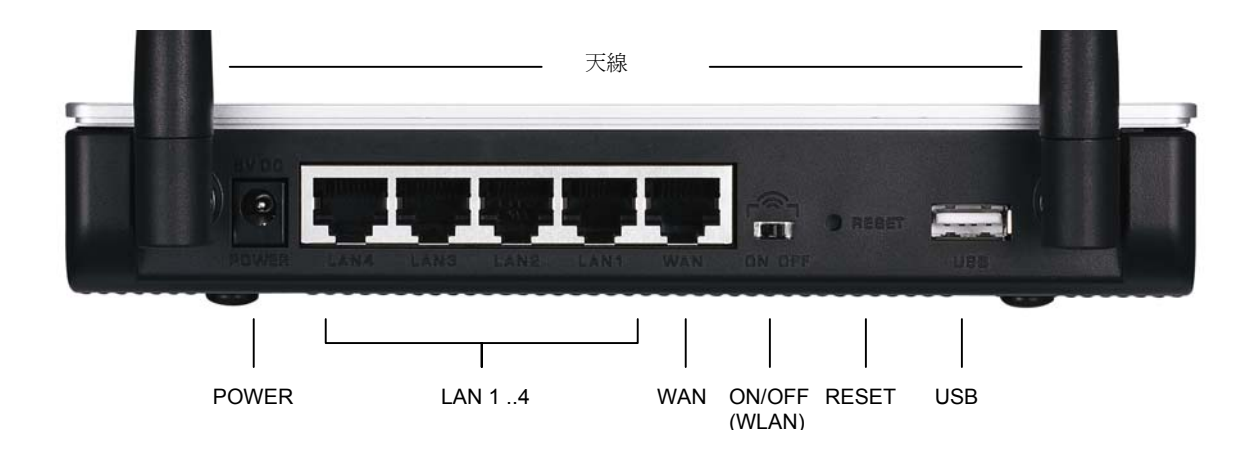

| 標籤            | 說明                                                           |
|---------------|--------------------------------------------------------------|
| LAN 1-4       | 使用乙太網路線至少連接一部電腦,以便進行初始設定。                                    |
| WAN           | 使用您的數據機隨附的纜線將寬頻數據機連接到這個連接埠。                                  |
| ON/OFF (WLAN) | 將這個開關滑動到的位置,以啓用 (ON) 或停用 (OFF) 無線區域網路功能。                     |
| RESET         | 用法:此按鈕將 P-336M 回復為原廠預設值。按下按鈕約 5 秒會重新開機,按下約 10 秒重設為原廠<br>預設值。 |
| USB           | 連接此埠與電腦,即可建立無線 LAN Microsoft Windows® Connect Now 功能使用,。     |
| 天線            | P-336M 包含 2 整外外部 型線,以及兩支 2 內部天。                              |
| POWER         | 將內含的電源轉接器連接到此電源插槽。                                           |

### 1.2 前面板 LED

建立連線後,將內含的電源轉接器連接到電源,以啓動 P-336M。請檢視前面板的 LED。 PWR LED 會亮起。 LANLED 指示燈在 LAN 埠連接正確時會亮起。請參閱《使用手冊》,取得詳細的 LED 說 明。

## 2 設定 **P-336M**

本《快速入門指南指南會說明如何單獨。請參閱《使用手冊》,取得所有所有 P-336M 功能的背景資訊。

#### 2.1 透過網頁設定介面 P-336M

- 啓動您的網頁瀏覽器 輸入「192.168.1.1」作為網站位址。
- 2. 此時會顯示 LOGIN (登入)畫面。

選取 管理使用者名稱登入為管理員,然後將密碼 (預設值為「1234」)輸入密密碼欄位中。按一下 登入。

如果未顯示登入畫面,請確認您的電腦 IP 位址是 否正確設定。請參閱第4.1節,取得詳細資訊。

| 🗿 aboul | t:blank - | Microsol                       | t Internet                                         | Explore                       | er                                               |           |     |  |
|---------|-----------|--------------------------------|----------------------------------------------------|-------------------------------|--------------------------------------------------|-----------|-----|--|
| File Ed | dit View  | Favori                         | tes Tools                                          | Help                          |                                                  |           |     |  |
| 🖛 Back  |           | 8                              | 1 Q                                                | Search                        | 💽 Favorit                                        | es        |     |  |
| Address | 192.1     | 68.1.1                         |                                                    |                               |                                                  | _         |     |  |
| LOOTH   |           |                                |                                                    |                               |                                                  |           |     |  |
| LUGIN   |           |                                |                                                    |                               |                                                  |           |     |  |
| LOGIN   | P-336     | M Xtr                          | emeMI                                              | мо и                          | Vireless                                         | Rou       | ter |  |
| LOGIN   | P-336     | <b>M Xtr</b><br>Welcome<br>Ent | emeMI<br>to P-336M W<br>er User Name               | MO V<br>'eb-based<br>/Passwor | <b>Vireless</b><br>I Configuration<br>d to Login | Rou<br>nl | ter |  |
| LUGIN   | P-336     | M Xtr<br>Welcome<br>Ent        | emeMI<br>e to P-336M W<br>eer User Name<br>admin 💽 | MO V<br>'eb-basec<br>/Passwor | <b>Vireless</b><br>I Configuration<br>d to Login | ि Rou     | ter |  |

強烈建議您變更預設的密碼。您可以在網路連線精靈中,或 ADMIN 畫面 (按一下 TOOLS > Admin) 中變更登入密碼。

3. 您應會看見 DEVICE INFO 畫面,其中顯示目前裝置的資訊 (例如韌體版本和 WAN IP 位址等)。

## 3 精靈設定

按一下導覽面板中的 BASIC > START,使用精靈畫面設定 P-336M。

- 按一下 Launch Internet Connection Setup Wizard (啓動建立網路連線精靈),開始顯示一連 串協助您設定 P-336M 進行網路連線的畫面。
- 按一下 Launch Wireless Security Setup Wizard (**啓動設定無線安全措施精靈**),開始顯示一連串協助您設定 P-336M 無線安全措施設定的畫面。

### 3.1 一般精靈畫面按鈕

請使用下列按鈕導覽精靈畫面:

| Cancel (取<br>消) | 按一下任何精靈畫面中的 Cancel,會回到主要 WIZARD 畫面。所有尚未儲存的自訂設定都會遺失。 |
|-----------------|-----------------------------------------------------|
| Next (下一<br>步)  | 按一下 Next 便可前往下一個畫面。                                 |
| Prev (上一<br>步)  | 按一下 <b>Prev</b> 回到上一個畫面。                            |

設定變更不會儲存到 P-336M,除非您完成整個設定程序,並按一下 Connect (連線)或 Save (儲存)。

## 3.2 網路連線的精靈設定

請按照下列步驟設定 P-336M 進行網路連線。

 按一下 START > WIZARD > Launch Internet Connection Setup Wizard,顯示第一個精靈畫 面。

這個畫面會介紹設定精靈,並說明設定 P-336M 的步驟。

按一下 Next (下一步) 繼續進行下一步驟。

2. 第二個精靈畫面會提示您變更登入密碼。

請在 Password (密碼) 欄位中輸入新密碼,然後在 Verify Password (確認密碼) 欄位中再次輸入密碼進行確認。

密碼區分大小寫。

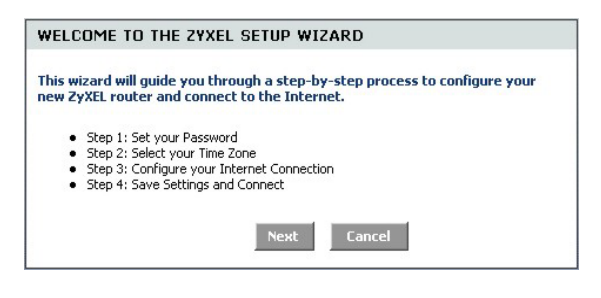

| STEP 1: SET YOUR PASSW                                                                               | ORD                                                                        |                                                              |
|----------------------------------------------------------------------------------------------------|----------------------------------------------------------------------------|--------------------------------------------------------------|
| By default, your new ZyXEL Roul<br>administrator access to the We<br>new networking device, please : | ter does not have a pa<br>b-based configuration<br>set and verify a passwo | ssword configured for<br>pages. To secure your<br>ord below: |
| Password :                                                                                           | ****                                                                       |                                                              |
| Verify Password :                                                                                    | ***                                                                        |                                                              |
|                                                                                                    | Prev Next                                                                  | Cancel                                                       |

按一下 Next (下一步) 繼續進行下一步驟。

 選取您當地的時區。例如,如果您位於加州, 請選擇 (GMT-08:00) Pacific Time (US/Canada), Tijuana。

按一下 Next (下一步) 繼續進行下一步驟。

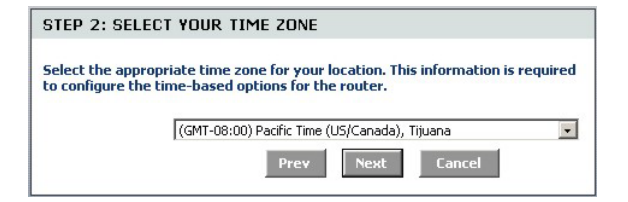

4. 選取網路連線類型。

#### 如果您不清楚,請聯繫您的 ISP。

按一下 Next (下一步) 繼續進行下一步驟。

Your Internet Connection could not be detected, please select the Internet connection type below: <sup>C</sup> Static IP Address Connection Choose this option if your Internet Setup Provider provided you with IP Address information that has to be manually configured. <sup>C</sup> Dynamic IP Address (DHCP) Connection Choose this if your Internet connection automatically provides you with an IP Address. Most Cable Moderns use this type of connection. <sup>C</sup> Username / Password Connection (PPP6) Choose this contection if your Internet connection requires a username and password to get online. Most DSL moderns use this connection type of connection.

#### 4a.動態 IP 位址 (DHCP) 連線

如果您的 ISP 需要電腦的 MAC 位址,請在 MAC Address (Mac 位址) 欄位中輸入,或按一下 Clone Your PC's MAC Address (複製 PC 的 Mac 位 址),將連接 ISP 的電腦的 MAC 位址複製到 P-336M。

如果需要主機名稱才能成功連接網路,請在 Host Name (主機名稱)欄位中輸入。

按一下 Next (下一步) 繼續進行下一步驟。

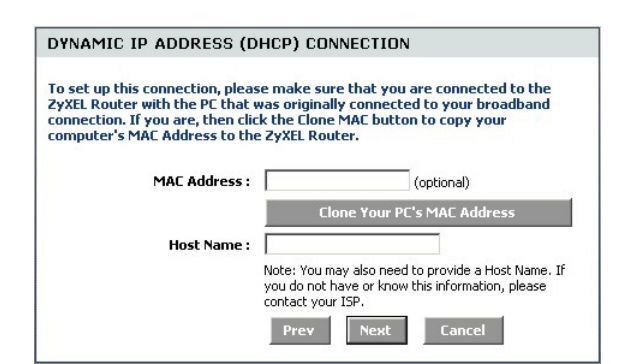

#### 4b.使用者名稱 / 密碼連線 (PPPoE)

在欄位中輸入 ISP 提供的網路連線帳號的使用者 名稱和密碼。

ISP 要求時,使用收到的資訊設定 Service Name (服務名稱)欄位。

按一下 Next (下一步) 繼續進行下一步驟。

| SET USERNAME AND PASS                                                                   | WORD CONNECT                                                           | ON (PPPOE)                                                    |
|-----------------------------------------------------------------------------------------|------------------------------------------------------------------------|---------------------------------------------------------------|
| To set up this connection you w<br>your Internet Service Provider.<br>contact your ISP. | ill need to have a Use<br>If you do not have th                        | rname and Password from<br>is information, please             |
| User Name :                                                                             |                                                                        |                                                               |
| Password :                                                                              | ****                                                                   |                                                               |
| Verify Password :                                                                       | ****                                                                   |                                                               |
| Service Name :                                                                          |                                                                        | (optional)                                                    |
|                                                                                         | Note: You may also nee<br>If you do not have or k<br>contact your ISP. | ed to provide a Service Name.<br>now this information, please |
|                                                                                         | Prev Next                                                              | Cancel                                                        |

#### 4c.靜態 IP 位址連線

使用 ISP 提供的資訊設定 IP Address (IP 位址)、 Subnet Mask (子網路遮罩)、Gateway Address (開 道位址)、Primary DNS Address (主要 DNS 位址) 和 Secondary DNS Address (次要 DNS 位址) 欄 位。

按一下 Next (下一步) 繼續進行下一步驟。

5. 您已使用精靈畫面完成網路連線設定。

按一下 Connect (連線) 儲存設定,並重新啓動 裝置讓變更生效。

| SET STATIC IP ADDRESS                                                                                 | CONNECTION                                                                   |                                                                   |
|----------------------------------------------------------------------------------------------------|------------------------------------------------------------------------------|-------------------------------------------------------------------|
| To set up this connection you w<br>provided by your Internet Servi<br>and do not have this informatio | ill need to have a com<br>ice Provider. If you hav<br>n, please contact your | plete list of IP information<br>ve a Static IP connection<br>ISP. |
| IP Address :                                                                                          | 0.0.0.0                                                                      | 1                                                                 |
| Subnet Mask :                                                                                         | 255.255.255.0                                                                | ]                                                                 |
| Gateway Address :                                                                                     | 0.0.0.0                                                                      | 1                                                                 |
| Primary DNS Address :                                                                                 | 0.0.0.0                                                                      | ]                                                                 |
| Secondary DNS Address :                                                                               | 0.0.0.0                                                                      |                                                                   |
|                                                                                                    | Prev Next                                                                    | Cancel                                                            |

| SETUP COMPLETE!                                | 1                                                              |
|------------------------------------------------|----------------------------------------------------------------|
| The Setup Wizard has<br>settings and reboot th | completed. Click the Connect button to save your<br>ne router. |
|                                                |                                                                |

## 3.3 無線 LAN 和安全措施的精靈設定

請按照下列精靈畫面的步驟設定無線 LAN 並設定無線安全措施。

 按一下 START > WIZARD > Launch Wireless Security Setup Wizard,顯示第一個 精靈畫面。

這個畫面會說明如何設定安全的無線網路的步驟。

按一下 Next (下一步) 繼續進行下一步驟。

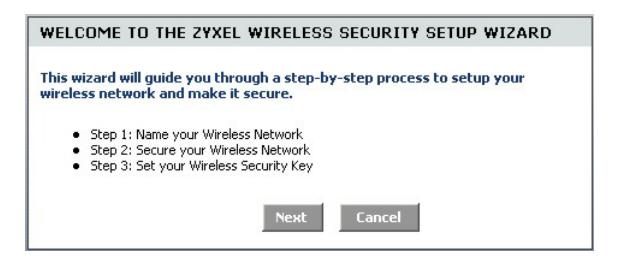

| 2. | 指定識別您的無線 LAN 的專用名稱。                | STEP 1: NAME YOUR WIRELESS NETWORK                                                                                                    |
|----|------------------------------------|----------------------------------------------------------------------------------------------------|
|    | 按一下 Next (下一步) 繼續進行下一步驟。           | Your wireless network needs a name so it can be easily recognized by wireless<br>clients. For security purposes, it is highly recommended to change the pre-<br>configured network name of [default]. |
|    |                                    | Wireless Network Name<br>(SSID): ZyXEL<br>Prev Next Cancel                                                                                                    |
| 3. | 選取安全等級。                            | STEP 2: SECURE YOUR WIRELESS NETWORK                                                                                                    |
|    | 按一下 Next (下一步) 繼續進行下一步驟。           | In order to protect your network from hackers and unauthorized users, it is<br>highly recommended you choose one of the following wireless network security<br>settings.                              |
|    |                                    | There are three levels of wireless security -Good Security, Better Security, or<br>Best Security. The level you choose depends on the security features your<br>wireless adapters support.            |
|    |                                    | BEST C Select this option if your wireless adapters SUPPORT WPA2                                                                                                    |
|    |                                    | BETTER O Select this option if your wireless adapters SUPPORT WPA                                                                                                    |
|    |                                    | GOOD C Select this option if your wireless adapters DO NOT<br>SUPPORT WPA                                                                                                    |
|    |                                    | NONE  Select this option if you do not want to activate any security features                                                                                                    |
|    |                                    | For information on which security features your wireless adapters support,<br>please refer to the adapters' documentation.                                                                            |
|    |                                    | Note: All ZyXEL wireless adapters currently support WPA.                                                                                                    |
|    |                                    | Prev Next Cancel                                                                                                    |
| 4. | 如果您在上一個畫面中選擇 BEST、                 | STEP 3: SET YOUR WIRELESS SECURITY KEY                                                                                                    |
|    | BETTER 或 GOOD, 請輸入保護無線網路連線安全的安全密鑰。 | Once you have selected your security level - you will need to set a wireless security key.                                                                                                    |
|    | 按一下 Next (下一步)繼續進行下一步驟。            | Wireless Security Key : (8 to 63 characters)                                                                                                    |
|    |                                    | Note: You will need to enter the unique security key at the summary page into<br>your wireless clients enable proper wireless communication.                                                          |
|    |                                    | Prev Next Cancel                                                                                                    |

- 5. 確認您的設定,然後按一下 Save (儲存) 儲存 變更。
- 測試您的網路連線。啓動網頁瀏覽器並導覽 至 www.zyxel.com。

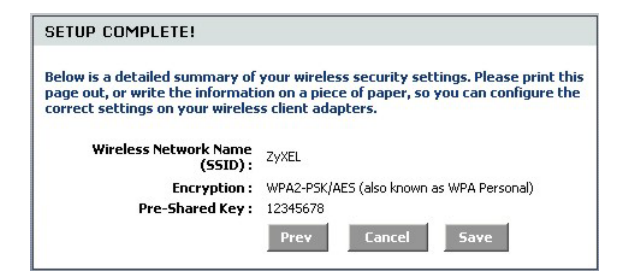

無線用戶端亦須設定為使用相同的安全選項和安全密鑰才能連接到 P-336M。

## 3.4 使用 Windows® Connect Now 進行無線連線設定

您可以使用 Windows<sup>®</sup> Connect Now 將 P-336M 上的無線設定儲存到 USB 隨身碟中,再將設定儲存 到無線用戶端電腦。如此您只需進行最少的設定,即可讓裝置使用無線的方式連線。Windows<sup>®</sup> Connect Now 隨 Windows XP Service Pack 2 提供。

若要利用這項功能,請確定您符合以下需求:

- USB 隨身碟,其中至少有 300K 可用記憶體。
- 電腦上已安裝 Windows XP Service Pack 2 (SP2) (請參閱 <u>http://www.microsoft.com</u> 取得詳細資 訊)。

請按照下列步驟,使用 Windows® Connect Now 建立新的無線網路。

 按一下「開始」>「控制台」,然後按兩下 Wireless Network Setup Wizard (無線網路 設定精靈)。

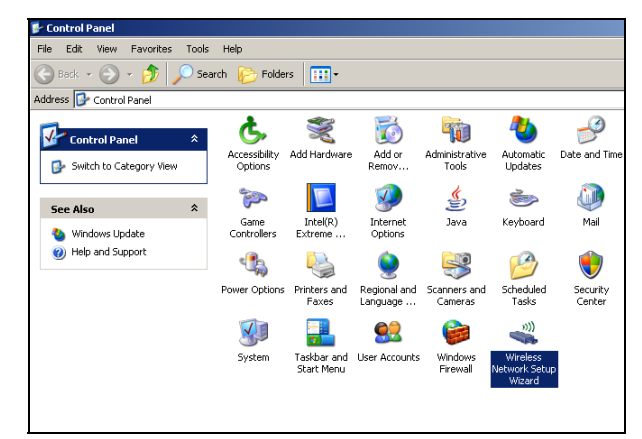

2. 按一下 Next (下一步) 繼續進行下一步驟。

3. 選取 Set up a new wireless network (建立新

按一下 Next (下一步) 繼續進行下一步驟。

的無線網路),設定新的無線網路。

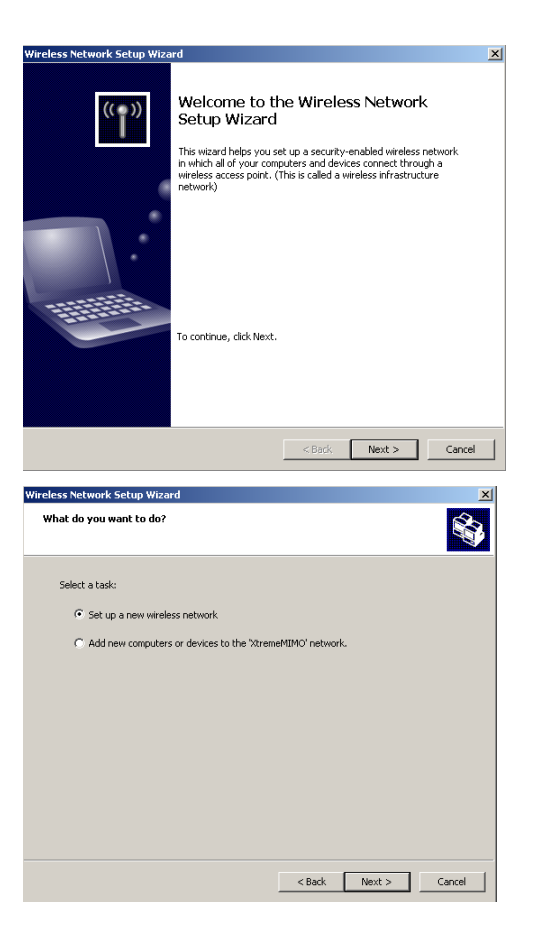

- 4. 在 Network name (SSID) 欄位中,指定識 別您的無線 LAN 的專用名稱。
- 選取 Automatically assign a network key (自動指派網路密鑰),讓 Windows 建立安 全密鑰。
- 選取 Use WPA encryption instead of WEP (使用 WPA 加密取代 WEP) 進行資料加 密。

按一下 Next (下一步) 繼續進行下一步驟。

7. 選取 Use a USB Flash drive (使用 USB 隨 身碟) 設定無線網路。

按一下 Next (下一步) 繼續進行下一步驟。

| Wireless Network Setup Wiza                                                                                   | rd                                                                                                    | ×        |
|----------------------------------------------------------------------------------------------------|----------------------------------------------------------------------------------------------------|----------|
| Create a name for your wi                                                                                     | reless network.                                                                                                    | <b>S</b> |
| Give your network a name, us                                                                                  | ing up to 32 characters.                                                                                                    |          |
| Network name (SSID):                                                                                          | KtremeMIMO                                                                                                    |          |
| <ul> <li>Automatically assign a net-<br/>To prevent outsiders from<br/>secure key (also called a W</li> </ul> | work key (recommended)<br>accessing your network, Windows will automatically assign a<br>EP or WPA key) to your network.                                                         |          |
| C Manually assign a network<br>Use this option if you woul<br>existing wireless networkin                     | key<br>d prefer to create your own key, or add a new device to your<br>g using an old key.                                                                                       |          |
| Use WPA encryption instea<br>compatible with WPA)                                                             | ad of WEP (WPA is stronger than WEP but not all devices are                                                                                                    |          |
|                                                                                                    | < Back Next >                                                                                                    | Cancel   |
| Wireless Network Setup Wizer                                                                                  | d                                                                                                    | Y        |
| How do you want to set up                                                                                     | your network?                                                                                                    | \$       |
| This wizard provides two metho<br>and more secure.                                                            | ds for creating a wireless network. Using a flash drive is easier                                                                                                    |          |
|                                                                                                    | <ul> <li>Use a USB flash drive (recommended)</li> </ul>                                                                                                    |          |
|                                                                                                    | Using this method, you create network settings once<br>and save them to your flash drive. Then, you use the<br>flash drive to add more devices and computers to your<br>network. |          |
|                                                                                                    | Set up a network manually<br>Using this method, you must set up each computer or<br>device separately.                                                                           |          |
|                                                                                                    |                                                                                                    |          |
|                                                                                                    | < Back Nevt > C                                                                                                    | ance     |

8. 將 USB 隨身碟連接到您的電腦,然後在 Flash drive (光碟機) 欄位中指定磁碟機代 號。

9. 執行畫面上顯示的動作,然後按一下 Next

(下一步) 繼續進行下一步驟。

按一下 Next (下一步) 繼續進行下一步驟。

Wireless Network Setup Wizard Save settings to your flash drive. Plug your flash drive into any USB port on this computer, and wait for the drive letter to appear below. Use this drive letter or choose a different one Flash drive: E:\ -The wizard will save your network settings to the flash drive. This could take up to 30 seconds < Back Next > Cancel Wireless Network Setup Wizard Transfer your network settings to your other computers or devices. Your network settings are saved to the flash drive. Now follow these steps: 1. Plug the flash drive into your wireless access point. Many devices will blink their lights three times when the transfer is complete; otherwise wait 30 seconds. 2. Plug the flash drive into each computer or device you want to add to your network. 3. Plug the flash drive back into this computer, and then click Next. < Back Next > Cancel

10. 您已成功設定安全的網路連線。按一下 Finish (完成) 關閉此畫面。

| Wireless Network Setup Wiza | rd                                                                                                    | ×  |
|-----------------------------|----------------------------------------------------------------------------------------------------|----|
| (( <b>1</b> ))              | The wizard completed successfully<br>Your wireless network is now ready to use. You have successfully<br>set up the following devices: |    |
|                             |                                                                                                    | ×  |
|                             | Print Network Settings                                                                                                    |    |
|                             | For security reasons, remove network settings from my<br>flash drive                                                                   |    |
|                             | To close this wizard, click Finish.                                                                                                    |    |
|                             | < Back Finish Cano                                                                                                    | el |

## 4 疑難排解

| 問題                          | 修正動作                                                                                                    |
|-----------------------------|----------------------------------------------------------------------------------------------------|
| 開啓 P-336M 電源時,<br>LED 均未亮起。 | 請確認您使用內含電源轉接器連 P-336M,且已插入適當的電源插座。檢查所有纜線的連接。                                                                                                    |
|                             | 如果 LED 仍然不能點亮,您可能有硬體問題。於此情況下,請聯絡當地的供應商。                                                                                                    |
| 無法從 LAN 存取<br>P-336M。       | 檢查 P-336M 與電腦或集線器之間的纜線連接。請參閱 硬體安裝一節,瞭解詳細資料。                                                                                                    |
|                             | 從 LAN 電腦偵測 P-336M。確定您電腦的乙太網路介面卡已安裝並正確執行。                                                                                                    |
| 無法偵測到 LAN 上的任何電腦。           | 如果 10/100M LAN LED 未亮起,請檢查 P-336M 和 LAN 電腦之間的纜線連接。                                                                                                    |
|                             | 確認 P-336M 和 LAN 電腦的 IP 位址與子網路遮罩屬於相同的 IP 位址範圍。                                                                                                    |
| 無法從 ISP 取得 WAN<br>IP 位址。    | 如果您使用的纜線線數據,則須先關閉纜線數據機並稍候2到3分鐘,再將纜線數據機連接到<br>P-336M後,須關閉纜線數據機的電源約2~3分鐘。                                                                                                    |
|                             | WAN IP 會在 ISP 確認 MAC 位址、主機名稱或使用者 ID 後提供。 找出 ISP 使用的確認方法,並設定對應的欄位。                                                                                                    |
|                             | 如果 ISP 檢查 WAN MAC 位址,則應從 LAN 電腦複製 MAC 位址。在導覽面板上按一下<br>BASIC > WAN 按一下 Advanced (進階) 按鈕。選取 MAC Cloning Enabled (啓用複製<br>MAC)後後按一下 Clone Your PC's MAC Address (複製 PC 的 MAC 位址)自動取得 MAC 位<br>址,或手動輸入您複製的電腦 MAC 位址。 |
|                             | 如果 ISP 檢查主機名稱,請在 WAN 畫面中 (按一下 BASIC > WAN)的 Host Name (主機名稱)<br>欄位中輸入電腦的名稱 (請參閱 <i>精靈設定</i> 的)。                                                                                                    |
|                             | 如果 ISP 檢查使用者 ID,請按一下 BASIC > WAN),並檢查您的服務類型、使用者名稱和密碼。                                                                                                    |
| 無法接取網際網路。                   | 檢查 P-336M 與機的連接。                                                                                                    |
|                             | 關閉再開啓電源以重新啓動兩者即寬頻數據機和 P-336M) 的電源。                                                                                                    |
|                             | 按一下 WAN 畫面,確認您的網路連線設定。                                                                                                    |

## 4.1 設定電腦的 IP 位址

本節將說明如何設定讓 Windows NT/2000/XP 電腦自動取得 IP 位址。這項作業可以確保您的電腦能搭配 Prestige。請參閱《使用手冊》,瞭解其他 Windows 和 Macintosh 電腦作業系統的詳細 IP 位址設定。

- 在 Windows XP 中,按一下開始,然後 按一下控制台。在 Windows 2000/NT 中,依序按一下「開始」、「設 定」、「控制台」。
- 在 Windows XP 中,按一下「網路連 線」。在 Windows 2000/NT 中,按一 下「網路和撥號連線」。
- 以滑鼠右鍵按一下「區域連線」,再 按一下「內容」。
- 選取 Internet Protocol (TCP/IP) (在 Windows XP 中位於「一般」索引標籤 下),然後按一下「內容」。
- 「Internet Protocol TCP/IP 內容」畫 面會開啓 (在 Windows XP 中位於「一 般」索引標籤上)。
- 6. 選取「自動取得 IP 位址」和「自動取 得 DNS 伺服器位址」選項。

| Internet                       | Protocol (TCP/IP) Properties                                                                                                    |
|--------------------------------|----------------------------------------------------------------------------------------------------|
| General                        | Alternate Configuration                                                                                                    |
| You car<br>this cap<br>the app | n get IP settings assigned automatically if your network supports<br>bability. Otherwise, you need to ask your network administrator for<br>propriate IP settings. |
| 💿 O t                          | btain an IP address automatically                                                                                                    |
| OU                             | se the following IP address:                                                                                                    |
| IP ad                          | ddress:                                                                                                    |
| Subr                           | net mask:                                                                                                    |
| Defa                           | ault gateway:                                                                                                    |
| 💿 Ot                           | btain DNS server address automatically                                                                                                    |
| OU                             | se the following DNS server addresses:                                                                                                    |
| Prefe                          | erred DNS server:                                                                                                    |
| Alter                          | nate DNS server:                                                                                                    |
|                                | Advanced                                                                                                    |
|                                | OK Cancel                                                                                                    |

- 7. 按一下「確定」,關閉「Internet Protocol (TCP/IP)內容」視窗。
- 8. 按一下「關閉」(Windows 2000/NT 中為「確定」),關閉「區域網路連線內容」視窗。
- 9. 關閉「網路連線」畫面。

#### 查看您的產品認證資料

- 1. 前往 www.zyxel.com。
- 2. 在 ZyXEL 首頁的下拉式清單方塊選取您的產品,進入該產品的網頁。
- 3. 在此頁選取您想查看的認證資料。